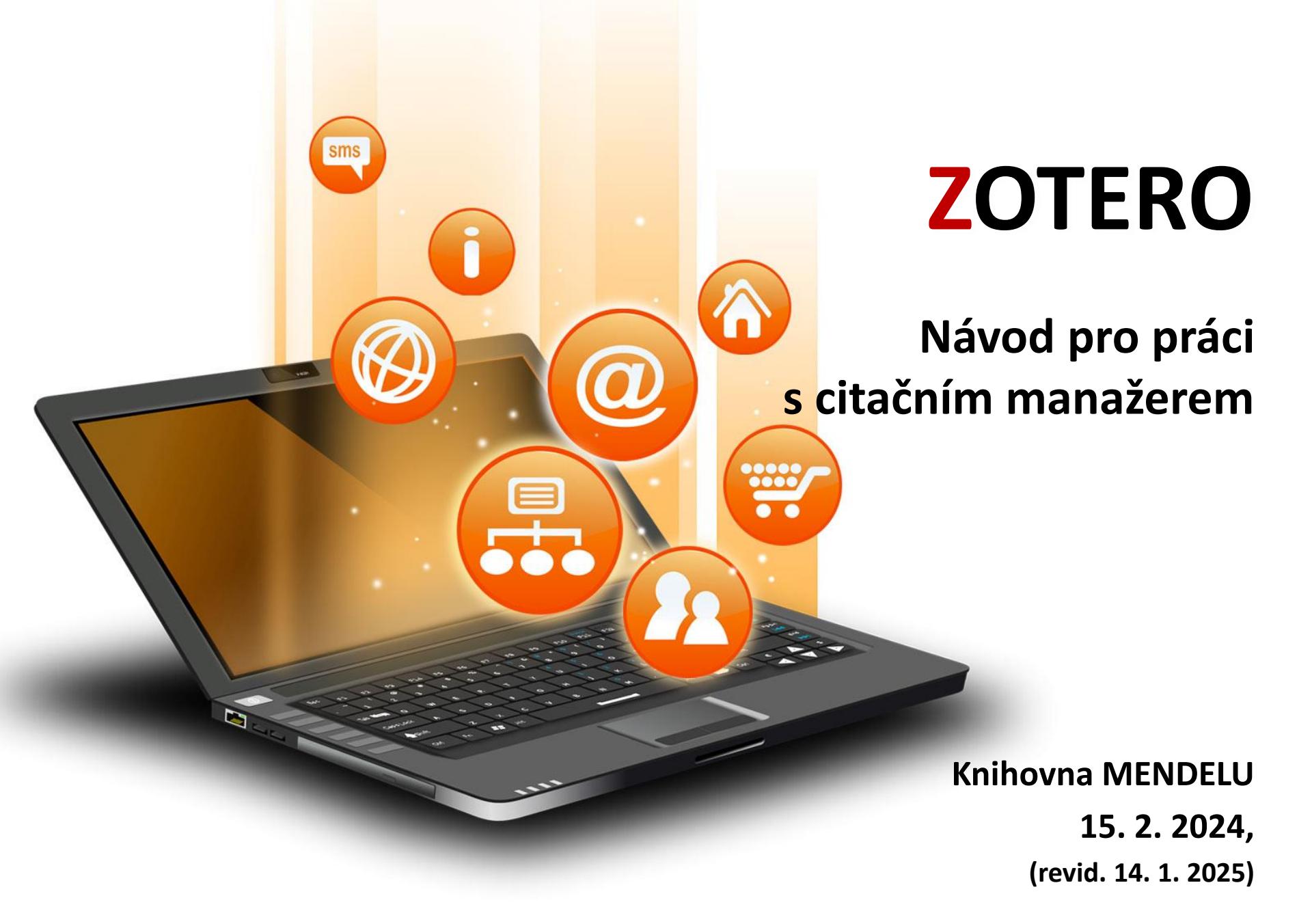

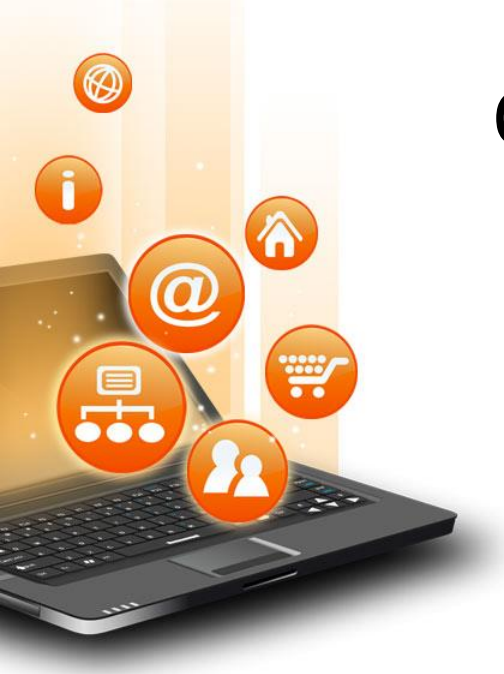

# Obsah

- Instalace Zotera
- Panel Zotero
- Přidání dalších citačních stylů
- Stahování citací do Zotera
- Vložení citací do textu (MS Word)
- Užívání Zotera na více zařízeních
- Online aplikace
- Sdílení citací
- Export citací

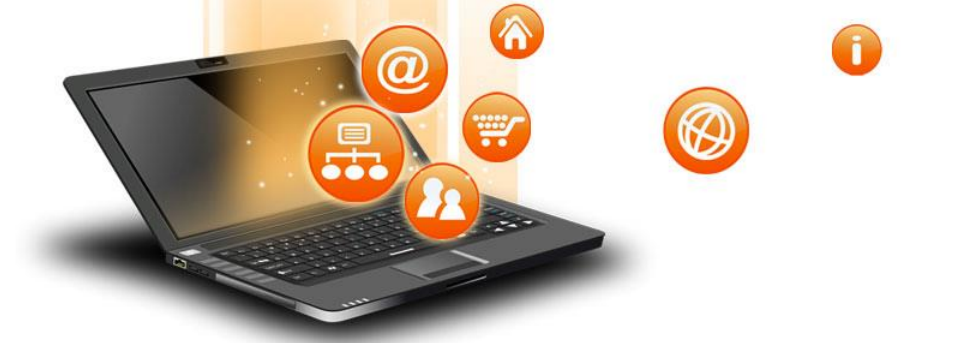

# ZOTERO

- Citační manažer Zotero pomáhá se správou citačních údajů a s jejich formátováním podle požadavků zvoleného citačního stylu.
- Umožňuje také vkládat citace přímo do textu (v MS Word nebo Libre Office).
- Je k dispozici zdarma.
- Instalace Zotera: <u>www.zotero.org</u>

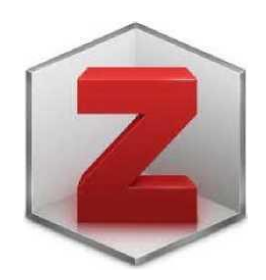

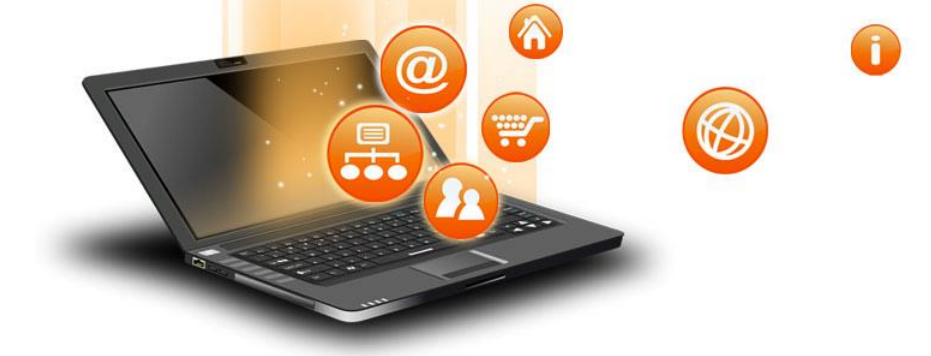

#### www.zotero.org

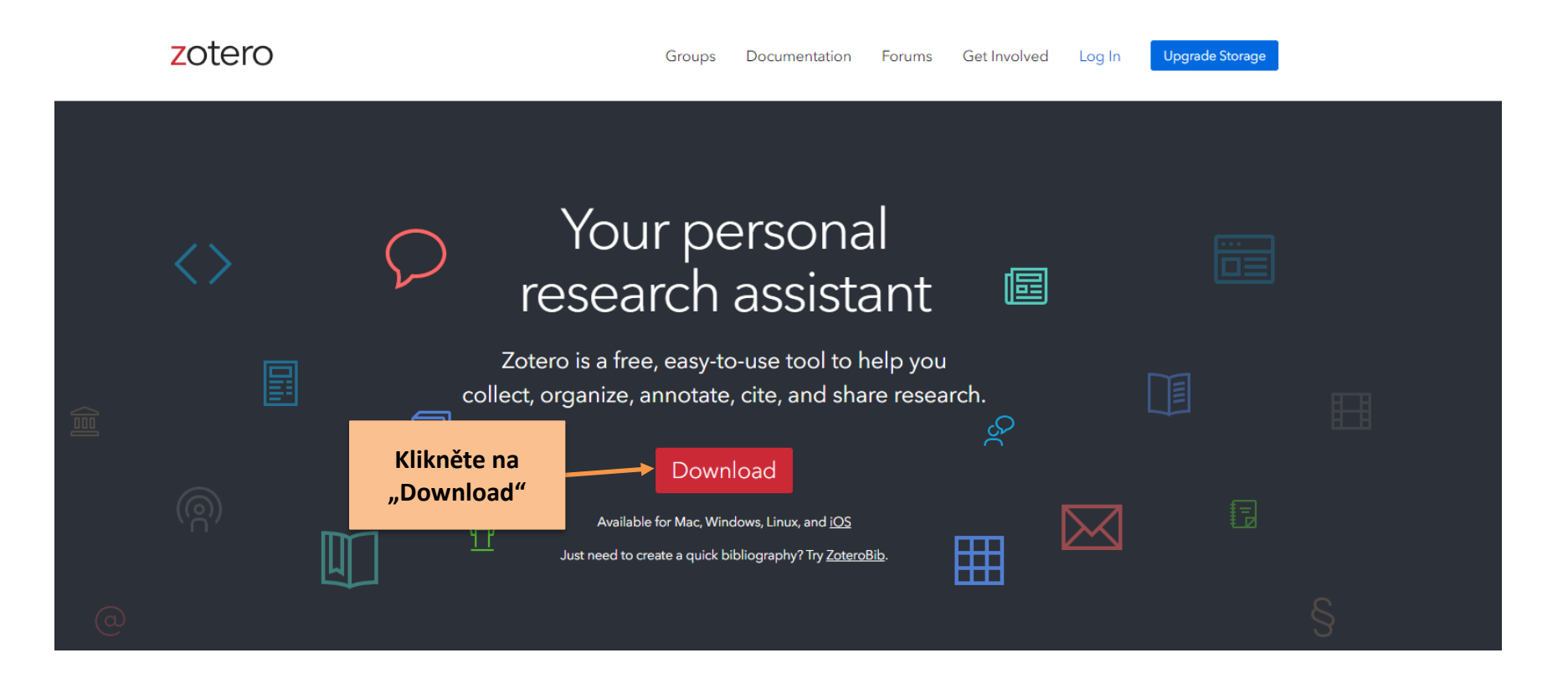

Log In · Register

Upgrade Storage

#### zotero

-

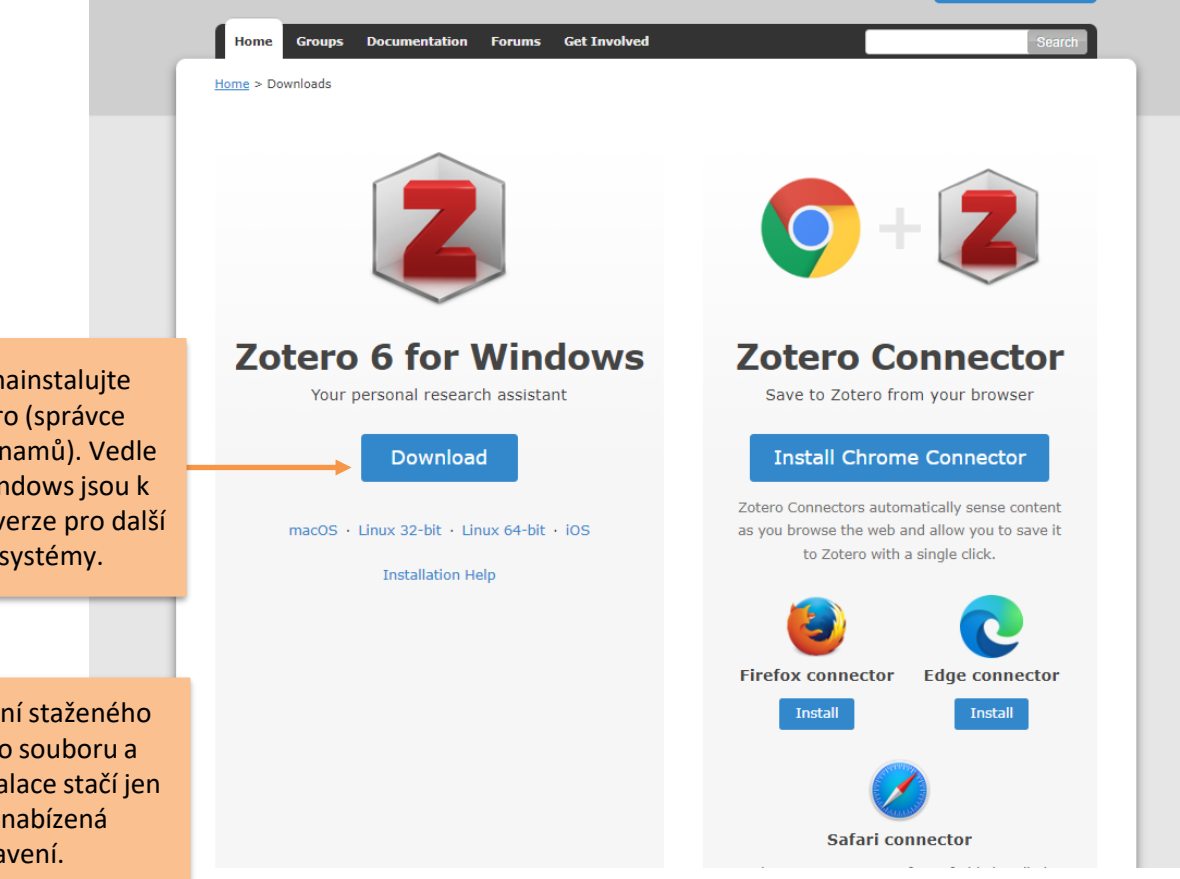

1. Nejprve nainstalujte panel Zotero (správce stažených záznamů). Vedle verze pro Windows jsou k dispozici také verze pro další operační systémy.

2. Po otevření staženého instalačního souboru a spuštění instalace stačí jen potvrdit nabízená nastavení.

Log In · Register

Upgrade Storage

#### zotero

01

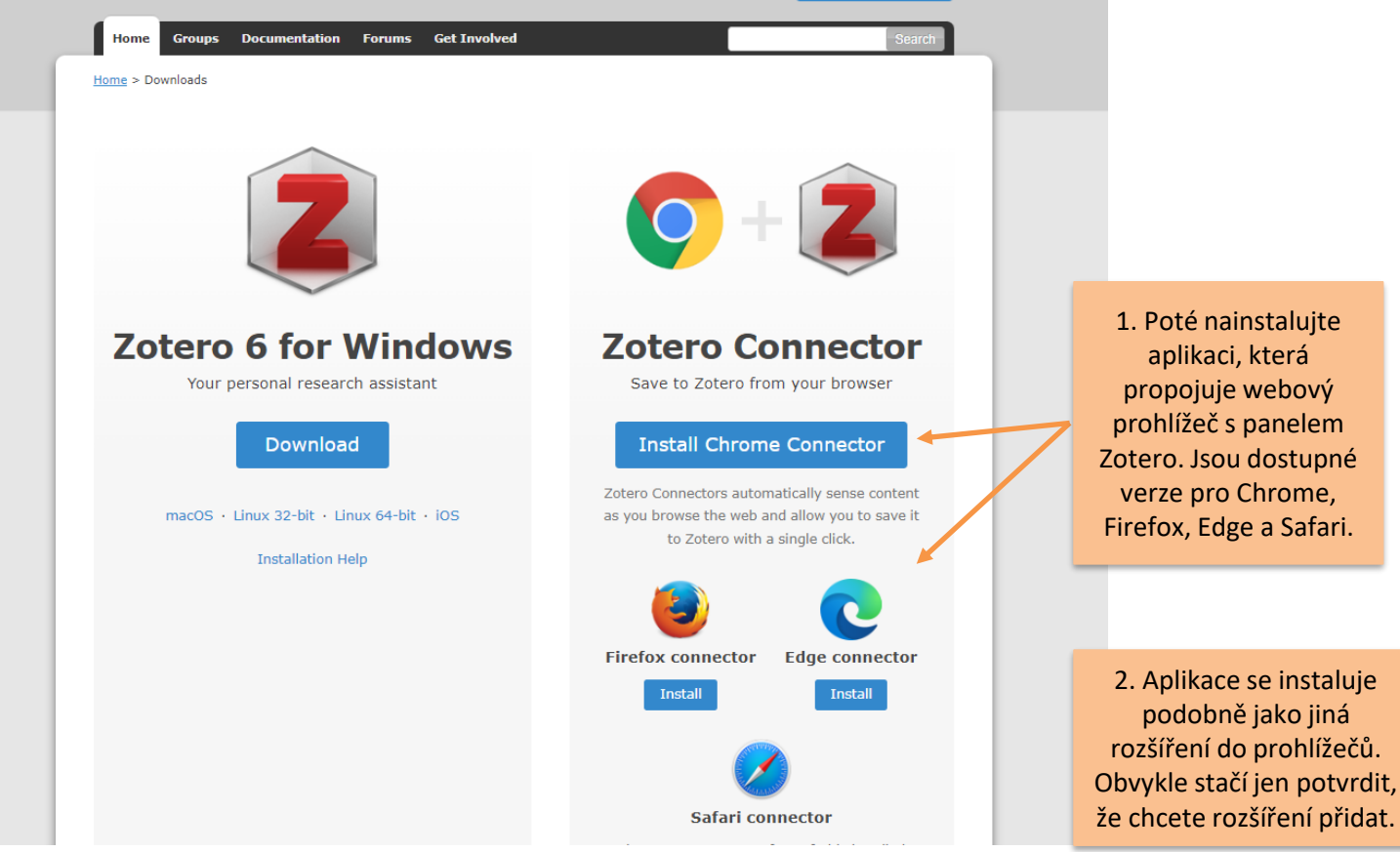

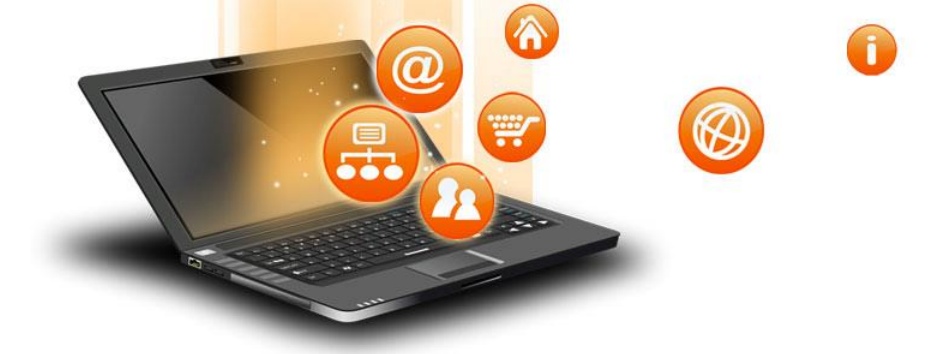

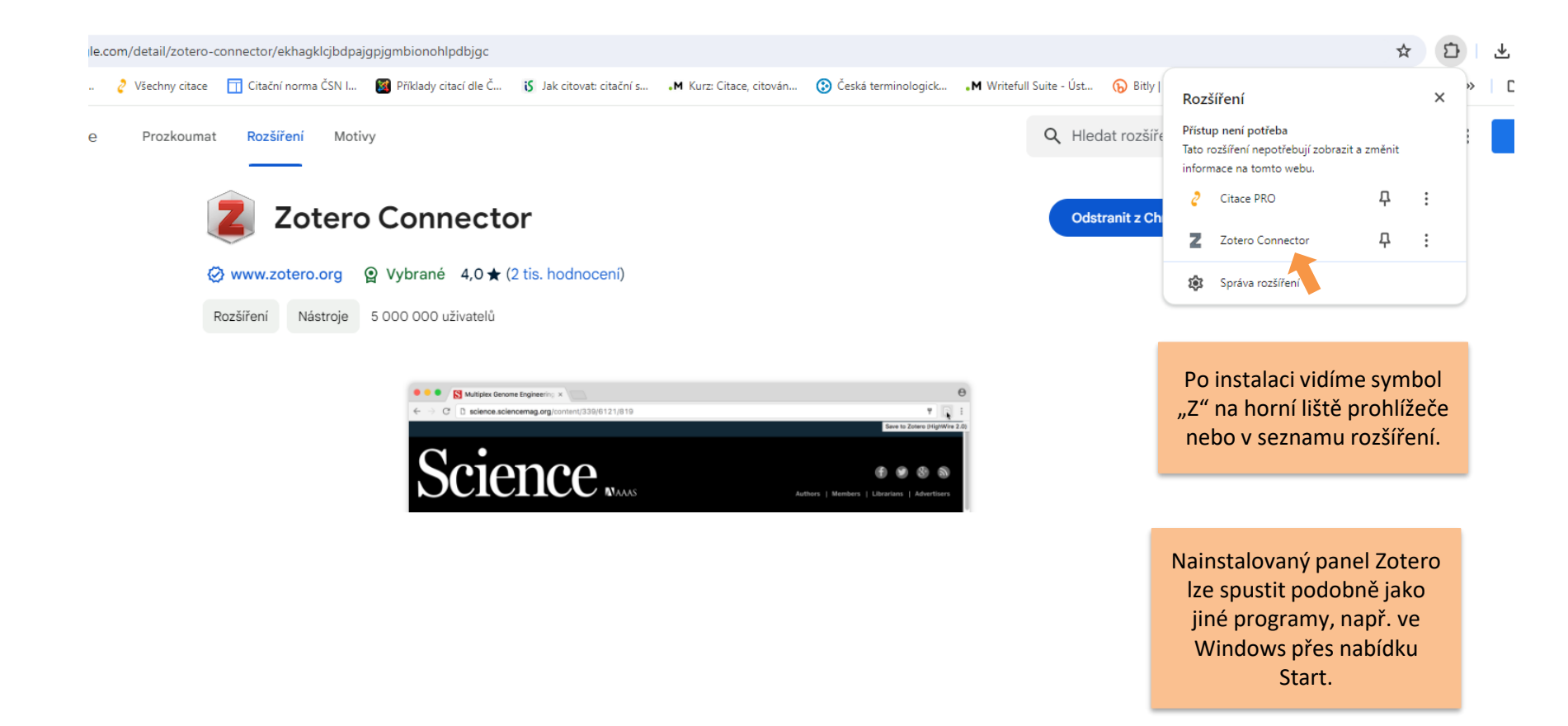

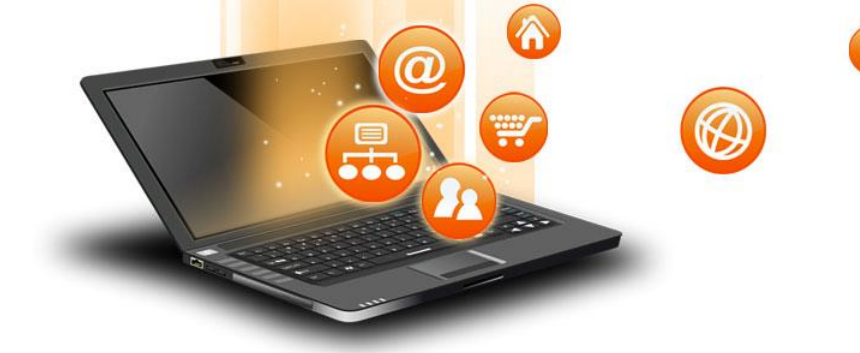

## Instalace ZOTERA – doplněk do MS Word

|                                                                        | Soubor (E) Úpravy Zobrazení (V) Nástroji                                                                                                    | Pomoc (H)                                                                    |                                                                                                    |     |  |  |  |  |  |
|------------------------------------------------------------------------|----------------------------------------------------------------------------------------------------|------------------------------------------------------------------------------|----------------------------------------------------------------------------------------------------|-----|--|--|--|--|--|
|                                                                        |                                                                                                    | Ø <b>▼</b> <i>1</i> 6 🔜                                                      | Nastavení aplikace Zotero                                                                                                    | ×   |  |  |  |  |  |
| nstalaci je                                                            | ✓                                                                                                    | Název       Název       >       Assessing point       >       Forty years of | Citování Pokročilé                                                                                                    |     |  |  |  |  |  |
| xtovém<br>oř. v MS<br>á záložka<br>l tam tato<br>e potřeba<br>talovat. | <ul> <li>Stažené</li> <li>Mé publikace</li> <li>Duplicitní položky</li> <li>Nezařazené položky</li> <li>Koš</li> </ul>                                                                                                    | > 📄 Legal Systen                                                             | Styly Textové procesory<br>Microsoft Word<br>Add-in Microsoft Word je v současnosti nainstalován.<br>Přeinstalovat add-in Microsoft Word<br>LibreOffice<br>Add-in LibreOffice není v současnosti nainstalován.<br>Nainstalovat add-in LibreOffice |     |  |  |  |  |  |
| Z<br>Z<br>ok<br>C<br>r<br>C<br>p<br>"n                                 | 2. V horní liště panelu<br>otero zvolíme záložku<br>Úpravy a po rozbalení<br>na možnost Předvolby.<br>Objeví se nové okno, v<br>němž zvolíme záložku<br>čitování a pak Textové<br>rocesory. Klikneme na<br>ainstalovat add-in" pro<br>příslušný textový<br>procesor. Pokud je již<br>oplněk nainstalovaný,<br>můžete jej v případě<br>potřeby přeinstalovat. |                                                                              | Použít pomocí klasického dialogu "Přidat citaci"<br>OK Cancel He                                                                                                    | elp |  |  |  |  |  |

 Po úspěšné instalaci je v nabídce v textovém procesoru (např. v MS Word) viditelná záložka "Zotero". Pokud tam tato záložka chybí, je potřeba doplněk doinstalovat.

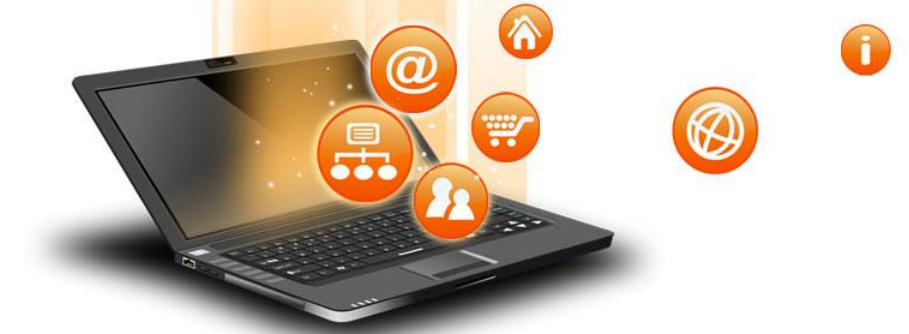

#### Panel ZOTERO

| Z články - Zotero                                          |                                                               |                     |            |                        | – 🗆 X                            |
|------------------------------------------------------------|---------------------------------------------------------------|---------------------|------------|------------------------|----------------------------------|
| Soubor (F) Úpr <u>a</u> vy Zobrazení (V) Nás <u>t</u> roje | Pomoc ( <u>H</u> )                                            |                     |            |                        |                                  |
| 🕞 💼 -                                                      | ◎ - 🔏 🔜 - Ø -   🔍                                             |                     | ky         |                        | Ċ                                |
| ∼ 🧰 Moje knihovna                                          | Název                                                         | ▲ Tvůrce            | 9          | Informace Poznámky     | v Štítky Související             |
| 🚞 články                                                   | > 📄 Assessing potential soil pollution from plant waste       | dispos Li           | ۲          |                        |                                  |
| 📔 knihy                                                    | ightarrow Forty years of soil research funded by the Europear | 7                   | Typ položk | y Článek v časopise    |                                  |
| 📄 Stažené                                                  | > 📄 Legal System of Soil Pollution Remediation in Chin        | a and It Liu et al. | 7          | Náze                   | v Legal System of Soil Pollution |
| Mé publikace                                               |                                                               |                     |            |                        | Remediation in China and Its     |
| Duplicitní položky                                         |                                                               |                     |            |                        | Regulation and Guidance to       |
| Nezařazené položky                                         |                                                               |                     |            | ▼ Auto                 | or Liu. Zhuvi                    |
| OII Kos                                                    |                                                               |                     |            | ✓ Auto                 | or Yin, Yuhan                    |
|                                                            |                                                               |                     |            | ▼ Auto                 | or Zhang, Yun                    |
|                                                            | V panelu Zotero jsou vlevo                                    | složky,             |            | ▼ Auto                 | or Shi, Shangeng                 |
|                                                            | které můžete libovolně t                                      | vořit,              |            | () Abstra              | t Faced with increasingly serio  |
|                                                            | přejmenovávat nebo ma                                         | azat.               |            | Publikac               | e Sustainability                 |
|                                                            | Kurzorem myši stačí najet n                                   | a hlavní            |            | Ročni                  | k 15                             |
|                                                            | adresář "Moje knihovna" (r                                    | nebo na             |            | Čísl                   | o 15                             |
|                                                            | jakoukoli podsložku) a po                                     | klinutí             |            | Rozsa                  | h 11504                          |
|                                                            | pravým tlačítkem myši se z                                    | obrazí              |            | Datur                  | n 2023 y                         |
|                                                            | nabídka s možností vytvořil                                   | novou               |            | Séri                   | e                                |
|                                                            | kolekci. U podsložek je pak                                   | možné               |            | Název séri             | e                                |
| Bioaccumulation Crop residue                               | také kolekci přeimenovat                                      | smazat              |            | Text séri              | e                                |
| Ecological health                                          | anod                                                          | Sindzat             |            | Zkrácený název časopis | u                                |
| Ell research and innovation                                | apou.                                                         |                     |            | Jazy                   | k English                        |
| EU seil abasentasi. El seil statter                        |                                                               |                     |            | DC                     | 01 10.3390/su151511504           |
| EU SOII ODSERVATORY EU SOII STRATEGY                       |                                                               |                     |            | ISSI                   | N 2071-1050                      |
|                                                            |                                                               |                     |            | Krátký náze            | v                                |

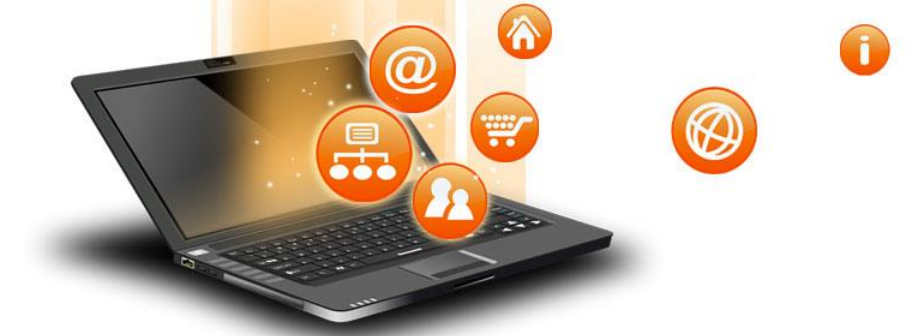

#### Panel ZOTERO

| Z články - Zotero                                          |                                    |                         |              |                                          |             |                           |            | -                            |            | ×   |
|------------------------------------------------------------|------------------------------------|-------------------------|--------------|------------------------------------------|-------------|---------------------------|------------|------------------------------|------------|-----|
| Soubor (F) Úpr <u>a</u> vy Zobrazení (V) Nás <u>t</u> roje | Pomoc ( <u>H</u> )                 |                         |              |                                          |             |                           |            |                              |            |     |
| 🔄 🚍 -                                                      | ◎ - 🔏 🔜 - ∅ - 🔍                    |                         | ,            | na pole a štítky                         |             |                           |            |                              |            | Ċ   |
| ∼ 🧰 Moje knihovna                                          | Název                              |                         | ▲ Tv         | vůrce 🥜                                  | Informace   | Poznámky                  | Štítky     | Souvisej                     | jící       |     |
| 📔 články                                                   | > 📄 Assessing potential soil poll  | lution from plant waste | dispos Li    | ٥                                        |             |                           |            |                              |            |     |
| 📔 knihy                                                    | > 📄 Forty years of soil research f | Com Ari                 | ias-Navarr 📃 |                                          | Typ položky | y Článek v časopise       |            |                              | 1          |     |
| 🔄 Stažené                                                  | > 📄 Legal System of Soil Polluti   | on Remediation in China | and It Liu   | uetal. 😎                                 |             | Název                     | Legal Sys  | tem of S                     | oil Pollut | ion |
| Mé publikace                                               |                                    | 4                       |              |                                          |             |                           |            | Remediation in China and Its |            | lts |
| Duplicitní položky                                         |                                    |                         |              |                                          |             |                           | Soil Pollu | n and G<br>tion Ren          | uidance t  |     |
| Nezařazené položky                                         |                                    |                         |              |                                          |             | ▼ Autor                   | Liu. Zhuv  | /i                           | G          |     |
| OII Kos                                                    |                                    |                         |              |                                          |             | ▼ Autor                   | Vin. Vuha  | an                           | G          |     |
|                                                            | Prostredni                         | Prostřední část panelu  |              |                                          |             | <ul> <li>Autor</li> </ul> | Zhang, Y   | un                           | G          | ) A |
|                                                            | obsahuj                            | e seznam                |              |                                          |             | <ul> <li>Autor</li> </ul> | Shi, Shan  | aena                         | Ē          | ⊕   |
|                                                            | bibliografick                      | kých záznamů            |              |                                          |             | () Abstrakt               | Faced wit  | th increa                    | sinaly se  | rio |
|                                                            | zařazených d                       | o dané složky.          |              |                                          |             | Publikace                 | Sustainab  | oility                       |            |     |
|                                                            |                                    |                         |              |                                          |             | Ročník                    | 15         | 1                            |            | 1   |
|                                                            |                                    |                         |              |                                          |             | Číslo                     | 15         |                              |            |     |
|                                                            |                                    |                         |              |                                          |             | Rozsah                    | 11504      |                              |            |     |
|                                                            |                                    |                         |              |                                          |             | Datum                     | 2023       |                              |            | у   |
|                                                            |                                    | V části vpr             | avo jsou     |                                          |             | Série                     |            |                              |            |     |
|                                                            |                                    | podrobné                | údaje k      |                                          |             | Název série               |            |                              |            |     |
| Bioaccumulation Crop residue                               |                                    | vybranému pu            | ublikačním   | nu                                       |             | Text série                |            |                              |            |     |
| Ecological health                                          |                                    | záznamu. Úd             | laje v této  | o la la la la la la la la la la la la la | Zkrácený na | ázev časopisu             |            |                              |            |     |
| FU research and innovation                                 |                                    | části je možné          | doplňova     | at,                                      |             | Jazyk                     | English    |                              |            |     |
|                                                            |                                    | upravovat               | , mazat.     |                                          |             | DOI                       | 10.3390/s  | u151511                      | 504        |     |
| Lo son observatory EO son strategy                         |                                    |                         |              |                                          |             | ISSN                      | 2071-105   | 0                            |            |     |
|                                                            |                                    |                         |              |                                          |             | Krátký název              |            |                              |            |     |

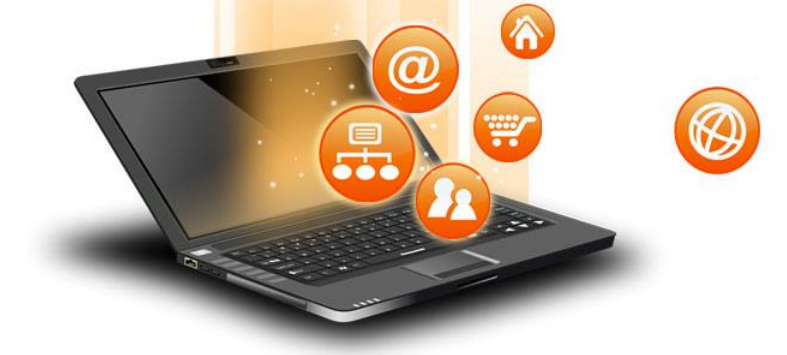

#### Panel ZOTERO – Předvolby

| Z články -          | - Zoter      | ro                         |                                    |                                                                                                    |                      |
|---------------------|--------------|----------------------------|------------------------------------|----------------------------------------------------------------------------------------------------|----------------------|
| Soubor ( <u>F</u> ) | Úpr <u>a</u> | avy Zobrazení ( <u>V</u> ) | Nás <u>t</u> roje Pomoc ( <u>I</u> |                                                                                                    |                      |
| 🗟 🚍 ·               | •            | <u>Z</u> pět               | Ctrl+Z                             | K 🔜 - Ø - 🔍                                                                                                    |                      |
| ~ 🧰 Мој             | e            | Zn <u>o</u> vu             | Ctrl+Shift+Z                       | A                                                                                                    | Tvůrce               |
| 📔 č                 | 8            | Vyjmout                    | Ctrl+X                             | essing potential soil pollution from plant waste disposal: A modeling analysis of pesticide contamination               | Li                   |
| 🚞 k                 | 1            | <u>K</u> opírovat          | Ctrl+C                             | y years of soil research funded by the European Commission: Trends and future. A systematic review of research projects | Arias-Navarro et al. |
| 📄 S                 | t            | Liu et al.                 |                                    |                                                                                                    |                      |
|                     | <b>_</b>     | S <u>m</u> azat            | Del                                |                                                                                                    |                      |
| li n                | 1            | Vybr <u>a</u> t vše        | Ctrl+A                             |                                                                                                    |                      |
| 6 К                 | 6            | Najít                      | Ctrl+F                             | Kliknutím na záložku                                                                                                    |                      |
|                     |              | Pokročilé vyhledáv         | ání Ctrl+Shift+F                   | Úpravy na horní liště lze                                                                                               |                      |
|                     |              | Před <u>v</u> olby         |                                    | upravit předvolby –                                                                                                    |                      |
|                     |              |                            |                                    | nastavit nabídku citačních<br>stylů a další funkce.                                                                     |                      |

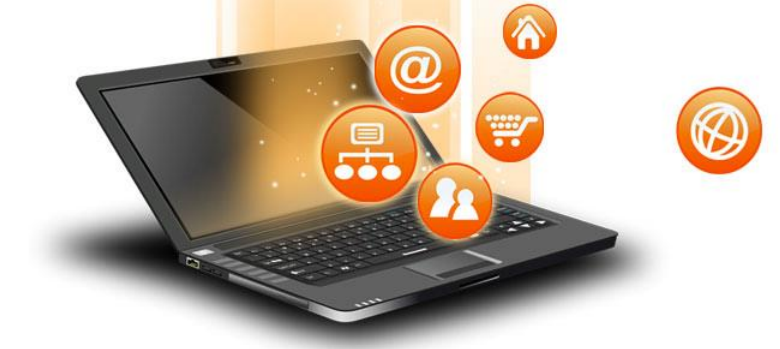

#### Panel ZOTERO – Předvolby

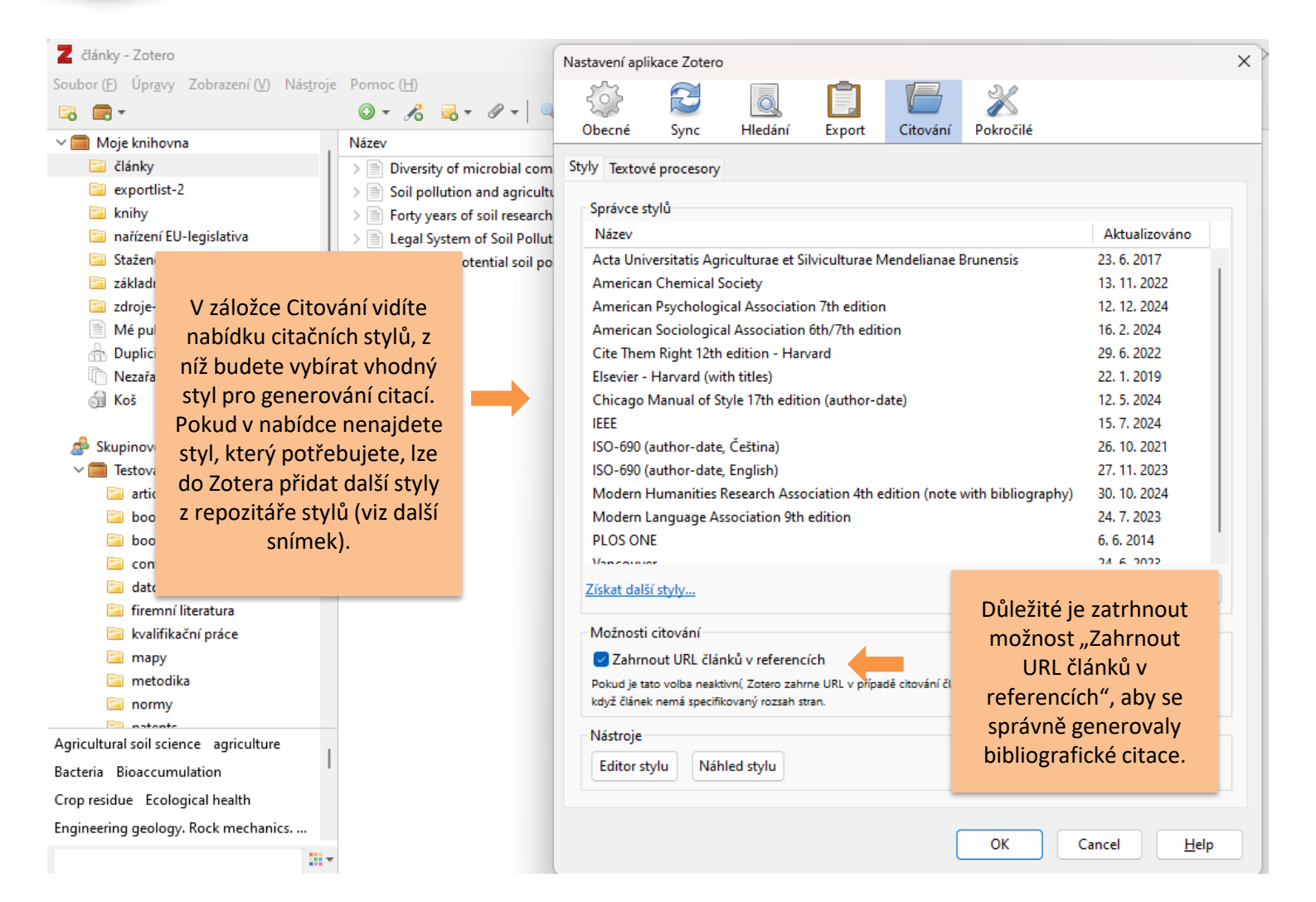

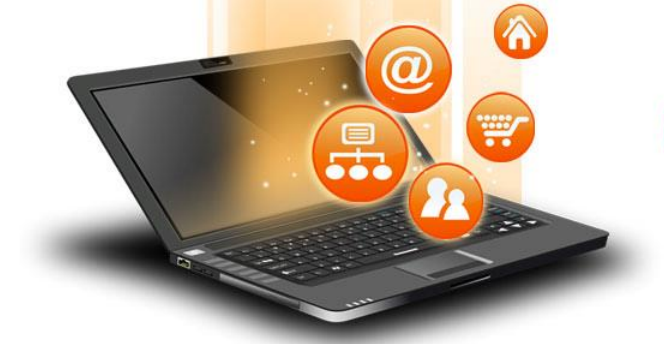

#### Přidání dalších citačních stylů

| Z články - Zotero                                                   |                                  | Nastavení aplikace Zotero                                                                                   |             |  |  |  |  |
|---------------------------------------------------------------------|----------------------------------|----------------------------------------------------------------------------------------------------|-------------|--|--|--|--|
| Soubor (E) Úpr <u>a</u> vy Zobrazení (V) Nás <u>t</u> roje<br>🕞 🥽 🕶 | : Pomoc (H)<br>③ ▾ 🔏 🔜 ▾ 🖉 ▾     | Chargé Surge Hildefar Franct Citarán Delara illé                                                            |             |  |  |  |  |
| ✓                                                                   | Název                            | Obecne Sync Hiedani Export Citovani Pokrocile                                                               |             |  |  |  |  |
| 🔁 články                                                            | > Diversity of microbial com     | Styly Textové procesory                                                                                     |             |  |  |  |  |
| 🚞 exportlist-2                                                      | > 📄 Soil pollution and agricultu |                                                                                                    |             |  |  |  |  |
| 🚞 knihy                                                             | > Forty years of soil research   | Správce stylů                                                                                               |             |  |  |  |  |
| 📔 nařízení EU-legislativa                                           | > 📄 Legal System of Soil Pollut  | Název Aktuali                                                                                               | izováno     |  |  |  |  |
| 📄 Stažené                                                           | > 📄 Assessing potential soil po  | Acta Universitatis Agriculturae et Silviculturae Mendelianae Brunensis 23. 6. 20                            | )17         |  |  |  |  |
| 📔 základní nepodmíněný příjem                                       |                                  | American Chemical Society 13. 11. 2                                                                         | 2022        |  |  |  |  |
| 📔 zdroje-ppt-PEF                                                    |                                  | American Psychological Association 7th edition 12. 12. 2                                                    | 2024        |  |  |  |  |
| Mé publikace                                                        |                                  | American Sociological Association 6th/7th edition 16. 2. 20                                                 | )24         |  |  |  |  |
| 📅 Duplicitní položky                                                |                                  | Cite Them Right 12th edition - Harvard 29. 6. 20                                                            | )22         |  |  |  |  |
| Nezařazené položky                                                  |                                  | Elsevier - Harvard (with titles) 22. 1. 20                                                                  | )19         |  |  |  |  |
| 🕤 Koš                                                               |                                  | Chicago Manual of Style 17th edition (author-date) 12. 5. 20                                                | )24         |  |  |  |  |
|                                                                     |                                  | IEEE 15. 7. 20                                                                                              | )24         |  |  |  |  |
| A Skupinové knihovny                                                |                                  | ISO-690 (author-date, Čeština) 26. 10. 2                                                                    | 2021        |  |  |  |  |
| la la                                                               |                                  | ISO-690 (author-date, English) 27. 11. 2                                                                    | 2023        |  |  |  |  |
| v panelu Zotero najdete v                                           |                                  | Modern Humanities Research Association 4th edition (note with bibliography) 30. 10. 2                       | 2024        |  |  |  |  |
| nabídce jen omezený                                                 |                                  | Modern Language Association 9th edition 24. 7. 20                                                           | )23         |  |  |  |  |
| počet stylů. Budete <sup>vter</sup> Ve S                            | právci                           | PLOS ONE 6. 6. 201                                                                                          | 14          |  |  |  |  |
| pravděpodobně <sup>e-pape</sup> citační                             | ích stylů                        | Vanceinier 24.6.20                                                                                          | 201         |  |  |  |  |
| notřohovat do Zotora                                                |                                  | Získat další styly                                                                                          | +           |  |  |  |  |
| polieboval do Zolera gratura KIIKNETE                               | na "ZISKat                       | Možnosti citování                                                                                           |             |  |  |  |  |
| atulu                                                               | SLYTY .                          | Zahrnout IIRI, článků v referencích                                                                         |             |  |  |  |  |
| Styly.                                                              |                                  | Pokud je tato volka nesktivní. Zotero zahrne LIRI, v nřínadě citování článku (z časonisu, magazínu neho nov | vin) nouze  |  |  |  |  |
| 🔄 normy                                                             |                                  | když článek nemá specifikovaný rozsah stran.                                                                | inity pouze |  |  |  |  |
| patente                                                             |                                  | N/                                                                                                    |             |  |  |  |  |
| Agricultural soil science agriculture                               |                                  | Nastroje                                                                                                    |             |  |  |  |  |
| Bacteria Bioaccumulation                                            |                                  | Editor stylu Náhled stylu                                                                                   |             |  |  |  |  |
| Crop residue Ecological health                                      |                                  |                                                                                                    |             |  |  |  |  |
| Engineering geology. Rock mechanics                                 |                                  |                                                                                                    |             |  |  |  |  |
|                                                                     |                                  | OK                                                                                                    | Help        |  |  |  |  |
|                                                                     |                                  |                                                                                                    |             |  |  |  |  |

Ø

Vp

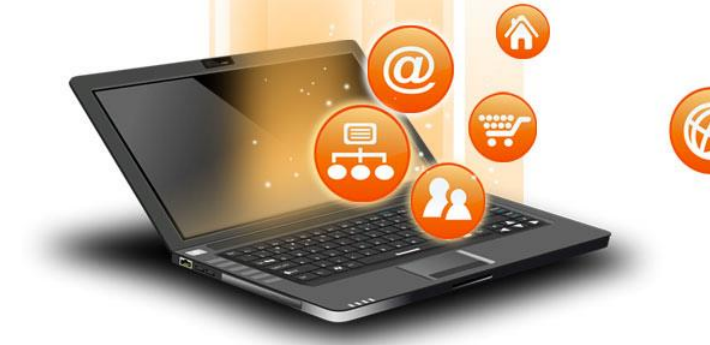

#### Přidání dalších citačních stylů

| Style Search            | Format: author author-date label note numeric                                                                        |
|-------------------------|----------------------------------------------------------------------------------------------------|
| Title Search            | Fields: anthropology astronomy biology botany chemistry<br>communications engineering generic-base geography geology |
| Bolow only unque styles | (history) (humanities) (law) (linguistics) (literature) (math) (medicine                                             |

10,462 styles found:

- <u>2D Materials</u> (2020-02-05 05:27:13)
- <u>3 Biotech</u> (2014-05-18 01:40:32)
- <u>3D Printing and Additive Manufacturing</u> (2022-04-17 23:21:42)
- <u>3D Printing in Medicine</u> (2016-02-13 20:40:33)
- <u>3D Research</u> (2015-04-21 12:08:45)
- <u>3D-Printed Materials and Systems</u> (2015-04-21 12:08:45)
- <u>40R</u> (2014-05-18 01:40:32)
- <u>AAPG Bulletin</u> (2013-03-29 23:50:45)
- <u>AAPS Open</u> (2016-02-13 20:40:33)
- <u>AAPS PharmSciTech</u> (2014-05-18 01:40:32)
- Abhandlungen aus dem Mathematischen Seminar der Universität Hamburg (2014-05-18 01:40:32)
- <u>ABI Technik (Deutsch)</u> (2021-02-10 05:28:52)

Otevře se repozitář stylů, v němž je možné potřebný styl dohledat. Repozitář lze také najít na adrese <u>https://www.zotero.org/</u> <u>styles</u>

Pokud se vám nedaří najít požadovaný styl pomocí vyhledávače (*Title search*), je možné, že název stylu je uveden jinak, než jak byste očekávali. Alternativně lze styl vyhledat ručně v abecedním seznamu stylů.

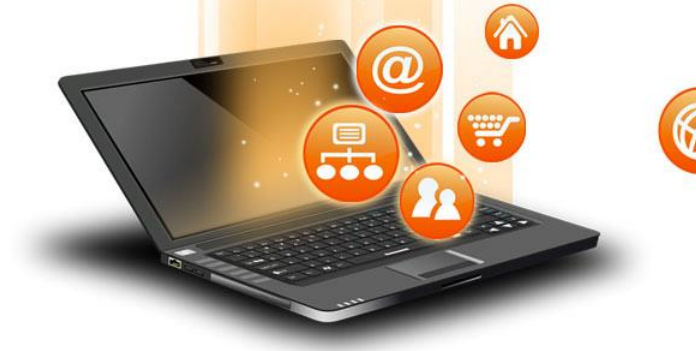

#### Přidání dalších citačních stylů

| Zotero Style Repository     |                    |                                                                                                    |  |
|-----------------------------|--------------------|----------------------------------------------------------------------------------------------------|--|
| ubor (E) Úpr <u>a</u> vy    |                    |                                                                                                    |  |
| Style Search                | Format:            | author-date numeric                                                                                                    |  |
| Nature                      | Fields:            | anthropology biology botany chemistry generic-base geography<br>geology medicine physics psychology science social_science |  |
| 52 styles found:            |                    |                                                                                                    |  |
| Bourgogne-Franche-Comté Nat | ture (Français)    | (2021-02-12 04:50:30)                                                                                                    |  |
| Capitalism Nature Socialism | (2014-00-05 06:14: | -0)                                                                                                    |  |

- Environmental Communication: A Journal of Nature and Culture (2014-05-17 16:39:46)
- <u>Human Nature</u> (2014-05-18 01:40:32)
- Journal for Nature Conservation (2018-03-09 05:06:46)
- <u>Muséum national d'Histoire naturelle</u> (2019-12-17 20:45:37)
- Nature (2024-01-22 03:08:05)
- <u>Nature (no "et al."</u>) (2022-07-02 13:18:26)
- <u>Nature (no superscript)</u> (2022-07-02 13:18:26)
- <u>Nature Biotechnology</u> (2014-06-17 02:29:16)
- Nature Cell Biology (2014-06-17 02:29:16)
- <u>Nature Chemical Biology</u> (2014-06-17 02:29:16)
- <u>Nature Chemistry</u> (2014-06-17 02:29:16)
- Nature Climate Change (2014-06-17 02:29:16)
- <u>Nature Communications</u> (2014-06-17 02:29:16)

Pro příklad jsme vyhledali citační styl časopisu Nature. Vidíme, že existují různé varianty tohoto citačního stylu. Po najetí kurzorem na příslušný styl se ukážou příklady citací. Klikneme na vybranou variantu a styl se automaticky přidá do tabulky stylů v panelu Zotero. U jednotlivých stylů je v závorce uvedeno datum jejich poslední aktualizace. Umožňuje zkontrolovat, jestli nahraná verze citačního stylu odpovídá jeho aktuální verzi.

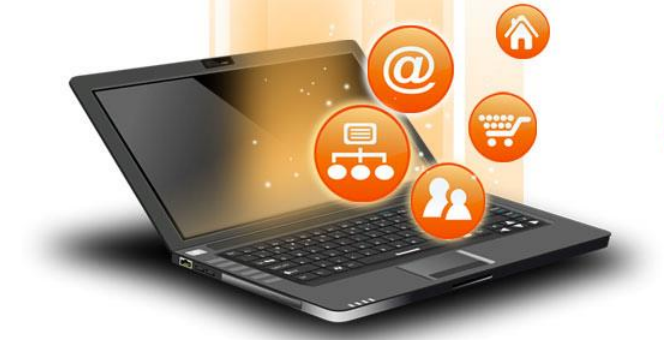

Ø

#### Přidání dalších citačních stylů

| Z články - Zotero                                                   |                                |                                      | Nastavení aplikace Zotero                                                   |                                                                        |                    |                      |                  |                          |                   |      |  |
|---------------------------------------------------------------------|--------------------------------|--------------------------------------|-----------------------------------------------------------------------------|------------------------------------------------------------------------|--------------------|----------------------|------------------|--------------------------|-------------------|------|--|
| Soubor (E) Úpr <u>a</u> vy Zobrazení (V) Nás <u>t</u> roje<br>🕞 📻 🖛 | Pomoc ( <u>H</u> )<br>◎ ▼ 🔏 🔜  | • @ •   Q                            | <                                                                           |                                                                        |                    |                      | Citavání.        | X<br>Dalwa šilá          |                   |      |  |
| ∼ 🧰 Moje knihovna                                                   | Název                          | -                                    | Obeche                                                                      | Sync                                                                   | Hiedani            | Ехроп                | Citovani         | Pokrocile                |                   |      |  |
| 🛅 články                                                            | > Diversity of                 | microbial com                        | Styly Textové                                                               | é procesory                                                            |                    |                      |                  |                          |                   |      |  |
| 🔄 exportlist-2<br>🔁 knihy                                           | > Soil pollution > Forty years | on and agricultu<br>of soil research | - Správce sty                                                               |                                                                        |                    |                      |                  |                          |                   |      |  |
| 🚞 nařízení EU-legislativa 💦 📄 Legal System of Soil Pollu            |                                |                                      | Název                                                                       |                                                                        |                    |                      |                  |                          | Aktualizováno     |      |  |
| 🚞 Stažené                                                           | > 📄 Assessing p                | otential soil po                     | Acta Univ                                                                   | Acta Universitatis Agriculturae et Silviculturae Mendelianae Brunensis |                    |                      |                  |                          |                   |      |  |
| 📔 základní nepodmíněný příjem                                       |                                |                                      | American                                                                    | Chemical S                                                             | ociety             |                      |                  |                          | 13. 11. 2022      |      |  |
| zdroje-ppt-PEF                                                      |                                |                                      | American                                                                    | Psychologi                                                             | cal Associatio     | n 7th editior        | n                |                          | 12. 12. 2024      |      |  |
| Mé publikace                                                        | American                       | Sociologica                          | al Association                                                              | 6th/7th edit                                                           | ion                |                      | 16. 2. 2024      |                          |                   |      |  |
| 📩 Duplicitní položky                                                | Cite Them                      | n Right 12th                         | edition - Harv                                                              | rard                                                                   |                    |                      | 29. 6. 2022      |                          |                   |      |  |
| Nezařazené položky                                                  |                                |                                      | Elsevier - I                                                                | Harvard (wit                                                           | th titles)         |                      |                  |                          | 22. 1. 2019       |      |  |
| ji Koš                                                              |                                |                                      | Chicago N                                                                   | Manual of St                                                           | tyle 17th editio   | on (author-d         | ate)             |                          | 12. 5. 2024       |      |  |
|                                                                     |                                |                                      | IEEE                                                                        |                                                                        | •                  |                      |                  |                          | 15. 7. 2024       |      |  |
| Skupinové kni<br>Vyubrapý citač                                     | ční styl so                    |                                      | ISO-690 (a                                                                  | uthor-date,                                                            | Ceština)           |                      |                  |                          | 26. 10. 2021      |      |  |
| V Testovaci_s V y Di ali y Cital                                    |                                |                                      | ISO-690 (a                                                                  | ISO-690 (author-date, English)                                         |                    |                      |                  |                          |                   |      |  |
| article nahral do nat                                               | bidky stylu                    |                                      | Modern Humanities Research Association 4th edition (note with bibliography) |                                                                        |                    |                      |                  |                          | 30. 10. 2024      |      |  |
| 🖾 book 🔰 v panelu Zo                                                | otero. V                       | _                                    | Modern L                                                                    | Modern Language Association 9th edition                                |                    |                      |                  |                          |                   | _    |  |
| 🔤 book-ch pravém slour                                              | oci vidíme                     |                                      | Nature                                                                      |                                                                        |                    |                      |                  |                          | 22. 1. 2024       |      |  |
| 🔄 conferer 🔰 datum no                                               | slední                         |                                      | DI OS ONIS                                                                  | 5                                                                      |                    |                      |                  |                          | 6.6.2014          |      |  |
| aktualizaci                                                         | e stylu.                       |                                      | <u>Získat další</u>                                                         | í styly                                                                |                    |                      |                  | -                        |                   | +    |  |
| 🖻 kvalifika                                                         |                                |                                      | - Možnosti (                                                                | citování                                                               |                    |                      |                  |                          |                   |      |  |
| 🛅 mapy                                                              |                                |                                      | 🔽 Zahrno                                                                    | out URL člán                                                           | nků v referencí    | ch                   |                  |                          |                   |      |  |
| metodika                                                            |                                |                                      | Pokud je tat<br>když článek                                                 | o volba neakt                                                          | ivní, Zotero zahrr | ne URL v přípa<br>an | dě citování člár | iku (z časopisu, magazír | nu nebo novin) po | ouze |  |
| normy                                                               |                                |                                      | koyz clanek                                                                 | neme specific                                                          | loveny rozsen se   |                      |                  |                          |                   |      |  |
| Agricultural soil science agriculture                               |                                |                                      | Nástroje                                                                    |                                                                        |                    |                      |                  |                          |                   |      |  |
| Bacteria Bioaccumulation                                            |                                |                                      | Editor stylu Náhled stylu                                                   |                                                                        |                    |                      |                  |                          |                   |      |  |
| Crop residue Ecological health                                      |                                |                                      |                                                                             |                                                                        |                    |                      |                  |                          |                   |      |  |
| Engineering geology. Rock mechanics                                 |                                |                                      |                                                                             |                                                                        |                    |                      | ſ                |                          | ancel             | Holp |  |
|                                                                     |                                |                                      |                                                                             |                                                                        |                    |                      | l                |                          | ancei             | Helb |  |

fppt.com

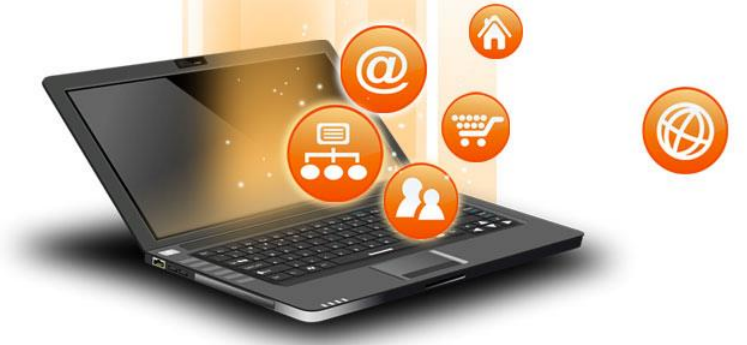

#### Stahování citací do ZOTERA

- Citační záznamy nemusíte vždy vytvářet ručně lze je stáhnout z databází. Lze to udělat:
- hromadným stahováním přímo ze stránky se zobrazenými výsledky vyhledávání (vedle znaku pro Zotero v rozšířeních se objeví znak žluté složky);
- 2. stahováním údajů o jednotlivých dokumentech (vedle znaku pro Zotero se obvykle objeví symbol bílého listu s řádky);
- 3. importem dat ve formátu RIS.

Vedle toho lze citace vytvářet přímo v Zoteru, a to:

- 1. dohledáním údajů skrze ISBN, DOI či jiný identifikátor;
- 2. ručně.

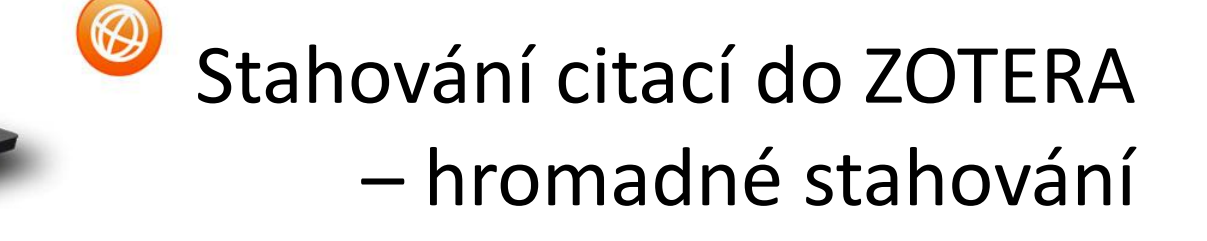

| eds.p.                                   | ebscohost.                      | com/eds/results?vid=8                                                                                                    | 3&sid=6413404f-b06e-4578-                               | 88eb-70efe41e440f%40                             | redis&bquery=soil+pollution+europ                                   | e&bdata=        | JmNsaTA9RIQmY2x2MD1ZJmN                                   | NsaTE9UIYmY2x2M                                     | T1ZJmNsaTI9RF               | QxJmNsdj              | 19MjAxODAxLTIwMjQxMiZsY                                                                                                    | N 🍳 🛧 🖸            |
|------------------------------------------|---------------------------------|----------------------------------------------------------------------------------------------------|---------------------------------------------------------|--------------------------------------------------|---------------------------------------------------------------------|-----------------|-----------------------------------------------------------|-----------------------------------------------------|-----------------------------|-----------------------|----------------------------------------------------------------------------------------------------|--------------------|
| wa 🗊 S<br>Multimé                        | SharePoint - I                  | ÚVIS 🤌 Všechny o<br>blikace od A do Z                                                                                                    | itace 🔲 Citační norma ČSN I.<br>Informační centrum a ús | 📓 Příklady citací dle (<br>řední knihovna        | 5 😗 Jak cítovat: cítační s 📲 Kur                                    | rz: Citace, cit | ován 😧 Česká terminologick.<br>Přihlásit                  | M Writefull Suit                                    | te - Úst 🕟 Bit<br>Nastavení | tly   Link M<br>Jazvk | Rozšíření<br>Plný přístup                                                                                                    | ×                  |
| elova<br>rzita<br>ně                     | Vyhledáv<br>Klíčové<br>Základní | at v: Discovery Sen<br>slovo -<br>vvhledávání Rozší                                                                                                    | rice Mendelovy univerzity<br>soil pollution europ       | r v Brně<br>e                                    | X Hledat                                                            | ?               | Po vygenerová<br>základě vyh                              | ní výsledki<br>ledávacího                           | ů na                        |                       | Tato rozšíření mohou zobrazit<br>na tomto webu.<br>Zotero Connector<br>Požadován přístup<br>Chcete-li rozšíření udělit přístu | 3 změnit informace |
|                                          | 3199 zá                         | áznamů nalezených                                                                                                    | v autoritách: prvních 36                                |                                                  |                                                                     |                 | dotazu v datab<br>rozšířeních<br>Connector o<br>žlutého a | azi kliknen<br>na Zotero<br>či na ikonu<br>dresáře. | ne v<br>J                   |                       | klikněte na něj.<br><i>?</i> Citace PRO<br>Správa rozšíření                                                                   | <b>₽</b> :         |
| ∕ýsledk<br>hledává                       | y<br>ní <sup>v</sup>            | Výsledky hledání: 1 - 30 ze 1,651 Relevance - Možnosti stránky - Sdílet -                                                                                                    |                                                         |                                                  |                                                                     |                 |                                                           |                                                     |                             |                       | CAB Abstracts<br>Archive 👻                                                                                                    |                    |
| i <b>ny zadan</b><br>europe              | ié                              | innovation                                                                                                    | (English) ; Abstract availa'<br>120340-120354; Publishe | ble. By: Sun H; Chen J<br>r: Springer; PMID: 379 | , Environmental science and pollur<br>38490, Databáze: MEDLINE Publ | tion resea      | arch international [Environ Sc                            | ci Pollut Res Int], I                               | SSN: 1614-749               | 9, 2023 I             | Dec; Vol. 30 (57), pp.                                                                                                    | <b>(b)</b>         |
| podmínk<br>sející<br><sup>,</sup> plných | (y<br>X                         | Akademický       Témata: China; Agriculture; Soil; China; Commerce; Disclosure         Akademický       časopis         TOMIN Mendelovy univerzity v Brně       2 cítace PRO       uložit do Citacepro.com – články |                                                         |                                                  |                                                                     |                 |                                                           |                                                     |                             |                       | <u>Hledat v C/</u><br><u>ABSTRAC</u>                                                                                          |                    |
| :u<br>:h                                 | X                               | 2. Exposure risk assessment, <b>pollution</b> level, and source identification of arsenic in <b>soil</b> : A case study of the Bardsir Plain<br>(southeastern Iran).                                                |                                                         |                                                  |                                                                     |                 |                                                           |                                                     |                             | Biological Abst       |                                                                                                    |                    |

 $\wedge$ 

-

0

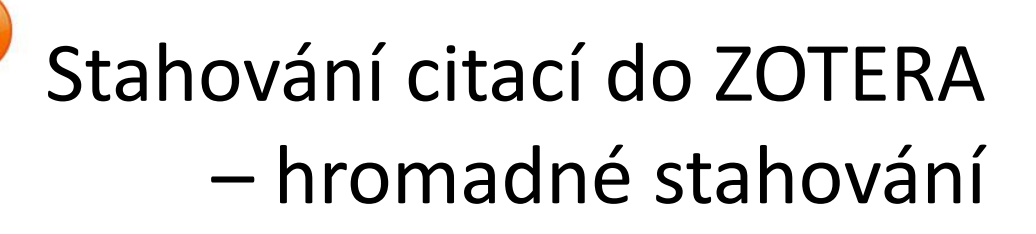

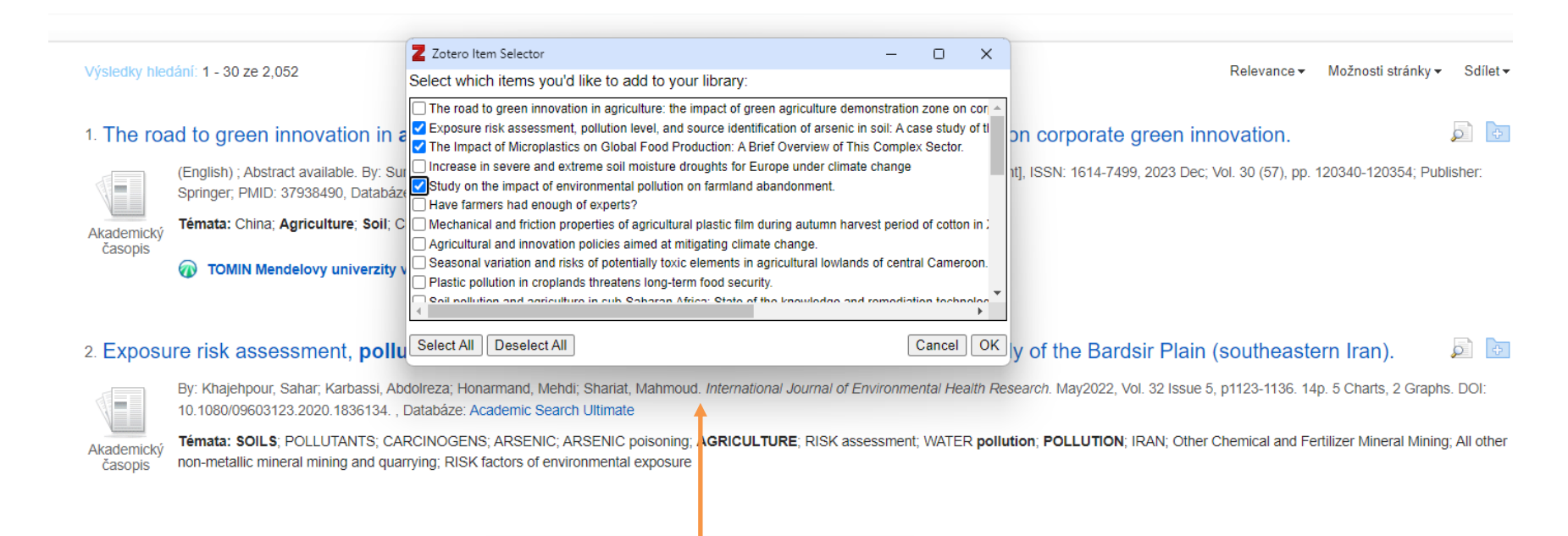

Objeví se okno s přehledem výsledků zobrazených na dané stránce. Zde označíme ty záznamy, které chceme přenést do Zotera.

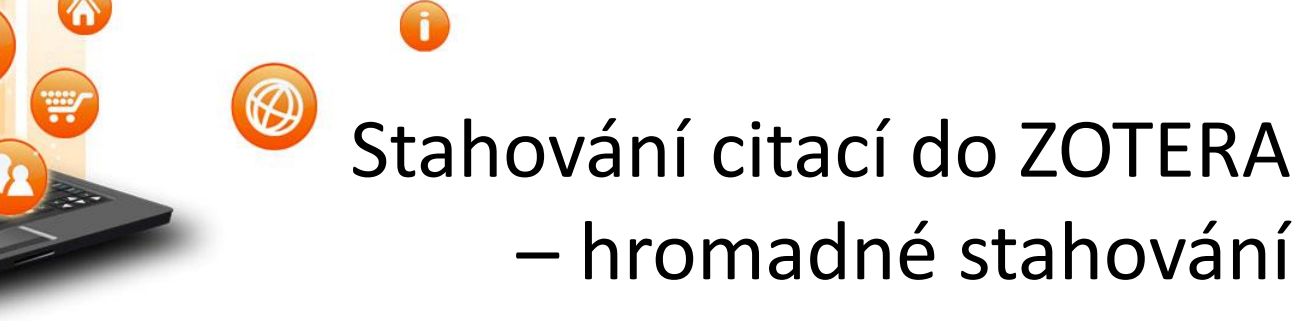

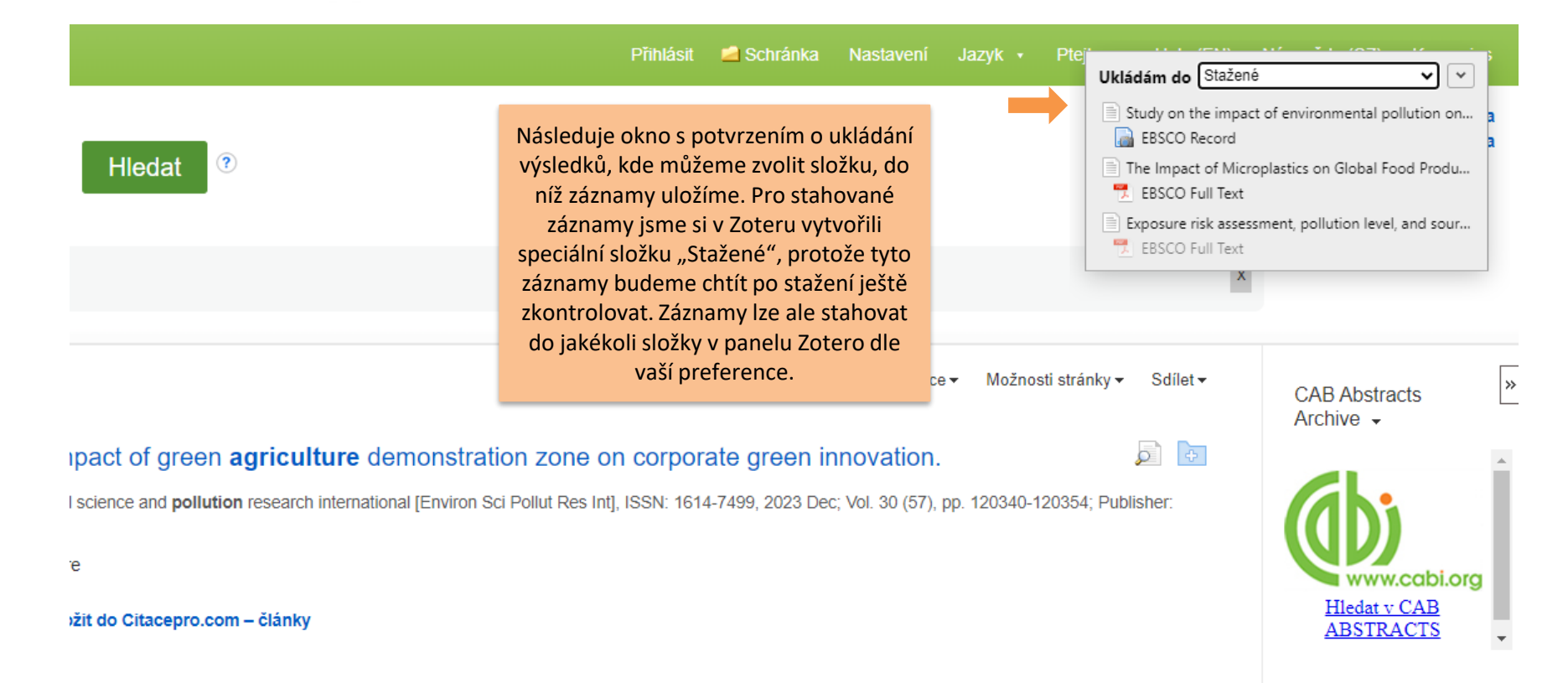

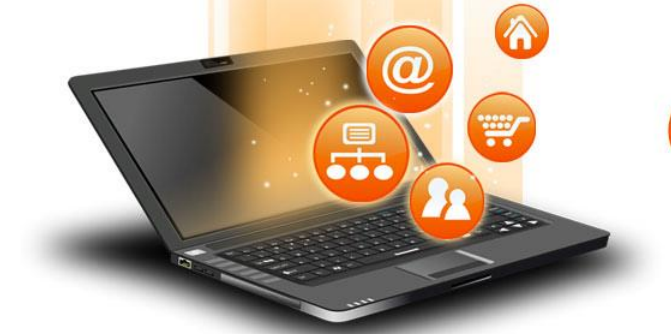

# Stahování citací do ZOTERA – hromadné stahování

| Z Stažené - Zotero                                                           |                                                      |                |                                   |               |              |                |            |                       | -            |                 | ×     |
|------------------------------------------------------------------------------|------------------------------------------------------|----------------|-----------------------------------|---------------|--------------|----------------|------------|-----------------------|--------------|-----------------|-------|
| Soubor ( <u>F</u> ) Úpr <u>a</u> vy Zobrazení ( <u>V</u> ) Nás <u>t</u> roje | Pomoc ( <u>H</u> )                                   |                |                                   |               |              |                |            |                       |              |                 |       |
| 🗟 💼 -                                                                        | ◎ + 🔏 🔜 + Ø + 🔍                                      |                | Q                                 | ▼ Všechna po  | ole a štítky | ⇒ ▼            |            |                       |              |                 | Ċ     |
| ∨ 🥅 Moje knihovna                                                            | Název                                                |                | *                                 | Tvůrce        | Ø            | Informace Po   | známky     | Štítky                | Souvisejíci  | ſ               |       |
| 🛅 články                                                                     | > Exposure risk assessment, pollution level,         | , and source   | identification of arsenic in s    | Khajehpour    | et al. 🛛 😎   |                |            |                       |              |                 |       |
| 🔄 knihy                                                                      | > 📄 Study on the impact of environmental po          | ollution on fa | armland abandonment               | Chen et al.   |              | Тур            | položky (  | Článek v              | časopise     |                 |       |
| 🔄 Stažené                                                                    | > 📄 The Impact of Microplastics on Global Fo         | od Producti    | on: A Brief Overview of This      | Corrêa et al. | . 📆          |                | Název 1    | The Impa              | ct of Micro  | plastics        | s on  |
| Mé publikace                                                                 | <b>↑</b>                                             |                |                                   |               |              |                | Global Fo  | od Produc             | tion: A      | Brief<br>Soctor |       |
| Duplicitní položky                                                           |                                                      |                |                                   |               |              | r Autor (      | Corrêa T   | húlio Ria             | mpiex 3      |                 |       |
| Koč                                                                          |                                                      |                |                                   |               |              |                | r Autor (  | Gavlarde              | Christine    |                 |       |
| CI KOS                                                                       |                                                      |                |                                   |               |              |                | Autor F    | Bantista .            | losé A       |                 |       |
|                                                                              |                                                      |                | V pravé části                     | se            |              |                | Autor [    | Delgado.              | Jéssica d    |                 |       |
|                                                                              |                                                      |                | zobrazují podre                   | obné          |              |                | Autor I    | Lima, Leo             | onardo da.   | 1               |       |
|                                                                              |                                                      |                | údaje k wybran                    | ómu           |              | -              | Autor (    | Cunha, D              | anieli L.    |                 | •     |
|                                                                              | V příslušné složce v Zoteru                          |                |                                   | De            |              |                | Autor o    | da Fonse              | , Estefan.   |                 | •     |
|                                                                              | najdete stažené záznamy.<br>U dvou záznamů je symbol |                | stažení záznam<br>údaje zkontrolu | PO            |              | ()             | Abstrakt E | Environm              | nental pollu | ution ma        | anage |
|                                                                              |                                                      |                |                                   | u tyto        |              | F              | ublikace 1 | Micropla              | stics        |                 |       |
|                                                                              |                                                      |                |                                   | te. Po        |              |                | Ročník 2   | 2                     |              |                 |       |
|                                                                              |                                                      |                | kliknutí na přís                  | lušný         |              |                | Číslo 4    | 4                     |              |                 |       |
|                                                                              | znamena to, ze se                                    |                | řádek lze úda                     | aie           |              |                | Rozsah 3   | 371-388               |              |                 |       |
|                                                                              | automaticky stáhl i plný                             |                | donInit nebo un                   | vravit        |              |                | Datum 2    | 2023-12               |              |                 | y m   |
|                                                                              | text článku. Po kliknutí na                          |                | Do kontrolo úd                    |               |              |                | Série      |                       |              |                 |       |
|                                                                              | tuto ikonu se zobrazí full-                          |                |                                   | aju je        |              | Na             | izev série |                       |              |                 |       |
|                                                                              | text daného dokumentu.                               |                | vnodne zazna                      | imy           |              |                | Text série |                       |              |                 |       |
|                                                                              |                                                      |                | přemístit do j                    | iné           |              | Zkrácený název | časopisu   |                       |              |                 |       |
|                                                                              |                                                      |                | složky, příp. lze (               | danou         |              |                | Jazyk      |                       |              |                 |       |
|                                                                              |                                                      |                | složku přejmen                    | ovat.         |              |                | DOI 1      | 10.3390/r             | nicroplasti  | cs20400         | 28    |
|                                                                              |                                                      |                |                                   |               |              | V-4            | ISSN 2     | 26738929<br>The lease |              |                 |       |
|                                                                              |                                                      |                |                                   |               | Krat         | ky nazev (     | Global Fo  | od Produc             | tion         | son             |       |
|                                                                              |                                                      |                |                                   |               |              |                | URL F      | https://p             | roxy.mend    | elu.cz/a        | uth/I |
|                                                                              |                                                      |                |                                   |               |              |                | Přístup 1  | 1. 2. 2024            | 13:56:31     |                 |       |

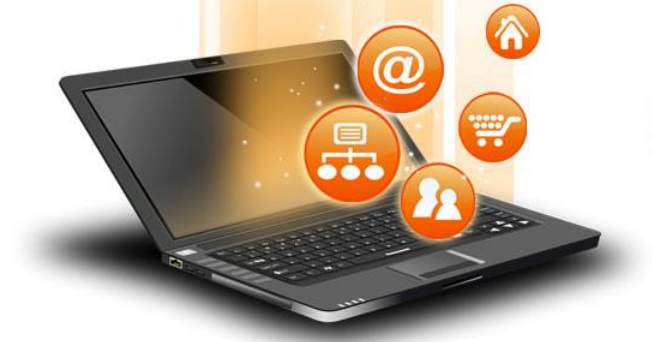

#### Kontrola importovaných údajů

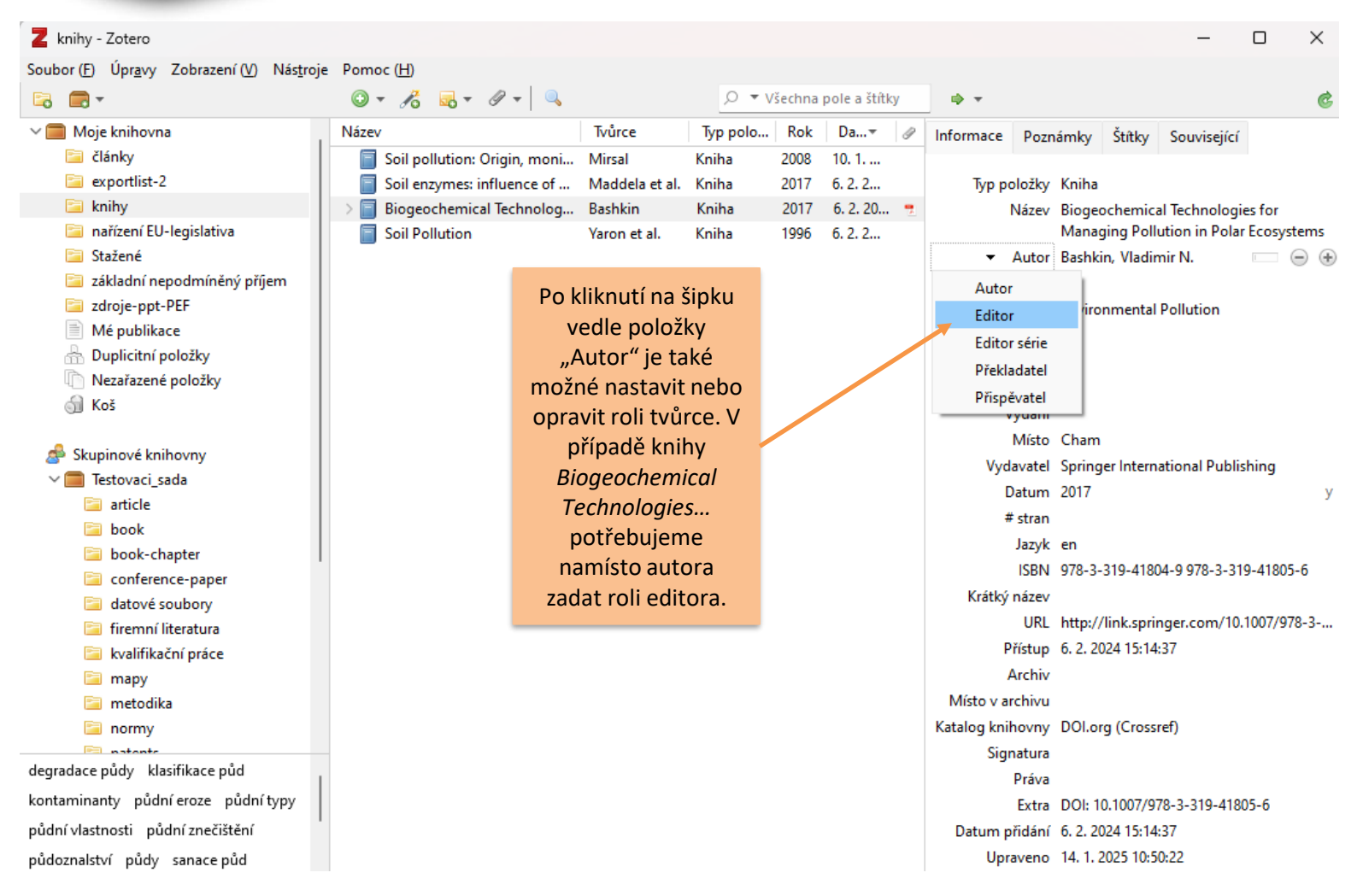

#### Kontrola importovaných údajů

| Z Stažené - Zotero                                                                                                    |                                                                                                    |                                                                                                    |                                                                                                    | - 🗆 X                                                                                                    |
|----------------------------------------------------------------------------------------------------|----------------------------------------------------------------------------------------------------|----------------------------------------------------------------------------------------------------|----------------------------------------------------------------------------------------------------|----------------------------------------------------------------------------------------------------|
| Soubor ( <u>F</u> ) Úpr <u>a</u> vy Zobrazení ( <u>V</u> ) Nás <u>t</u> roje                                                                                                    | e Pomoc ( <u>H</u> )                                                                                                    |                                                                                                    |                                                                                                    |                                                                                                    |
| 🕞 🚍 -                                                                                                    | ◎ - <i>K</i> =                                                                                                    | ○ 🔻 Všechna pole a štítky                                                                                                    |                                                                                                    | ¢                                                                                                    |
| <ul> <li>Moje knihovna</li> <li>články</li> <li>knihy</li> <li>Stažené</li> <li>Mé publikace</li> <li>Duplicitní položky</li> <li>Nezařazené položky</li> <li>Koš</li> </ul>                                                                                                    | Název  Acid rain and air pollution: 50 years of progress in em  Acid rain and air pollution: 50 years of progress in em  Acid rain and air pollution: 50 years of progress in em  Connecting the Dots: Livestock Animals as Missing L  Ecotoxicity of as-synthesised copper nanoparticles of  Ecotoxicity of as-synthesised copper nanoparticles of  Environmental impacts, pollution sources and pathw  Exposure risk assessment, pollution level, and source  Forest growth responds more to air pollution than so  Passive air sampling for semi-volatile organic chemic | Tvůrce       Viron       Peringe Gren       jils of       Ghrefat et al.       inks i       Corte Pause       n soil<                                                            | Informace Poznámky<br>Typ položky<br>Název<br>• Autor<br>• Autor<br>• Autor<br>• Autor                                                                                                    | Štítky     Související       Článek v časopise       Acid rain and air pollution: 50       years of progress in       environmental science and       policy       Peringe Grennfelt       Engleryd, Anna       Forsius, Martin       Hov, Oystein |
| lěkteré citační styly odlišně<br>nátují příjmení a křestní jméno<br>ř. příjmení je velkými písmeny,<br>estní jméno a příjmení jsou v<br>ráceném pořadí apod.). Proto<br>oporučujeme u jmen autorů<br>cavit, aby se příjmení a křestní<br>jméno odlišovalo, neboli<br>"přepnout na více polí". | U prvního autora v příkladu je<br>a příjmení bráno jako jeden<br>bude také formátováno v b<br>citaci. V bibliografické citaci<br>pořadí "křestní jméno příjme<br>tyto údaje od sebe odlišit, klik<br>dvou obdélníků hned ve<br>("přepneme na více polí"). Da<br>již formátováni v režimu "více<br>že v záznamu je od sebe příji                                                                                                    | e křestní jméno<br>údaj, a takto<br>bibliografické<br>i se zobrazí v<br>ení". Chceme-li<br>kneme na znak<br>dle jména<br>alší autoři jsou<br>e polí" – vidíme,<br>mení a křestní | Autor     Autor     Autor revize     Editor     Překladatel     Přispěvatel     Přesunout nahoru     Posunout nahoru     Posunout dolů     Text série     Zkrácený název časopisu     Jazyk     DOl | Rodhe, Henning<br>wling, Ellis<br>ause of its serious large-sc<br>BIO<br>-864<br>R 2020 m y<br>Ambio<br>English<br>10.1007/s13280-019-01244-4                                                                                                    |
| Acid deposition Acid rain<br>ACIDIFICATION AGRICULTURE<br>Air pollution antibiotic resistance genes<br>Arsenic ARSENIC ARSENIC poisoning                                                                                                    | jméno odděleno čárkou. Vé<br>jednoduchý obdélník, který<br>případě potřeby přepnou<br>"jednoho pole"                                                                                                    | edle jmen je<br>⁄i umožňuje v<br>t do režimu<br>′.                                                                                                    | ISSN<br>Krátký název<br>URL<br>Přístup                                                                                                    | 0044-7447, 1654-7209<br>Acid rain and air pollution<br>https://www.webofscience.c<br>6. 2. 2024 13:11:04                                                                                                    |

 $\wedge$ 

-

Ø

 $\mathbf{O}$ 

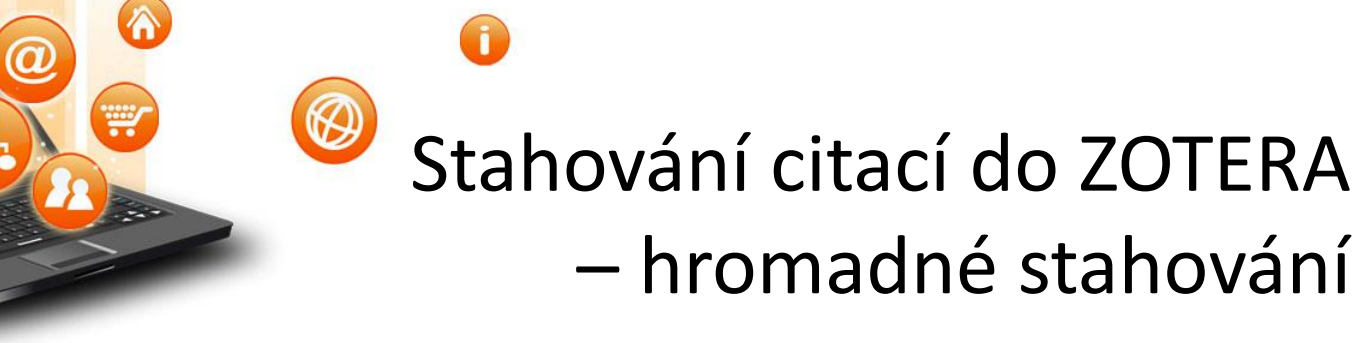

- V ukázce jsme záznamy stahovali z EBSCO Discovery Service. Podobným způsobem lze bibliografické údaje stahovat také z dalších databází nebo platforem: Web of Science, Springer, Wiley, ProQuest, JSTOR, ad.
- Pozn.: Dostupnost funkce hromadného stahování se může v jednotlivých databázích v čase měnit; v případě, že nebude možné využít hromadné stažení metadat do Zotera, lze použít některou z dalších cest popsaných dále.
- Platí to i opačně: v databázích, kde hromadné stahování v době vytváření tohoto návodu nebylo dostupné, může být tato funkce časem zpřístupněna.

# Stahování citací do ZOTERA – stahování údajů o jednotlivých dokumentech

Z některých databází (např. Royal Society of Chemistry) není možné hromadné stahování, lze ale stahovat údaje k jednotlivým dokumentům. -

V seznamu výsledků klikněte na požadovanou publikaci. Otevře se stránka s podrobnějšími údaji o publikaci. V rozšířeních klikněte na Zotero Connector. Tentokrát vedle něj není symbol žluté složky, ale bílého listu s řádky – znak toho, že se stahuje jednotlivý dokument.

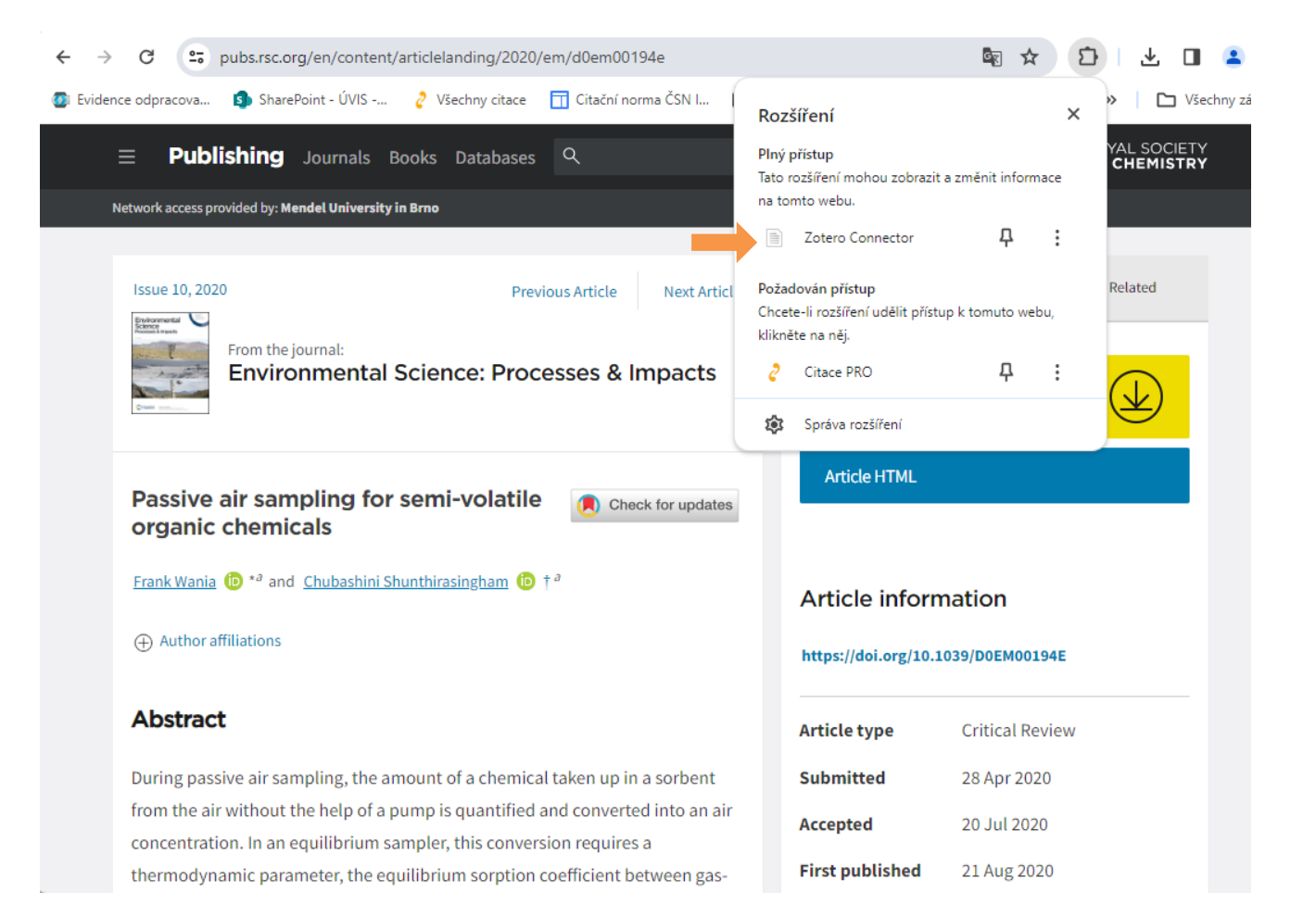

# Stahování citací do ZOTERA – stahování údajů o jednotlivých dokumentech

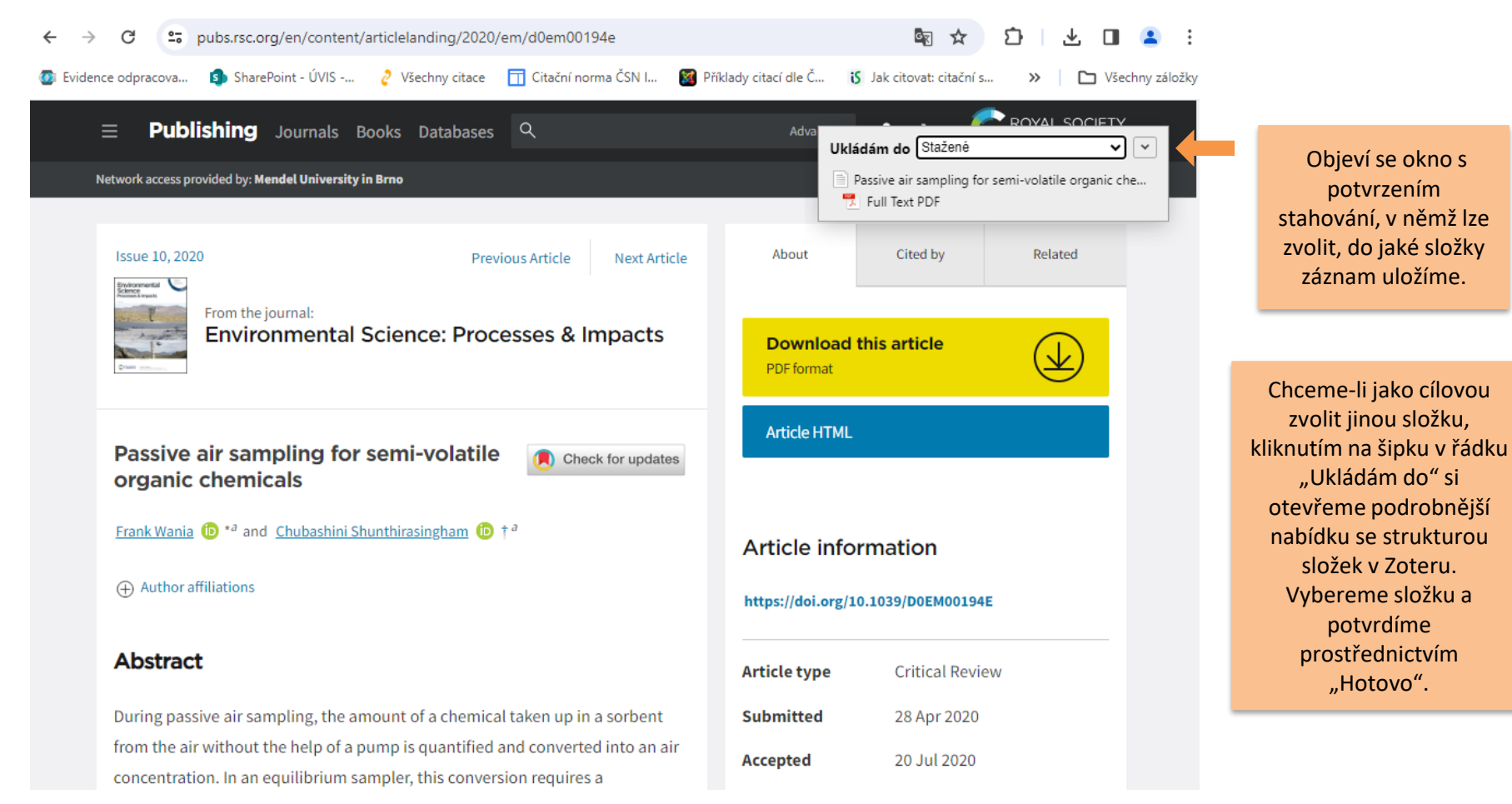

-

| ← → C 🙄 scopus.com/re                                                                                                    | ults/results.uri?st1=soil+pollution+europe&st2=&s=TITLE-ABS-                                                                                                    | KEY%28soil+pollution+euro                                        | ▲ ☆ ひ 坐                                                                       | 2        |  |  |  |
|----------------------------------------------------------------------------------------------------|----------------------------------------------------------------------------------------------------|------------------------------------------------------------------|-------------------------------------------------------------------------------|----------|--|--|--|
|                                                                                                    |                                                                                                    | A                                                                | dvanced query 💽                                                               |          |  |  |  |
| C Gaussian                                                                                                    | Search within<br>Article title, Abstract, Keywords                                                                                                    | documents *<br>ID pollution AND europe                           | ×                                                                             |          |  |  |  |
| Save search<br>Q Set search alert                                                                                                    | + Add search field Reset Search C                                                                                                    |                                                                  |                                                                               |          |  |  |  |
|                                                                                                    | Documents Preprints Patents Secondary doc                                                                                                    | cuments Research data 🛪                                          |                                                                               |          |  |  |  |
| Záznamy lze také hromadně<br>stahovat ve formátu RIS. Pro příklad<br>využijeme databázi Scopus.                                                                                                    | 140 documents found<br>All  Export  Download Citation overview Document title                                                                                     | •••• MoreShow all abstracts                                      | s Sort by <u>Relevance</u>                                                    | ✓ Analyz |  |  |  |
| oznacime zaznamy, ktere chceme<br>přenést do citačního manažeru.<br>Pokud označíme všechny ("all"),<br>budou se exportovat všechny<br>výsledky vyhledávání. Pro příklad<br>jsme označili první dva záznamy. | Article • Open access           I         Spatial Prediction of Concentrations of Per- an           Polyfluoroalkyl Substances (PFAS) in European           Soils | <b>d</b> <u>Moghadasi, R.,</u><br><u>Mumberg, T., Wanner, P.</u> | Environmental<br>Science and<br>Technology Letters<br>, 10(11), pp. 1125–1129 | 2023     |  |  |  |
| Jual                                                                                                    | Show abstract 🗸 🌀 Full Text Finder 🏹 View                                                                                                    | at Publisher A Related docu                                      | iments                                                                        |          |  |  |  |
| 2021 – 2025                                                                                                    | Article • Open access<br>2 Underappreciated roles of soil nitrogen oxide<br>emissions on global acute health burden                                               | <u>Liu, S., Wei, J., Li, X.,</u><br><u>Yang, X., Zhu, L.</u>     | Environment<br>International<br>, 193, 109087                                 | 2024     |  |  |  |

-

 $\mathbf{0}$ 

| ← → C = scopus.com/r                                                                                           | esults/results.ur      | i?st1=soil+pollution+europ                                  | pe&st2=&s=TITLE-ABS-KE                    | Y%28soil+pollution+euro                                      | ₩ ☆ ₽ ±                                                                                            | <b>_</b> |
|----------------------------------------------------------------------------------------------------|------------------------|-------------------------------------------------------------|-------------------------------------------|--------------------------------------------------------------|----------------------------------------------------------------------------------------------------|----------|
|                                                                                                    |                        |                                                             |                                           |                                                              | Advanced query 💽                                                                                   |          |
| ☐ Save search                                                                                                  | Search wi<br>Article t | ithin<br>itle, Abstract, Keywords                           | Search dou<br>soil AND                    | cuments *<br>pollution AND europe                            | ×                                                                                                  |          |
| 🗘 Set search alert                                                                                             | + Add sec              | arch field                                                  |                                           |                                                              | Reset Search Q                                                                                     |          |
|                                                                                                    | Document               | s Preprints Pater                                           | nts Secondary docu                        | ments Research data 7                                        | 1                                                                                                  |          |
|                                                                                                    | 140 doo                | cuments found                                               |                                           |                                                              | ~                                                                                                  | / Analyz |
| Refine search                                                                                                  | 🔺 All 🗸                | Export 🔨 Downlo                                             | oad Citation<br>overview                  | ••• MoreShow all abstrac                                     | ts Sort by Relevance                                                                               | ~        |
|                                                                                                    |                        |                                                             |                                           | Authors                                                      | Source                                                                                             | Year     |
| V nabídce klikneme na<br>položku "Export". Z<br>nabízených možností<br>zvolíme formát RIS nebo<br>Zotero (RIS) | 1                      | File types<br>CSV<br>RIS<br>BibTeX<br>Plain text            | trations of Per- and<br>PFAS) in European | <u>Moghadasi, R.,</u><br><u>Mumberg, T., Wanner, P.</u>      | <u>Environmental</u><br><u>Science and</u><br><u>Technology Letters</u><br>, 10(11), pp. 1125–1129 | 2023     |
| 201010 (113).                                                                                                  |                        | Reference managers                                          | ext Finder 🛪 View at                      | Publisher A Related doo                                      | cuments                                                                                            |          |
| 2021 - 2025                                                                                                    | 2                      | Mendeley<br>Refworks (RIS)<br>Zotero (RIS)<br>EndNote (RIS) | bil nitrogen oxide<br>ealth burden        | <u>Liu, S., Wei, J., Li, X.,</u><br><u>Yang, X., Zhu, L.</u> | Environment<br>International                                                                       | 2024     |
|                                                                                                    |                        | Platforms                                                   |                                           |                                                              | , 193, 109087                                                                                      |          |

 $\wedge$ 

-

0

| Export 2 documents to        | o RIS 🕐                             |                          |                          |                 |  |
|------------------------------|-------------------------------------|--------------------------|--------------------------|-----------------|--|
| The RIS format is used for e | exporting references from Scopus to | a reference management t | ool (e.g., Zotero, EndNo | ote, RefWorks). |  |
| What information do you w    | vant to export?                     |                          |                          |                 |  |
| Citation information         | Bibliographical information         | Abstract & keywords      | Funding details          |                 |  |
|                              |                                     |                          |                          |                 |  |
| Author(s)                    | Affiliations                        | Abstract                 | Number                   |                 |  |
| Document title               | Serial identifiers (e.g. ISSN)      | Author keywords          | Acronym                  |                 |  |
| Year                         | PubMed ID                           | Indexed keywords         | Sponsor                  |                 |  |
| EID                          | Publisher                           |                          | Funding text             |                 |  |
| Source title                 | Editor(s)                           |                          |                          |                 |  |
| Volume, issues, pages        | Language of original document       |                          |                          |                 |  |
| Citation count               | Correspondence address              |                          |                          |                 |  |
| Source & document type       | Abbreviated source title            |                          |                          |                 |  |
| Publication stage            |                                     |                          |                          |                 |  |
| DOI                          |                                     |                          |                          |                 |  |
| Open access                  |                                     |                          |                          |                 |  |

Objeví se okno s informací o přenášených údajích, lze ponechat defaultně zaškrtnuté položky a pouze potvrdit export. Do počítače (obvykle do složky "Stažené") se stáhne soubor ve formátu RIS, v našem případě má název "scopus".

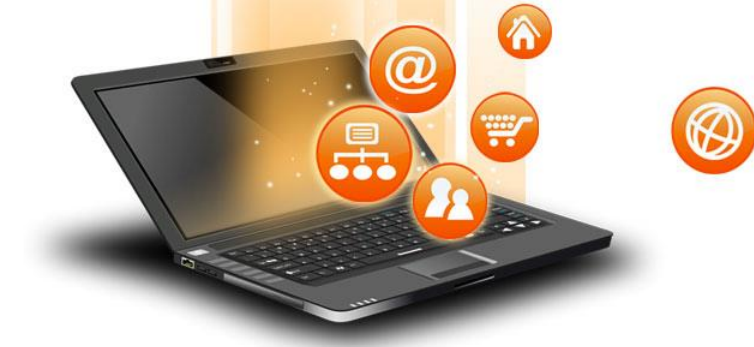

| Z články - Zotero                                                                                                    |                                    |               |               |               |      | _                        | × |
|----------------------------------------------------------------------------------------------------|------------------------------------|---------------|---------------|---------------|------|--------------------------|---|
| Soubor (E) Úpr <u>a</u> vy Zobrazení (V) Nás <u>t</u> roj                                                                                                    | je Pomoc ( <u>H</u> )              |               |               |               |      |                          |   |
| Nová položka >                                                                                                    | 🛈 = 🥂 🔜 = 🖉 =   🔍                  |               | 🔎 🔻 Všechna   | pole a štítky | 🔿 👻  |                          | Ċ |
| Nová poznámka                                                                                                    | Název                              | Tvůrce        | Typ polo Rok  | Da▼ @         | _    |                          |   |
| Nová kolekce                                                                                                    | > Diversity of microbial com       | Niu et al.    | Článek v 2021 | 18. 7 📆       |      |                          |   |
| Zavřít (C) Ctrl+W                                                                                                    | > Soil pollution and agricultu     | Hamisi J. Tin | Článek v 2023 | 2. 2. 2 🥊     |      |                          |   |
|                                                                                                    | > Forty years of soil research     | Arias-Navarr  | Článek v 2023 | 18. 1 🏾 📆     |      |                          |   |
| Importovat Ctri+Snift+1                                                                                                    | 👃 > 📄 Legal System of Soil Polluti | Liu et al.    | Článek v 2023 | 18. 1 🏾 📆     |      |                          |   |
| Vlozit ze schranky Ctrl+Shift+Alt+1                                                                                                    | 📏 📄 Assessing potential soil pol   | Li            | Článek v 2024 | 18. 1 🛛 😐     |      |                          |   |
| Exportovat knihovnu                                                                                                    |                                    |               |               |               |      |                          |   |
| Zavřít ( <u>X</u> )                                                                                                    |                                    |               |               |               |      |                          |   |
| zdroje-ppt-PEF                                                                                                    |                                    |               |               |               |      |                          |   |
| Mé publikace                                                                                                    |                                    |               |               |               |      |                          |   |
| Duplicitní položky                                                                                                    |                                    |               | _             |               |      |                          |   |
| Nezařazené položky                                                                                                    | Vrátímo co                         | do papolu     |               |               |      |                          |   |
| 🕤 Koš                                                                                                    | Vidtille Se                        | uo parieiu    |               |               |      |                          |   |
|                                                                                                    | ZOLETO. ROZDA                      |               | 1             |               |      |                          |   |
| 💣 Skupinové knihovny                                                                                                    | "Soubor"                           | a zvolime     |               |               |      |                          |   |
| ∼ 🧰 Testovaci_sada                                                                                                    | možnost "In                        | nportovat".   |               |               | 5 pc | oložek v tomto zobrazení |   |
| 📄 article                                                                                                    |                                    |               |               |               |      |                          |   |
| 🚞 book                                                                                                    |                                    |               |               |               |      |                          |   |
| 🛅 book-chapter                                                                                                    |                                    |               |               |               |      |                          |   |
| 盲 conference-paper                                                                                                    |                                    |               |               |               |      |                          |   |
| Employee A second second secon |                                    |               |               |               |      |                          |   |

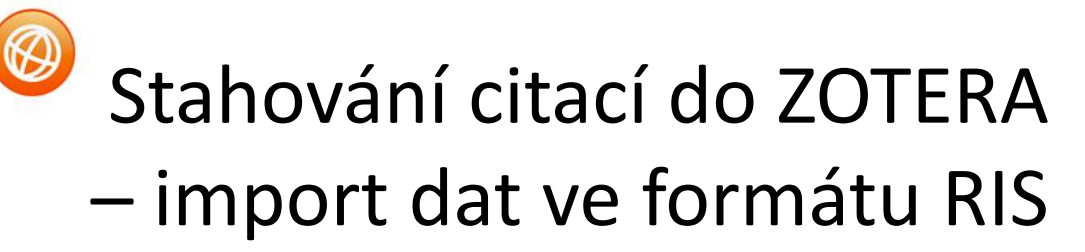

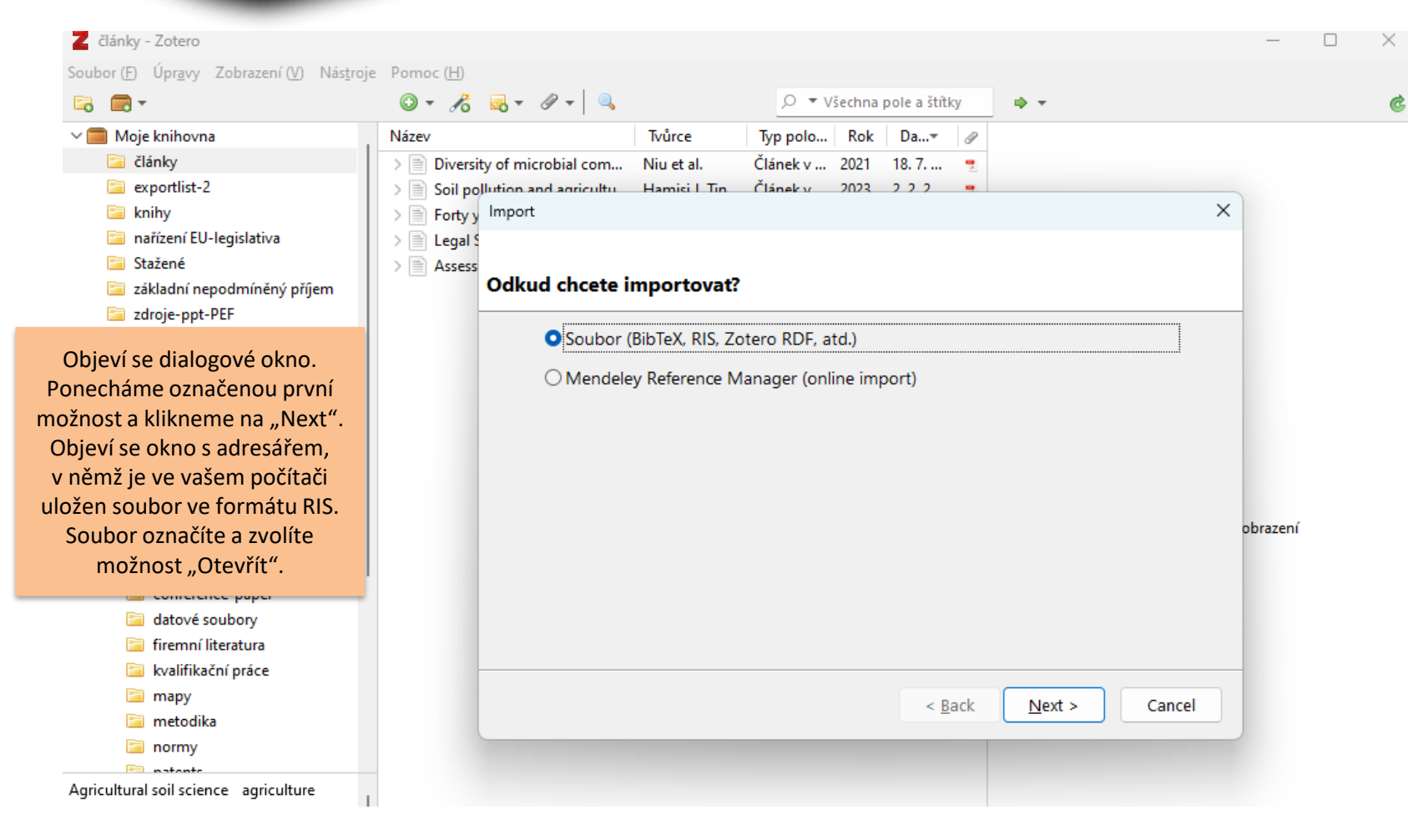

01

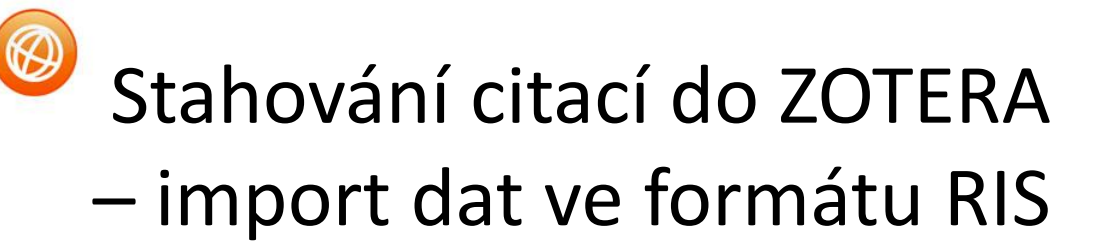

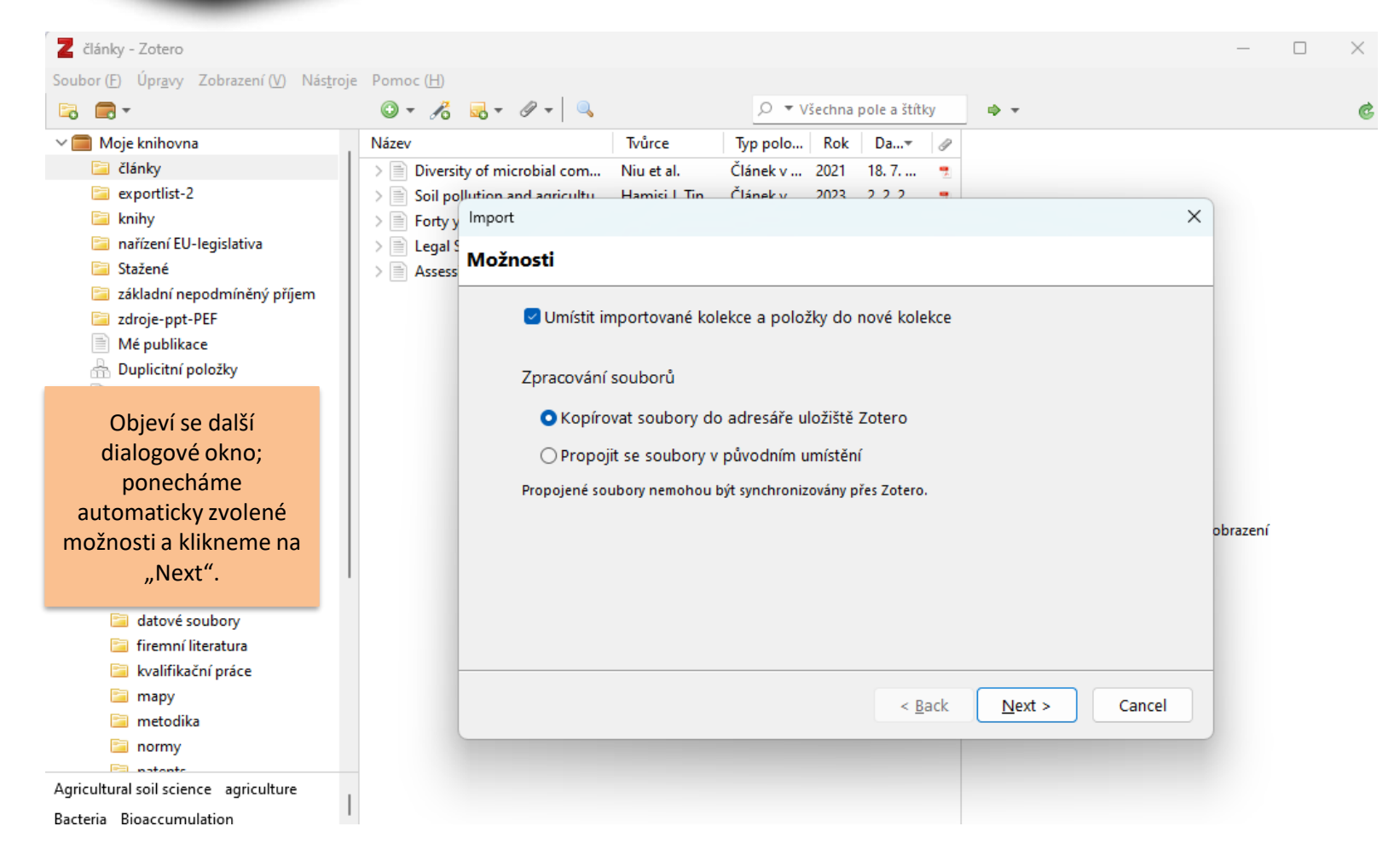

 $\wedge$ 

fppt.com

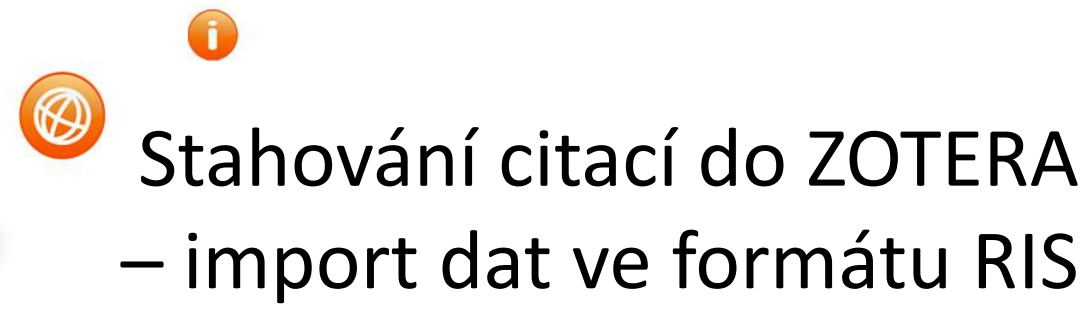

| 🔁 🚍 -                         | 🖸 र 🔏 🔜 र 🖉 र 🔍             |              | 🔎 🔻 Všechna pole     | a štítky       |        |          |          |  |
|-------------------------------|-----------------------------|--------------|----------------------|----------------|--------|----------|----------|--|
| 🗸 💼 Moje knihovna             | Název                       | Tvůrce       | Typ položky Rok Da   | a              |        |          |          |  |
| 🚞 články                      | > Underappreciated roles o  | Liu et al.   | Článek v ča 2024 10. | 1              |        |          |          |  |
| 🚞 exportlist-2                | > Spatial Prediction of Con | Moghadasi    | Článek v ča 2023 10  | 1              |        |          | -        |  |
| 📄 knihy                       | Import                      |              |                      |                |        | $\times$ |          |  |
| 逼 nařízení EU-legislativa     |                             | •            |                      |                |        |          |          |  |
| 🗀 scopus (2)                  | Import dokor                | icen         |                      |                |        |          |          |  |
| 🚞 Stažené                     |                             |              |                      |                |        |          |          |  |
| 這 základní nepodmíněný příjem | 2 položky                   | byly převede | ny                   |                |        |          |          |  |
| 🚞 zdroje-ppt-PEF              |                             |              |                      |                |        |          |          |  |
| Mé publikace                  |                             |              |                      |                |        |          |          |  |
| Objeví se potvrzení           |                             |              |                      |                |        |          |          |  |
| importu V Zoteru se           |                             |              |                      |                |        |          |          |  |
| automaticky wtwořila          |                             |              |                      |                |        |          |          |  |
|                               |                             |              |                      |                |        |          |          |  |
| slozka s importovanymi        |                             |              |                      |                |        |          |          |  |
| zaznamy. Oba zaznamy          |                             |              |                      |                |        |          | obrazení |  |
| se automaticky zobrazily      | 1                           |              |                      |                |        |          |          |  |
| ve střední části panelu.      |                             |              |                      |                |        |          |          |  |
| conference-paper              |                             |              |                      |                |        |          |          |  |
| datové soubory                |                             |              |                      |                |        |          |          |  |
| 🤤 firemní literatura          |                             |              |                      |                |        |          | -        |  |
| 🚞 kvalifikační práce          |                             |              |                      | . De els       | Finish | Connect  |          |  |
| i mapy                        |                             |              |                      | < <u>B</u> ack | FINISN | Cancel   |          |  |
| metodika                      |                             |              |                      |                |        |          |          |  |

 $\wedge$ 

-

 $\mathbf{0}$ 

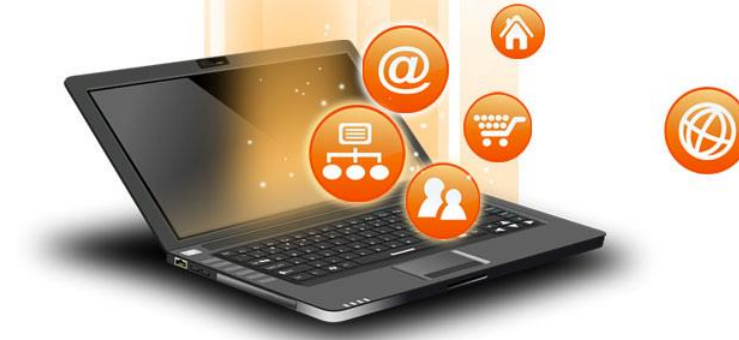

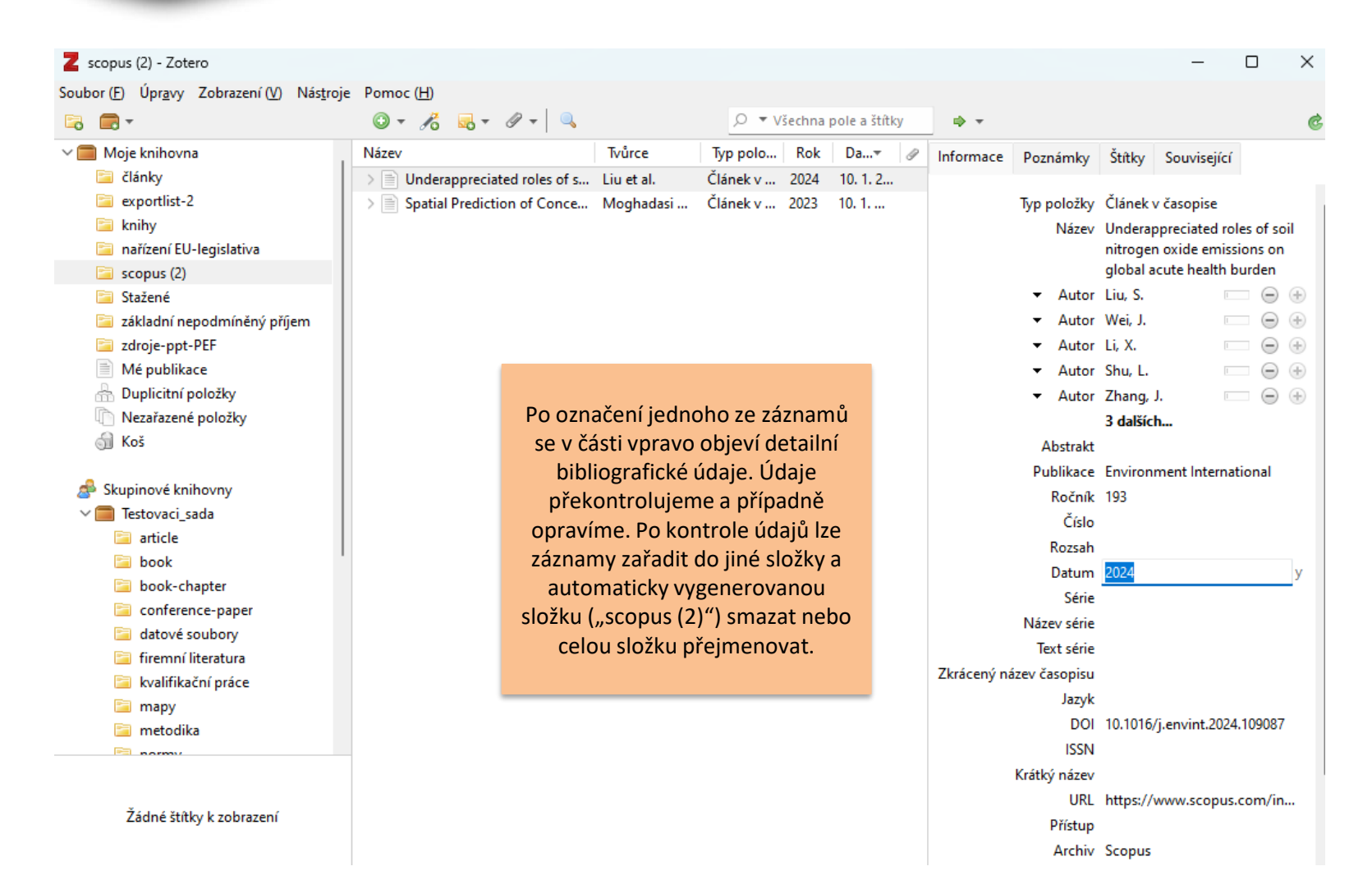

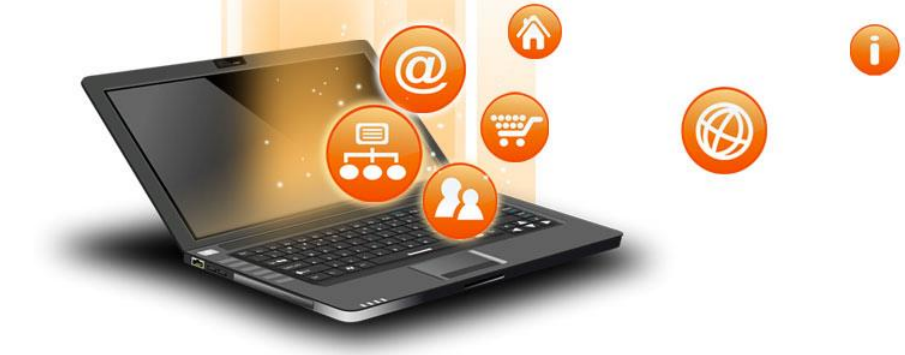

### Tvorba citací dohledáním publikace

| Z články - Zotero                                                                                                    |                    |                                                                                                    |                                                                                                    |              |                          |                                                                                                    |                                                                                                    | _                                                                                                    |                                                               | $\times$                                     |
|----------------------------------------------------------------------------------------------------|--------------------|----------------------------------------------------------------------------------------------------|----------------------------------------------------------------------------------------------------|--------------|--------------------------|----------------------------------------------------------------------------------------------------|----------------------------------------------------------------------------------------------------|----------------------------------------------------------------------------------------------------|---------------------------------------------------------------|----------------------------------------------|
| Soubor ( <u>F</u> ) Úpr <u>a</u> vy Zobrazení ( <u>V</u> ) Nás <u>t</u> roje                                                                                                    | Pomoc ( <u>H</u> ) |                                                                                                    |                                                                                                    |              |                          |                                                                                                    |                                                                                                    |                                                                                                    |                                                               |                                              |
| 🗟 🚍 -                                                                                                    | 🛈 + 🤏 🔜 +          | Ø 🔻 🔍                                                                                                    | 🔎 🔻 Všechna pol                                                                                                    | e a štítky   |                          |                                                                                                    |                                                                                                    |                                                                                                    |                                                               | Ċ                                            |
| <ul> <li>Moje knihovna</li> <li>články</li> <li>EBSCO-Metadata-2024-02-02</li> <li>knihy</li> <li>Stažené</li> <li>Mé publikace</li> <li>Duplicitní položky</li> <li>Nezařazené položky</li> <li>Koš</li> </ul> | Název              | Dokumenty lze také j<br>dohledat prostřed<br>identifikátorů jako IS<br>Klikneme na symbol<br>horní liště a objeví se o<br>možné identifikátor za<br>je hledání úspěšné, do<br>otevřené složky (v tom<br>"články") se vloží do<br>citační záznar | ednoduše<br>nictvím<br>BN či DOI.<br>hůlky na<br>okno, kde je<br>odat. Pokud<br>o aktuálně<br>nto případě<br>ohledaný<br>n. | our library: | Informace<br>Zkrácený ná | Poznámky<br>Typ položky<br>Název<br>✓ Autor<br>() Abstrakt<br>Publikace<br>Ročník<br>Číslo<br>Rozsah<br>Datum<br>Série<br>Název série<br>Text série<br>zev časopisu<br>Jazyk<br>DOI | Štitky Sa<br>Článek v ča<br>Assessing p<br>from plant<br>modeling a<br>contamina<br>Li, Zijian<br>Pesticide re<br>Science of<br>907<br>167859<br>2024-01-10<br>Science of<br>10.1016/j.sc | ouvisející<br>isopise<br>potential<br>waste dis<br>inalysis o<br>tion<br>sidues ca<br>The Total<br>The Total | soil pollu<br>sposal: A<br>f pesticio<br>an be tak<br>Environ | ution<br>de<br>e +<br>cen u<br>ment<br>y m d |

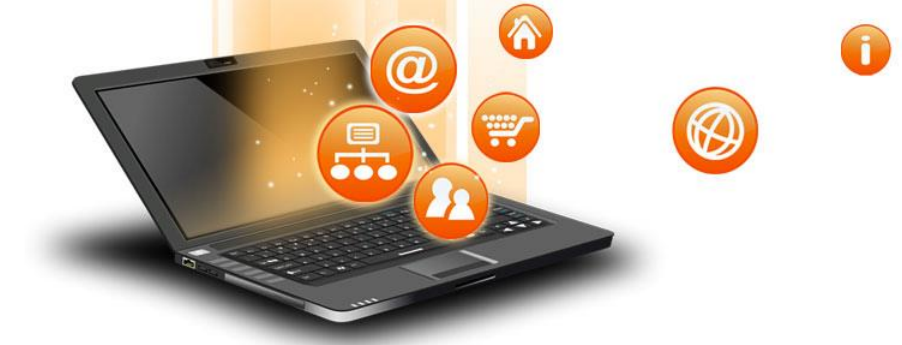

#### Ruční tvorba záznamu

| Z články - Zotero                                                            |                    |                                             |          |                     |      |              |                           |          | -          |    | × |
|------------------------------------------------------------------------------|--------------------|---------------------------------------------|----------|---------------------|------|--------------|---------------------------|----------|------------|----|---|
| Soubor ( <u>F</u> ) Úpr <u>a</u> vy Zobrazení ( <u>V</u> ) Nás <u>t</u> roje | Pomoc ( <u>H</u> ) |                                             |          |                     |      |              |                           |          |            |    |   |
| 🗟 🚍 -                                                                        | O - 🔏 🖡            | 🛃 Ŧ 🖉 Ŧ 🔍                                   | ,⊂ ▼ Vš  | echna pole a štítky |      | 🔿 👻          |                           |          |            |    | ¢ |
| ∼ 🥅 Moje knihovna                                                            | <b>1</b> ázev      | *                                           | *        | Tvůrce              | ∂ Ir | nformace     | Poznámky                  | Štítky   | Souvisejí  | cí |   |
| 📔 články                                                                     |                    |                                             |          |                     |      |              |                           |          |            |    |   |
| EBSCO-Metadata-2024-02-02                                                    | > 📄 Assessing      | g potential soil pollution from plant waste | dispos   | Li                  | 0    |              | Typ položky               | Článek v | / časopise |    |   |
| 🔄 knihy                                                                      | > 📄 Forty yea      | rs of soil research funded by the Europear  | n Com    | Arias-Navarr        | 7    |              | Název                     |          |            |    |   |
| Stažené                                                                      | > 📄 Legal Sys      | tem of Soil Pollution Remediation in Chir   | a and It | Liu et al.          | 7    |              |                           |          |            |    |   |
| Mé publikace                                                                 |                    |                                             |          |                     |      |              |                           |          |            |    |   |
| Duplicitní položky                                                           |                    |                                             |          |                     |      |              |                           |          |            |    |   |
| Nezarazene polozky                                                           |                    |                                             |          |                     |      |              |                           |          |            |    |   |
| () KOS                                                                       |                    |                                             |          |                     |      |              |                           |          |            |    |   |
|                                                                              |                    |                                             |          |                     |      |              |                           |          |            |    |   |
|                                                                              |                    | Dekud ebeeme k site čeć                     |          |                     |      |              | <ul> <li>Autor</li> </ul> | (plné jm | iéno)      |    | • |
| Další možností je ruční tvorba                                               |                    |                                             | nu       |                     |      |              | Abstrakt                  |          |            |    |   |
| záznamu. Klikneme na zelený                                                  |                    | zaznamu pripojit prilonu, i                 | hapr.    |                     |      |              | Publikace                 |          |            |    |   |
| symbol se znakem "plus" a                                                    |                    | piny text clanku, kliknem                   | e na     |                     |      |              | Ročník                    |          |            |    |   |
| zvolíme typ dokumentu, např.                                                 |                    | symbol kancelärske spor                     | ky.      |                     |      |              | Číslo                     |          |            |    |   |
| článek v časopise. Vytvoří se                                                |                    |                                             |          |                     |      |              | Rozsah                    |          |            |    |   |
| prázdný dokument: v pravé                                                    |                    |                                             |          |                     |      |              | Datum                     |          |            |    |   |
| části panelu vyplníme potřebné                                               |                    |                                             |          |                     |      |              | Série                     |          |            |    |   |
| údaie.                                                                       |                    |                                             |          |                     |      |              | Název série               |          |            |    |   |
|                                                                              |                    |                                             |          |                     |      |              | Text série                |          |            |    |   |
|                                                                              |                    |                                             |          |                     | Z    | Zkrácený ná: | zev časopisu              |          |            |    |   |
|                                                                              |                    |                                             |          |                     |      |              | Jazyk                     |          |            |    |   |
|                                                                              |                    |                                             |          |                     |      |              | DOI                       |          |            |    |   |
|                                                                              |                    |                                             |          |                     |      |              | ISSN                      |          |            |    |   |

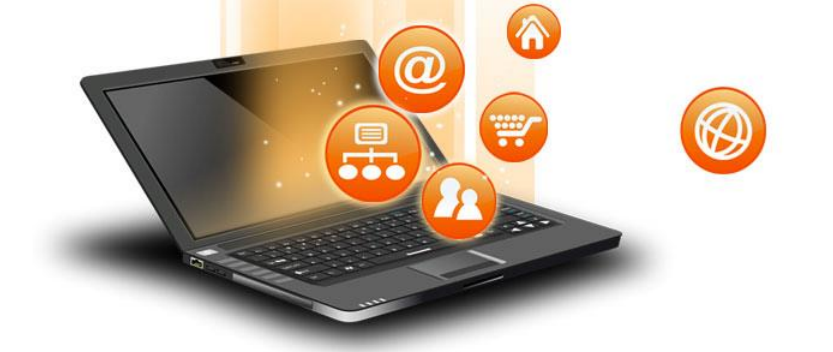

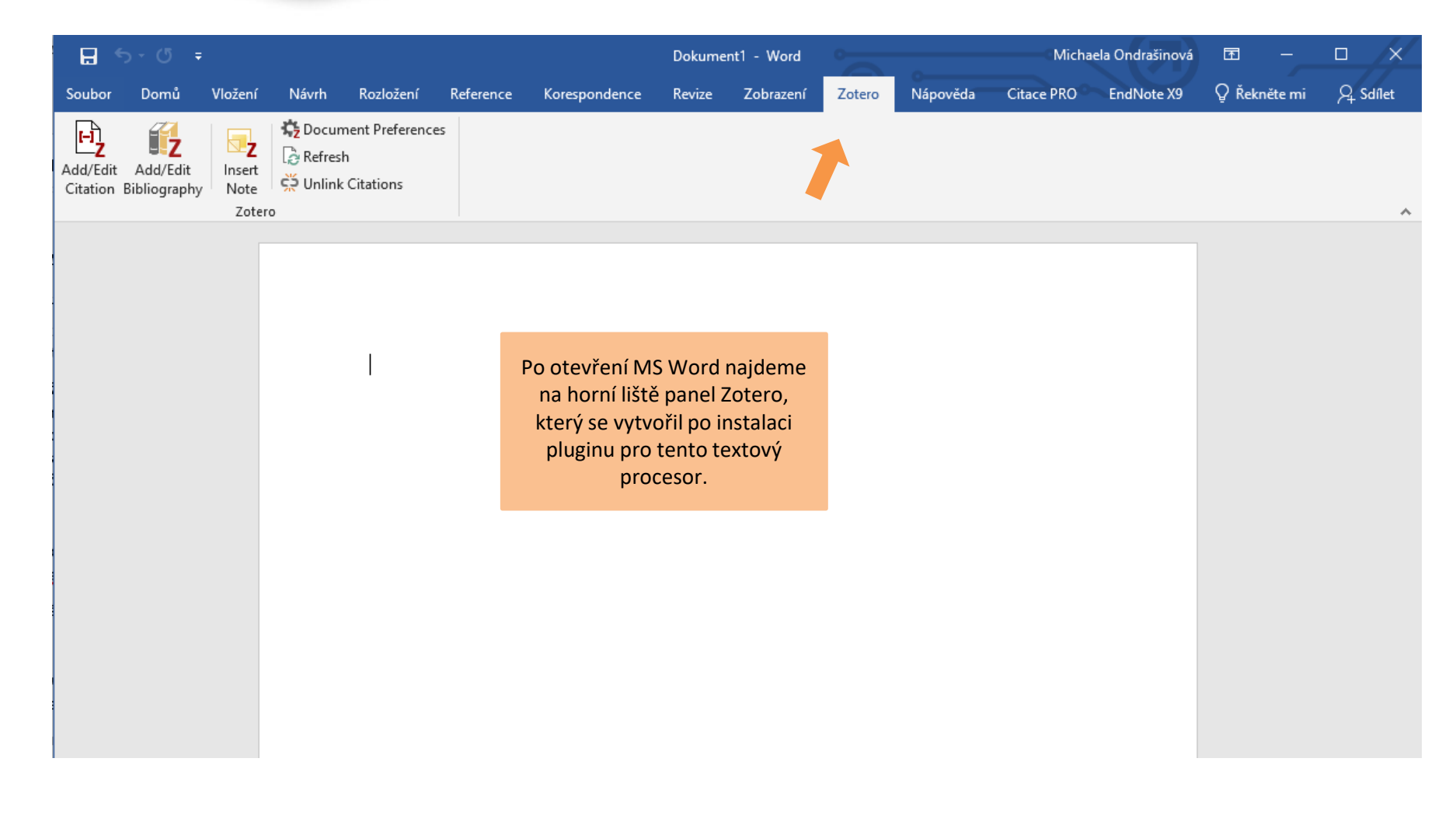

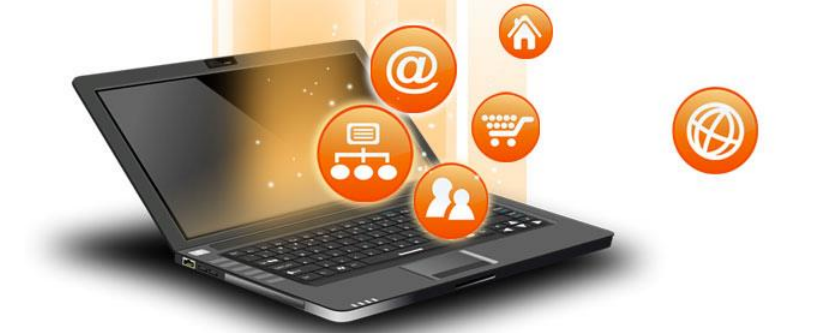

| Soubor Domů                                                                                                    |                                                                                                    |                                                                                                    |        |  |  |  |  |  |  |  |
|----------------------------------------------------------------------------------------------------|----------------------------------------------------------------------------------------------------|----------------------------------------------------------------------------------------------------|--------|--|--|--|--|--|--|--|
| Add/Edit Add/Edi<br>Citation Bibliogra                                                                               | Viozeni Navrn Roziozeni Reference<br>it Insert<br>Note Zotero                                                                                                    | Korespondence Revize Zobrazení Zotero Nápověda Citace PRO EndNote Writefull                                                                                                    | Sdílet |  |  |  |  |  |  |  |
| V dokumentu<br>umístíme kurzor na<br>místo, kam chceme<br>vložit citaci. Poté<br>klikneme na<br>"Add/Edit Citation". | Text text                                                                                                    | Citační styl:<br>Acta Universitatis Agriculturae et Silviculturae Mendelianae Brunensis<br>American Chemical Society<br>American Psychological Association (APA) 7th edition<br>American Sociological Association (ASA) 6th/7th edition<br>Cite Them Right 12th edition - Harvard<br>Elsevier - Harvard (with titles)<br>Chicago Manual of Style 17th edition (author-date)<br>IFFE                                                                                                    |        |  |  |  |  |  |  |  |
| Objeví se<br>cita<br>vyberem<br>chu<br>formáto<br>stylů je t<br>jazyk, ve<br>zapiso<br>nebo :<br>P                   | e okno s nabídkou<br>čních stylů –<br>ne styl, ve kterém<br>ceme citace<br>ovat. U některých<br>caké možné zvolit<br>kterém se budou<br>vat slovní údaje<br>zkratky v citaci. | Jazyk:       Čeština         Jazyk:       Čeština         Uložit citaci jako:       •         • Pole (doporučeno)       Pole nemohou být sdílena s LibreOffice.         Dokument musí být uložen jako. doc nebo. docx.       •         Záložky       Záložky         Záložky do poznámek pod čarou.       •         Dokument musí být uložen jako. doc nebo. docx.       •         Økument musí být uložen jako. doc nebo. docx.       •         Økument musí být uložen jako. doc nebo. docx.       •         Økument musí být uložen jako. doc nebo. docx.       •         Økument musí být uložen jako. doc nebo. docx.       •         Økument musí být uložen jako. doc nebo. docx.       •         Økument musí být uložen jako. doc nebo. docx.       •         Økumentický aktualizovat citace       •         Vypnutí automatických aktualizací může urychlit vkládání citací v rozsáhlejších dokumentech. Pro manuální aktualizaci citací klikněte na tlačítko Obnovit.       •         OK       Cancel       Help |        |  |  |  |  |  |  |  |

F

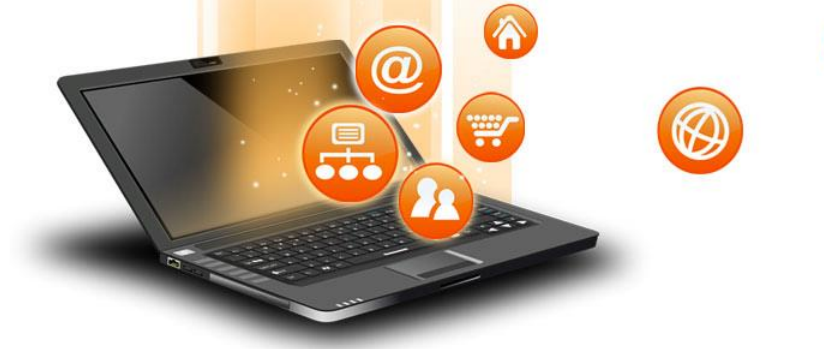

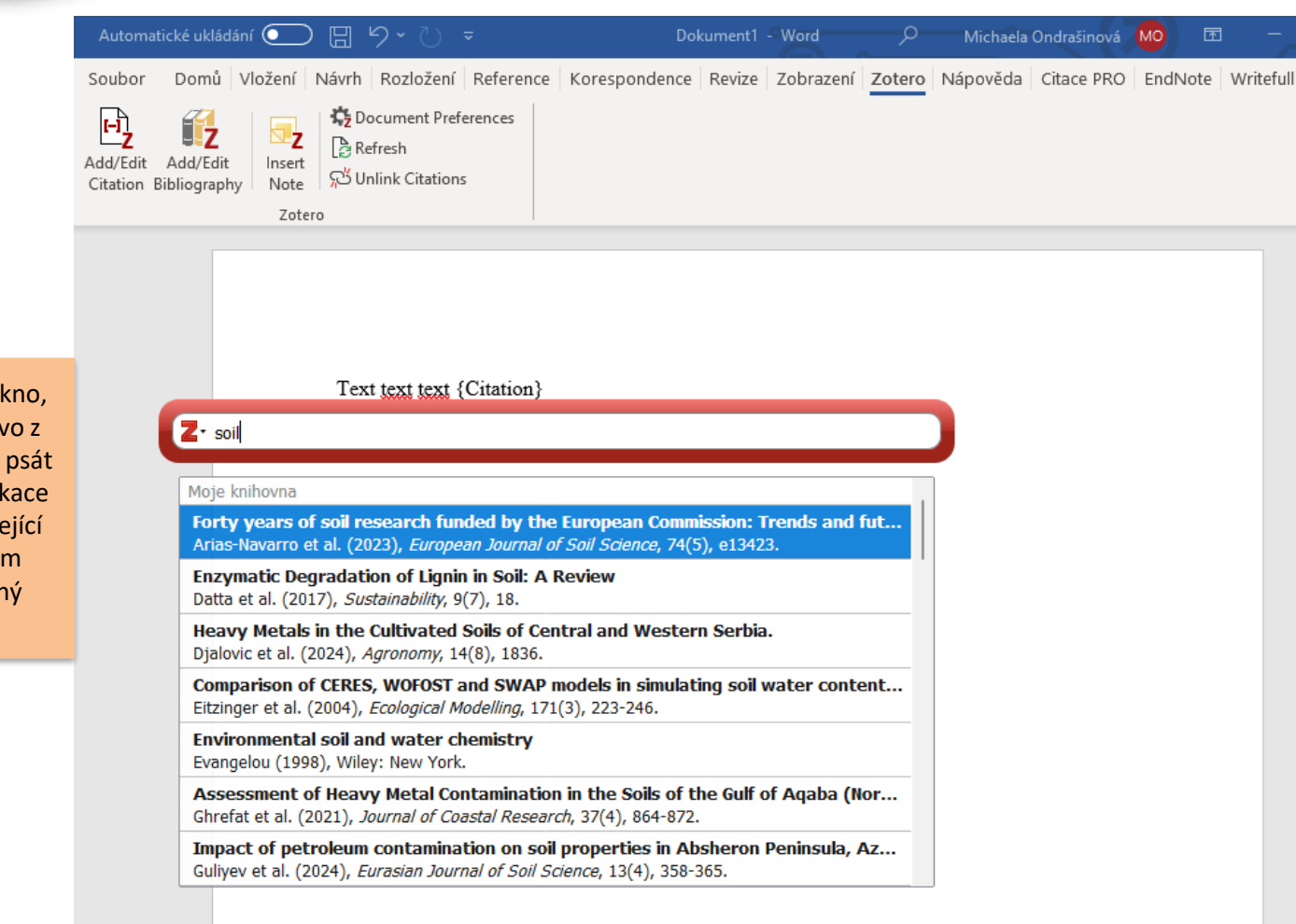

Zobrazí se červené okno, do něj vepíšeme slovo z názvu nebo začneme psát příjmení autora. Aplikace nám nabídne související publikace. Kliknutím zvolíme požadovaný dokument.

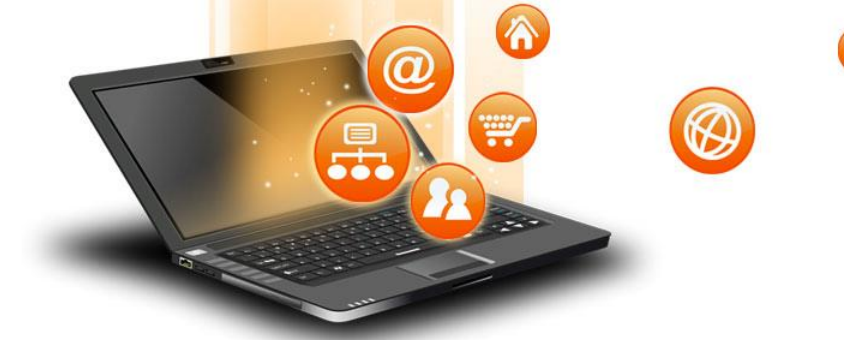

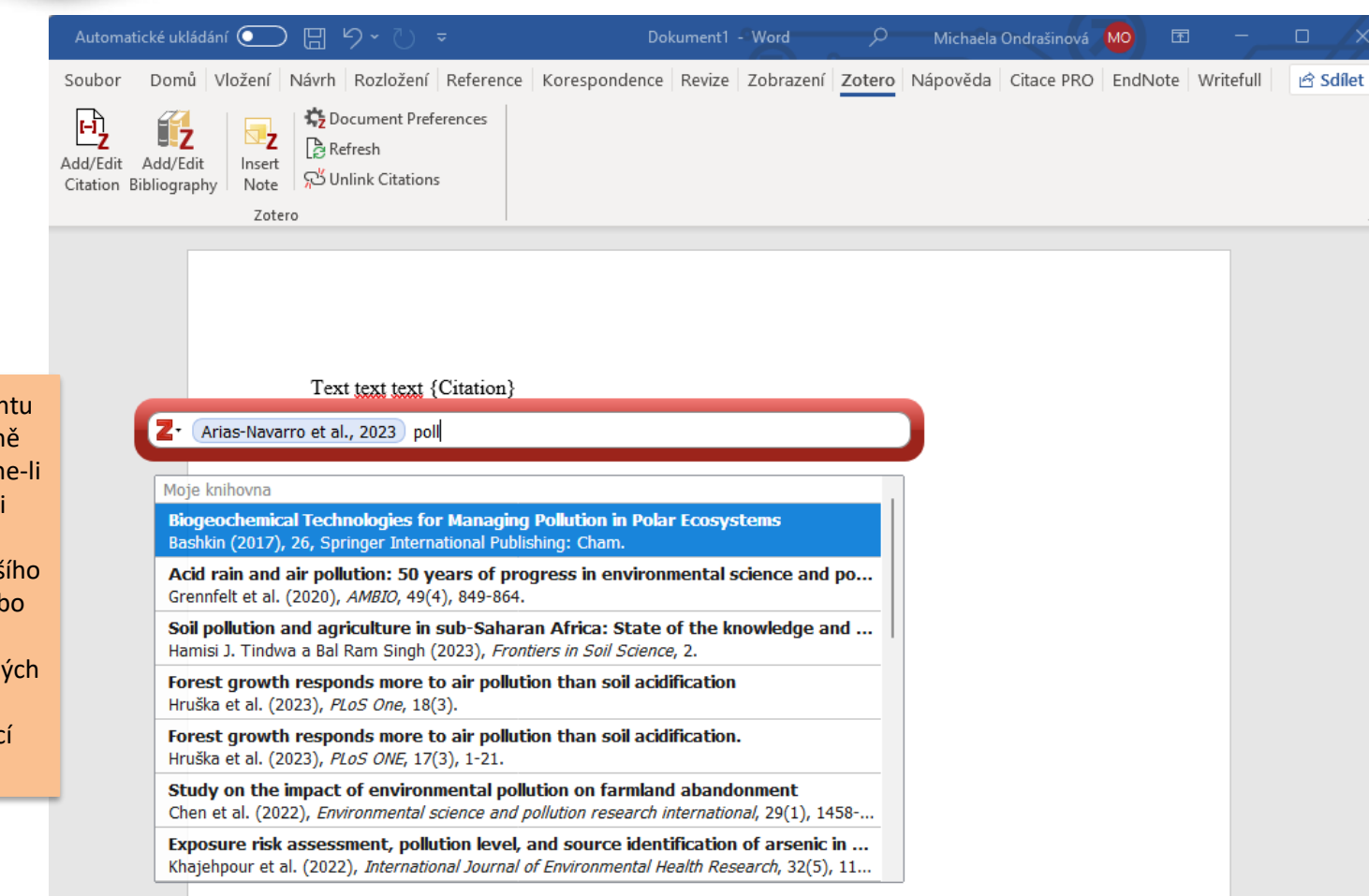

Po výběru dokumentu se v červeném okně objeví citace. Chceme-li v příslušné pasáži citovat více děl, zadáme začátek dalšího klíčového slova nebo jména autora a vybereme z nabízených publikací. Výběr potvrdíme pomocí "Enter".

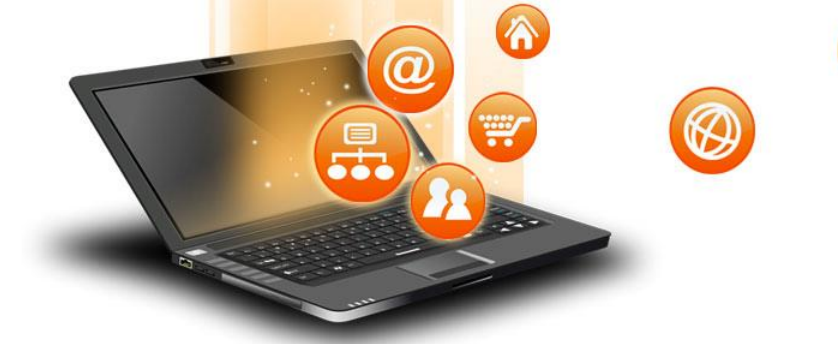

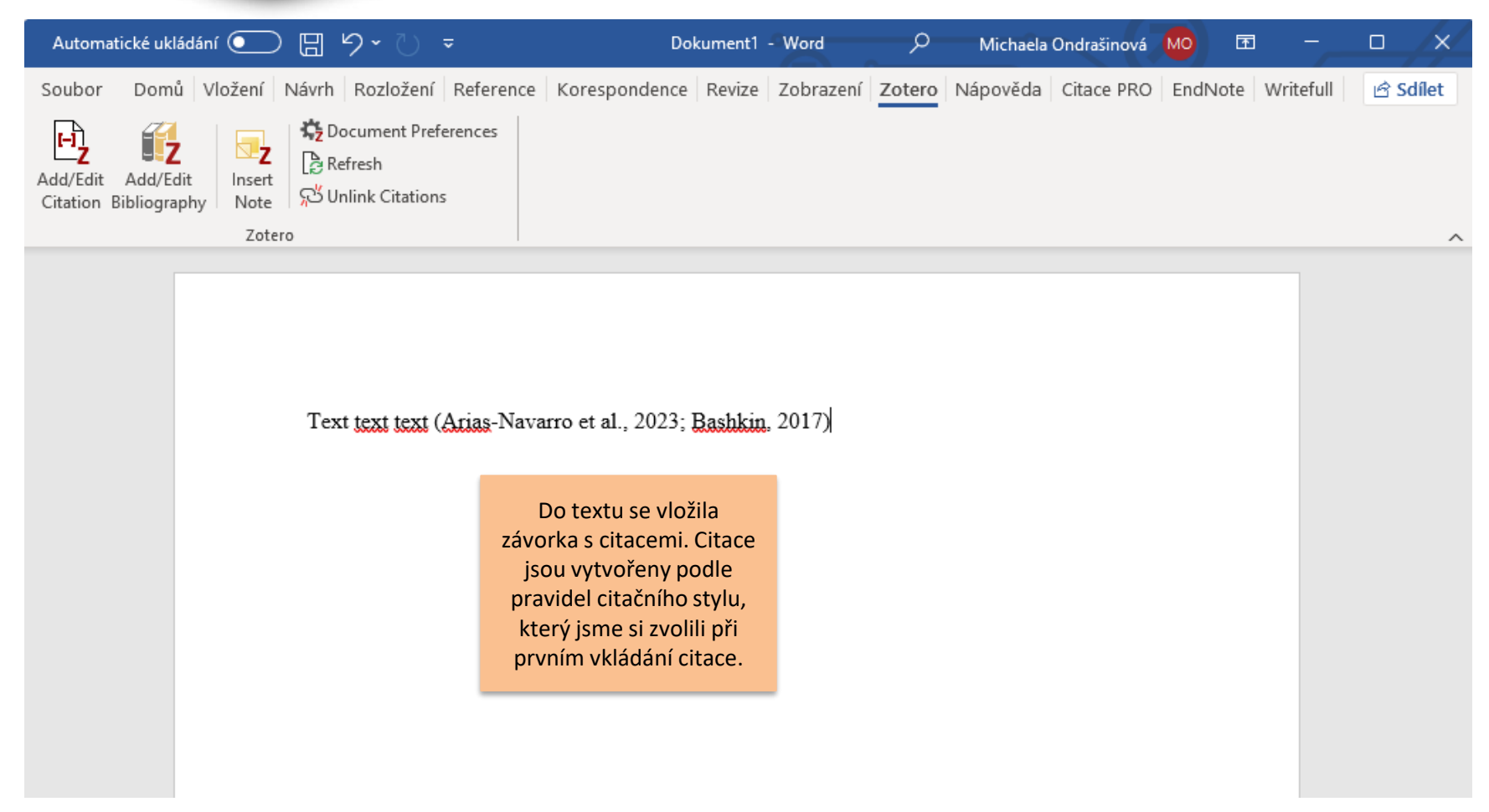

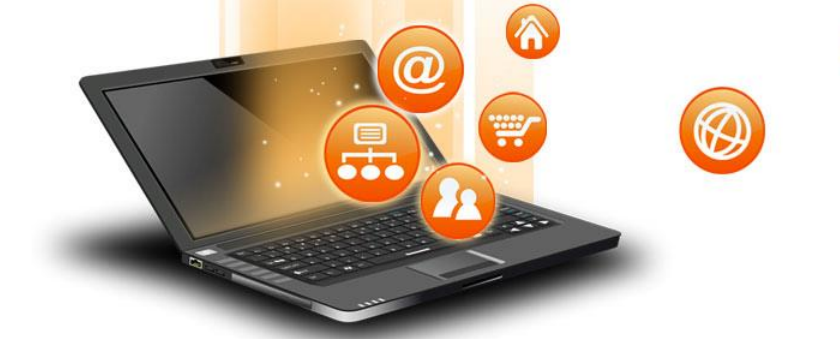

| Automatické ukládání 🤇                                                                                                    | ◯ 🛛 り ひ ⊽                                                                                                    | Dokument1 -                                                                                                    | Word        | 🔎 Michaela      | Ondrašinová 🌘 | <u>Mo</u> 🖬 | -         |          |
|----------------------------------------------------------------------------------------------------|----------------------------------------------------------------------------------------------------|----------------------------------------------------------------------------------------------------|-------------|-----------------|---------------|-------------|-----------|----------|
| Soubor Domů Vlože                                                                                                    | ení Návrh Rozložení Reference                                                                                                    | Korespondence Revize                                                                                                    | Zobrazení Z | Zotero Nápověda | Citace PRO    | EndNote     | Writefull | 🖻 Sdílet |
| Add/Edit Add/Edit In<br>Citation Bibliography                                                                                                    | Image: Serie to to to to to to to to to to to to to                                                                                                    |                                                                                                    |             |                 |               |             |           | ,        |
| Chceme-li vloženou<br>citaci upravit,<br>klikneme na ni a<br>zvolíme "Add/Edit<br>Citation".                                                                                                    | Text <u>text text</u> (Arias-Nava<br>Arias-Navarro et al., 2023, page 4                                                                                                    | arro et al., 2023; <u>Bashkin</u> .<br>Bashkin, 2017                                                                                   | 2017)       |                 |               |             |           |          |
| Objeví se červené pole. Zde<br>je možné citace odebírat<br>nebo přidávat. Po kliknutí na<br>příslušný citační odkaz se<br>objeví okno, v němž lze<br>zadat citovanou stranu nebo<br>potlačit zobrazování příjmení<br>autora. Provedené změny<br>potvrdíme klávesou "Enter".<br>Změna se propíše do | Forty years of soil resear<br>Commission: Trends and<br>of research projects<br>Arias-Navarro et al. (202<br>Strana $\checkmark$ 4<br>Předpona:<br>Přípona:<br>Vynechat autora<br>Otevřít | arch funded by the European<br>d future. A systematic review<br>3), European Journal of Soil Scie<br>3), European Journal of Soil Scie |             |                 |               |             |           |          |
| červeného okna, poté je<br>potřeba ještě jednou                                                                                                    |                                                                                                    |                                                                                                    |             |                 |               |             |           |          |

fppt.com

potvrdit pomocí "Enter".

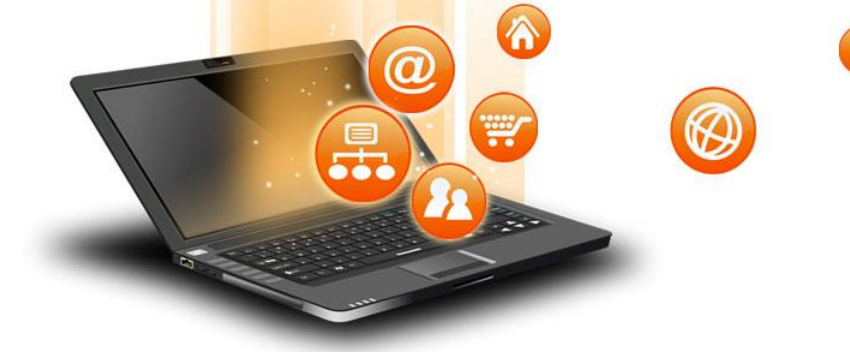

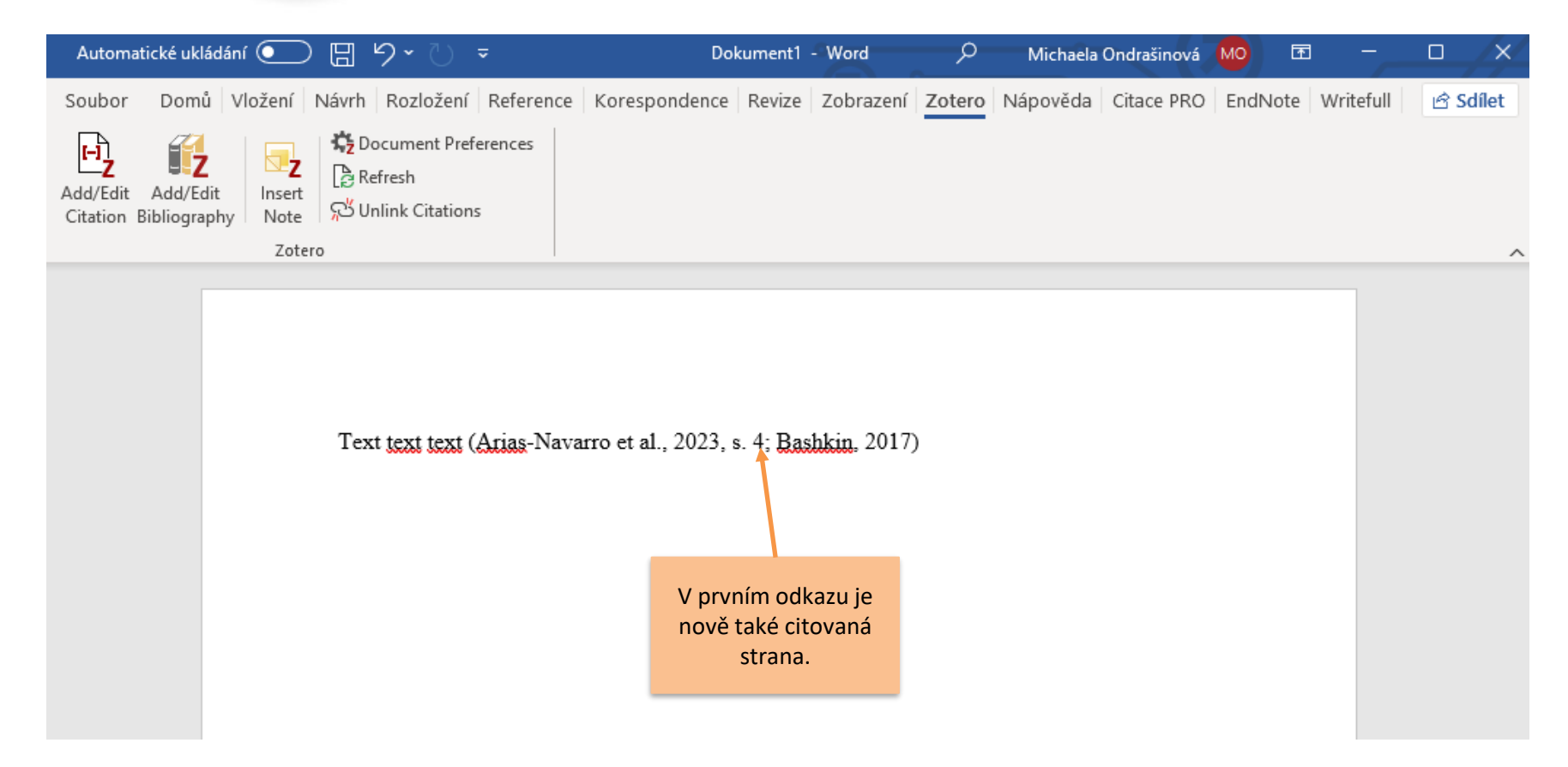

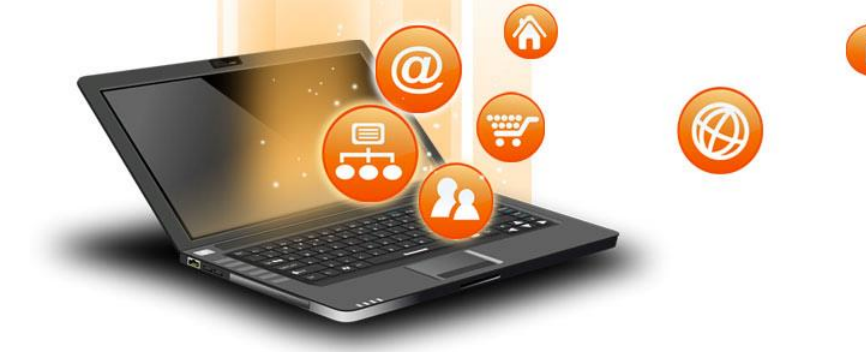

| Automatické ukládání 💽 🗒 🥍 🏹 🗢                                                                                                    | Dokum                                                           | nent1 - Word 🔊 🔎                                       | Michaela Ondrašinová | MO 🖪              |                                   |          |
|----------------------------------------------------------------------------------------------------|-----------------------------------------------------------------|--------------------------------------------------------|----------------------|-------------------|-----------------------------------|----------|
| Soubor <b>Domů</b> Vložení Návrh Rozložení Ref                                                                                                    | erence Korespondence Re                                         | evize Zobrazení Zotero                                 | Nápověda Citace PRO  | EndNote           | Writefull                         | 🖻 Sdílet |
| Image: New RomanI2Image: New RomanI2Image: New RomanI2Image: New RomanI2Image: New RomanI2Image: New RomanI2Image: New RomanI2Image: New RomanI2Image: New RomanImage: New Roman< | = ~ ¦= ~ ';= ~   = = =  <br>■ = = =   ‡≡ ~<br>≥ ~ ⊞ ~   \$↓   ¶ | AaBbCcDc     AaBbCcDc       1 Normální     1 Bez mezer | AaBbC(<br>Nadpis 1   | Open<br>Writefull | <b>2</b><br>Doplněk<br>Citace PRO |          |
| Schránka 🗤 Písmo 🗔                                                                                                    | Odstavec 🕠                                                      | Styly                                                  | Гы                   | Writefull         | Citace PRO                        | ~        |

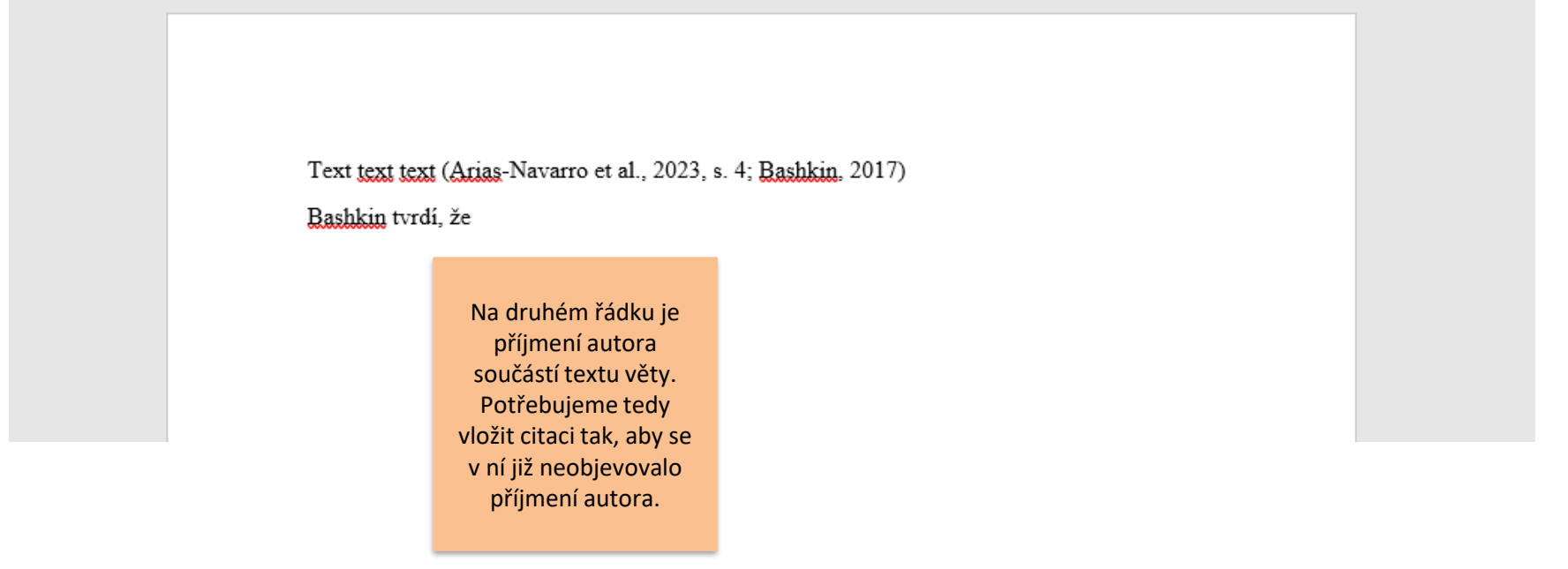

fppt.com

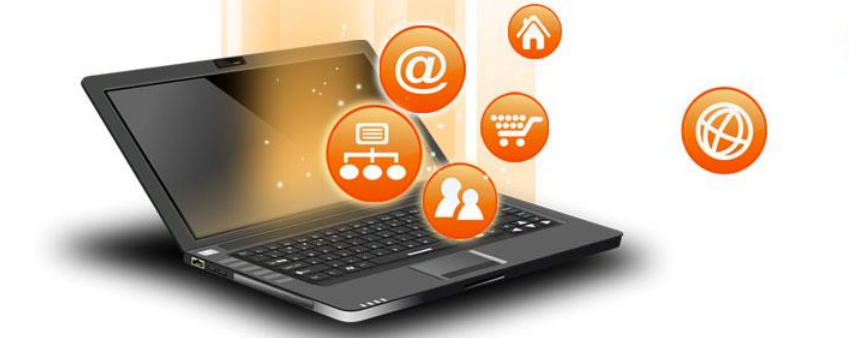

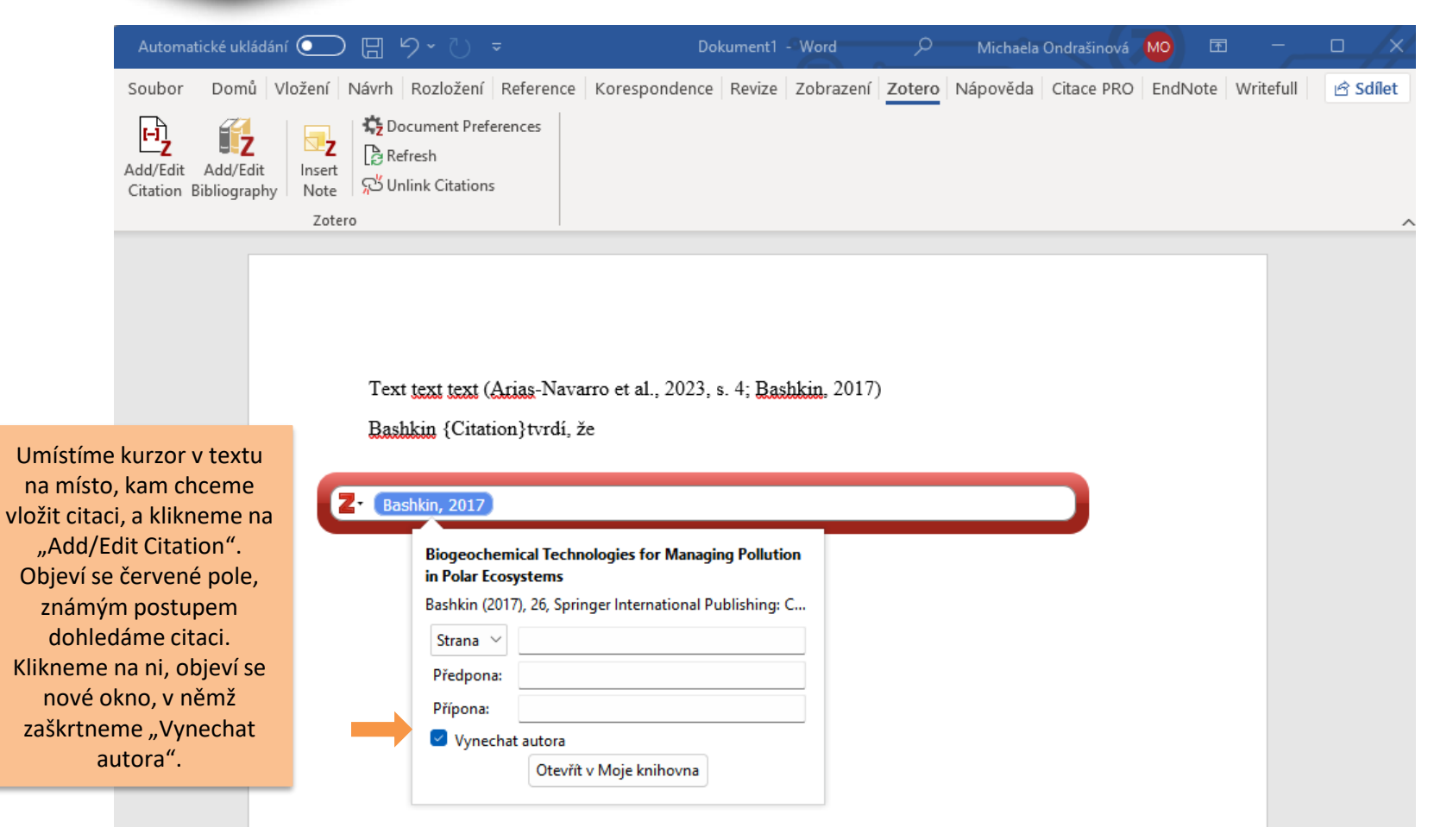

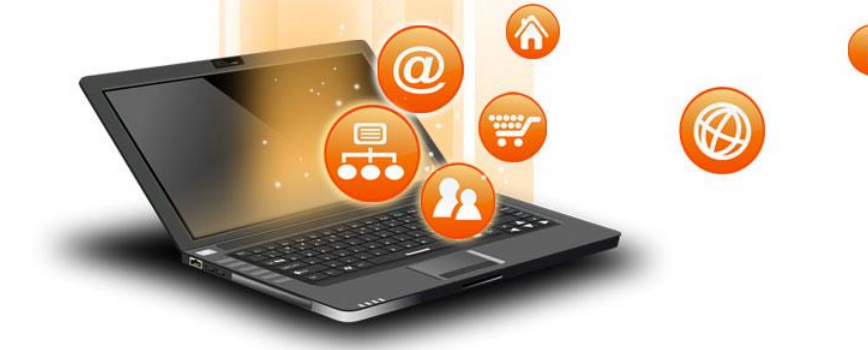

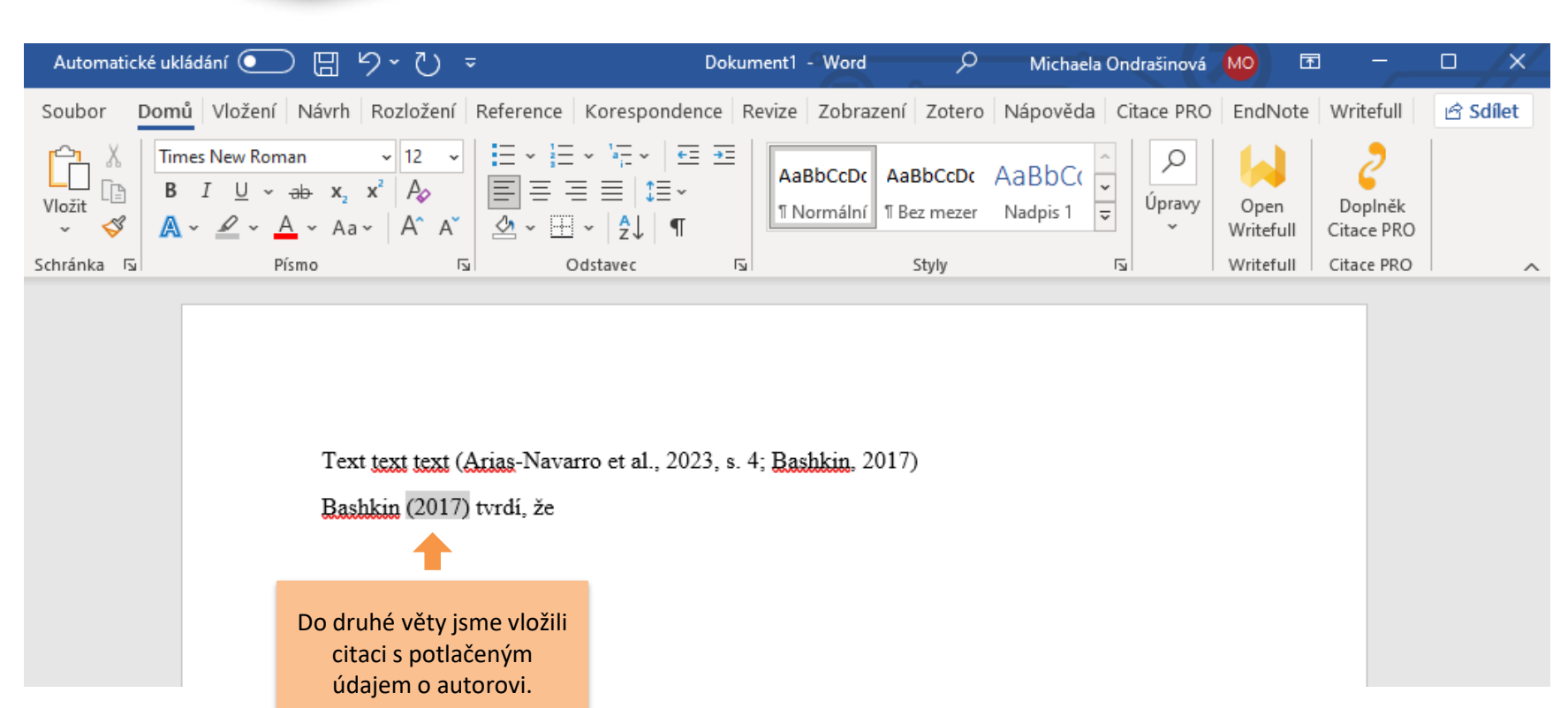

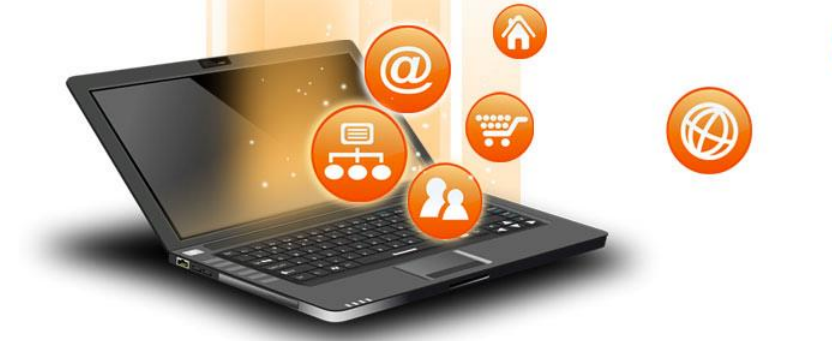

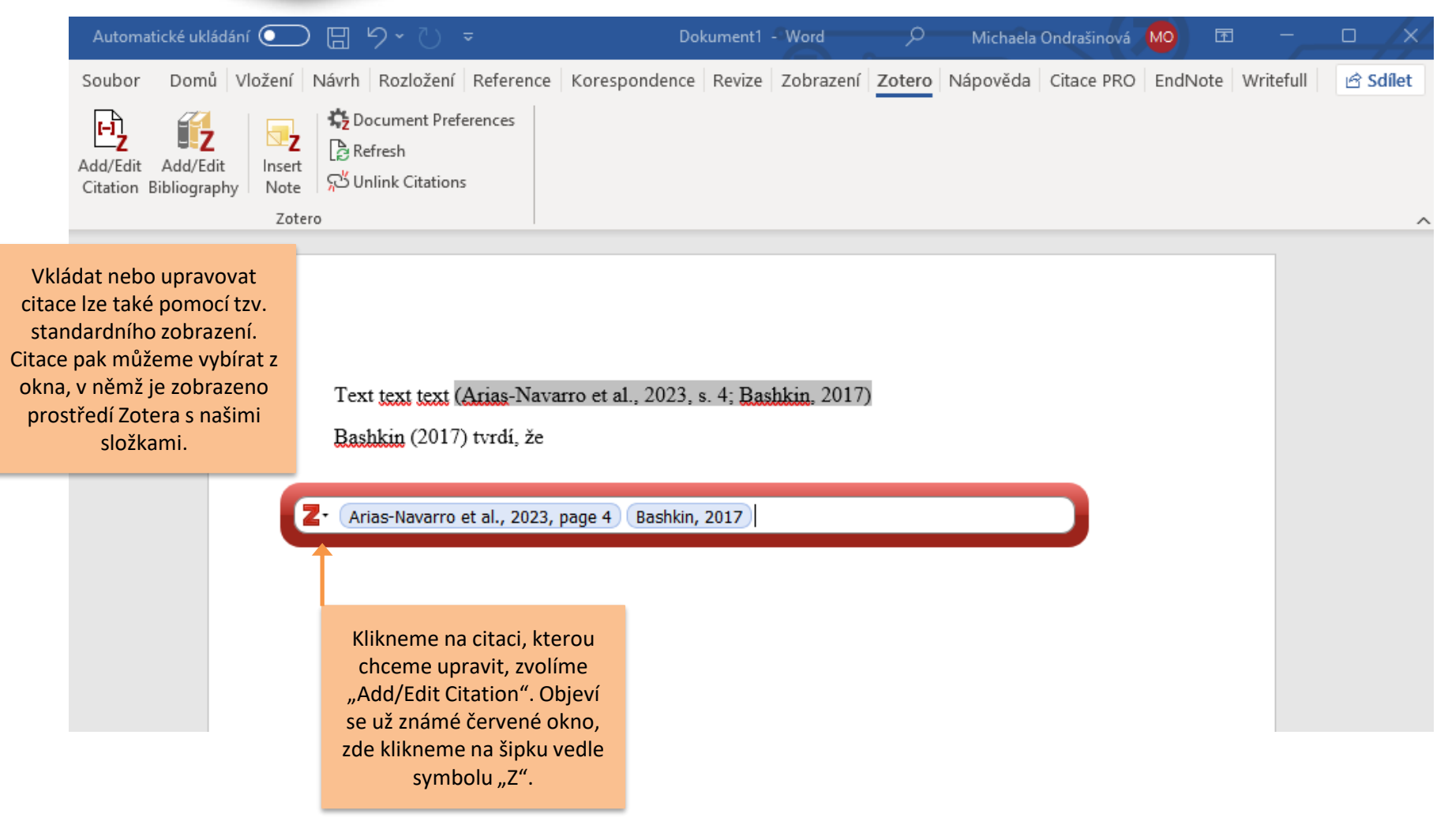

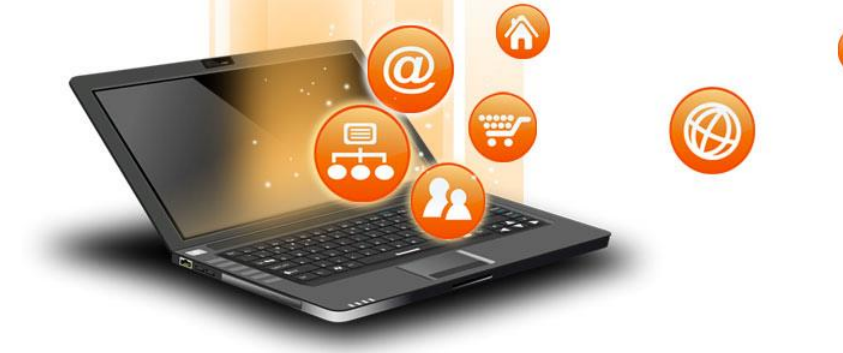

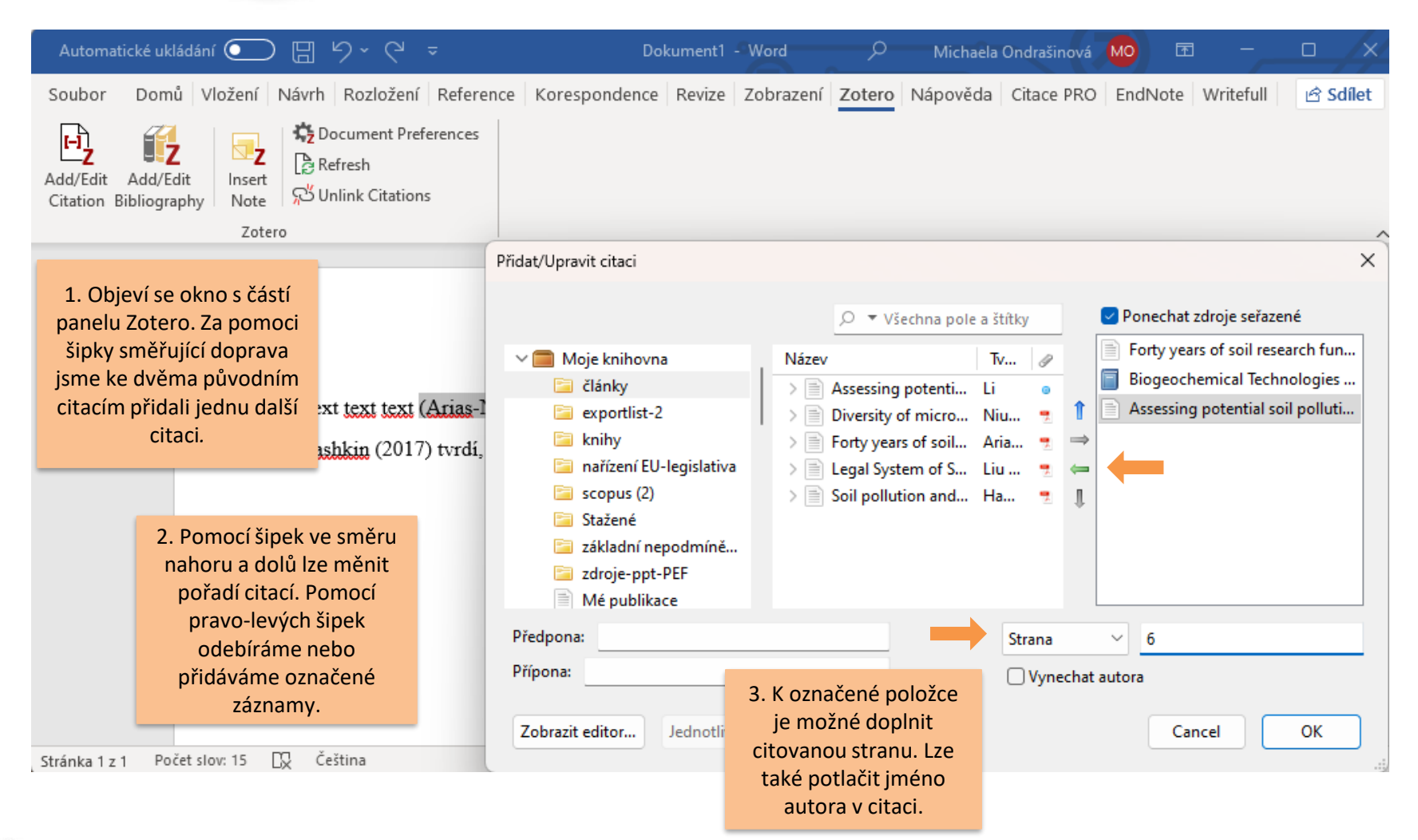

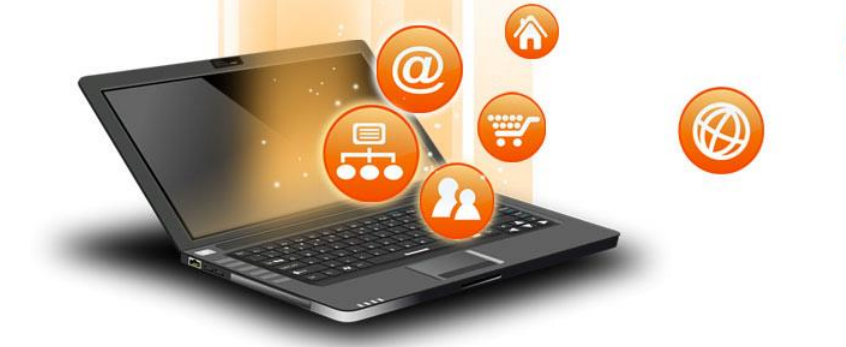

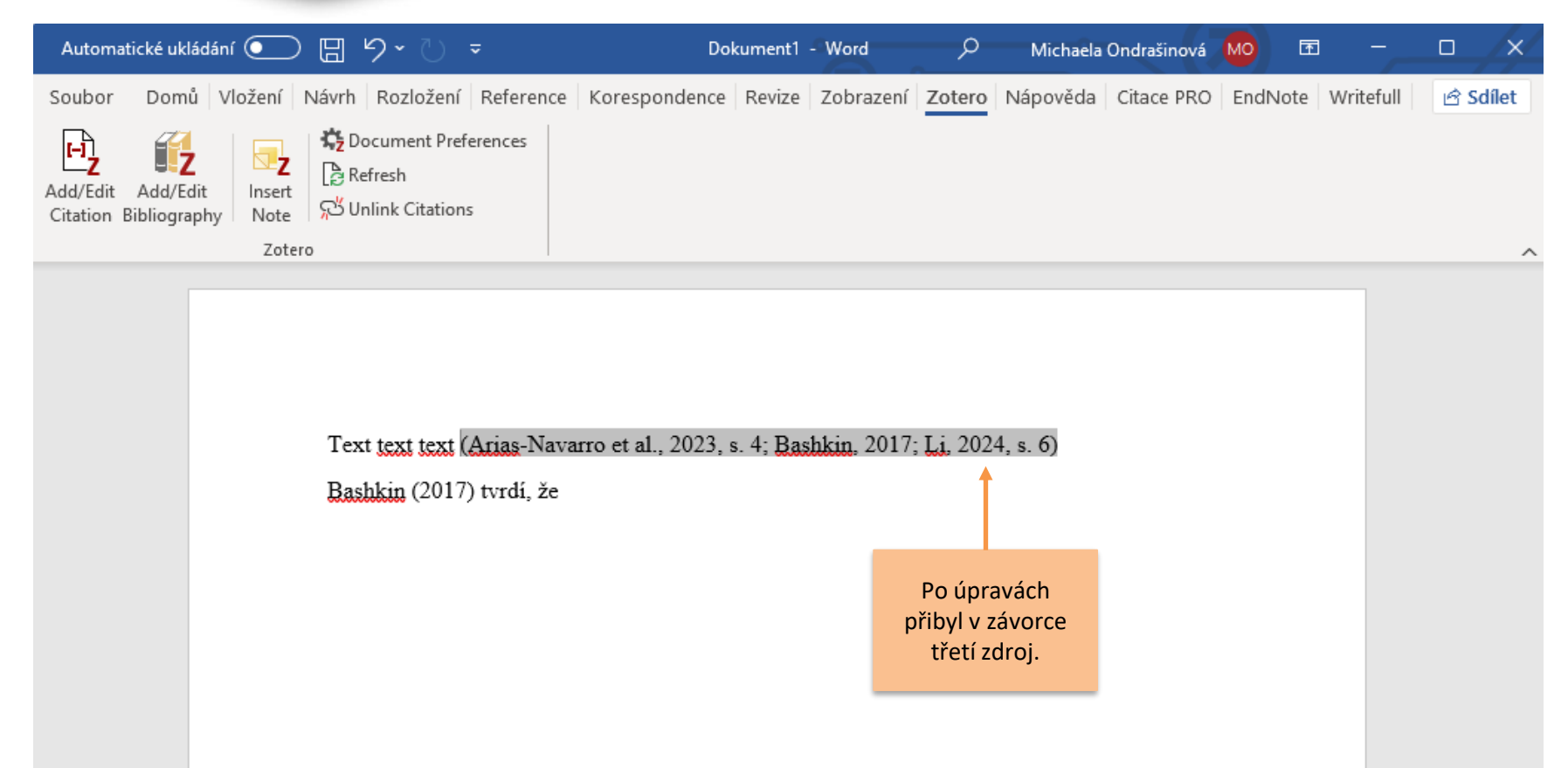

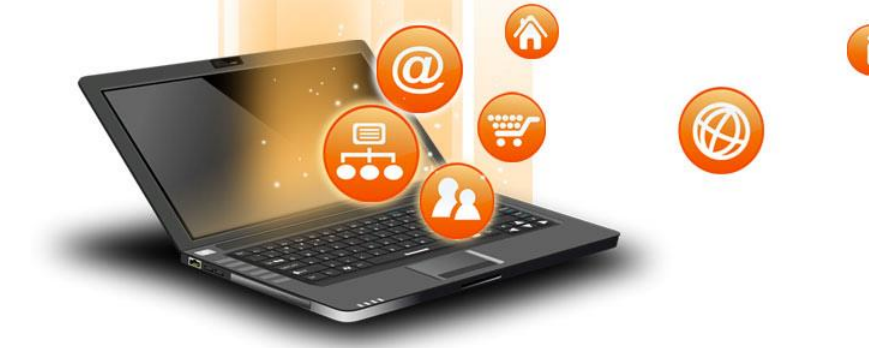

| Automatické ukládání 🧿                                    | ) 🛛 り~ ひ 🔻                            | Dokument1 -                     | Word O                   | Michaela Ondrašinová    | <u>MO</u> 🗹 |           |          |
|-----------------------------------------------------------|---------------------------------------|---------------------------------|--------------------------|-------------------------|-------------|-----------|----------|
| Soubor Domů Vložení                                       | Návrh Rozložení Reference Ko          | orespondence Revize             | Zobrazení Zotero         | Nápověda Citace PRO     | EndNote W   | /ritefull | 🖻 Sdílet |
| Add/Edit Add/Edit<br>Citation Bibliography Zot            | を Document Preferences                |                                 |                          |                         |             |           | ~        |
|                                                           | Text text text (Arias-Navarro         | et al., 2023, s. 4; <u>Basi</u> | nkin. 2017; Li. 202      | 4, s. 6)                |             |           |          |
| Pod text vložíme soupis<br>použitých zdrojů, Kurzor       | <u>Bashkin</u> (2017) tvrdí, že       |                                 |                          |                         |             |           |          |
| přesuneme na místo, kam                                   | Arias-Navarro, C., <u>Panagos</u> , I | P., Jones, A., Amaral,          | M. J., <u>Schneegans</u> | A., Van Liedekerke.     |             |           |          |
| chceme bibliografii vložit.<br>Poté klikneme na "Add/Edit | M., Woida, P., & Mor                  | ntanarella, L. (2023). H        | Forty years of soil r    | research funded by the  |             |           |          |
| Bibliography". Automaticky                                | European Commission                   | n: Trends and future. A         | A systematic review      | w of research projects. |             |           |          |
| se vloží bibliografické citace<br>děl citovaných v textu. | European Journal of S                 | Soil Science, 74(5), e1         | 3423. https://doi.or     | rg/10.1111/ejss.13423   |             |           |          |
| Naformátovány jsou podle                                  | Bashkin, V. N. (Ed.). (2017).         | Biogeochemical Tech             | nologies for Mana        | ging Pollution in Polar |             |           |          |
| tomto případě podle stylu                                 | Ecosystems (Roč. 26).                 | Springer Internationa           | al Publishing. https:    | ://doi.org/10.1007/978- |             |           |          |
| APA.                                                      | 3-319-41805-6                         |                                 |                          |                         |             |           |          |
|                                                           | Li, Z. (2024). Assessing poter        | ntial soil pollution from       | m plant waste dispo      | osal: A modeling        |             |           |          |
|                                                           | analysis of pesticide c               | ontamination. Science           | e of The Total Envir     | ronment, 907, 167859.   |             |           |          |
|                                                           | https://doi.org/10.1010               | 6/j.scitotenv.2023.167          | 859                      |                         |             |           |          |

fppt.com

С Nat zvol

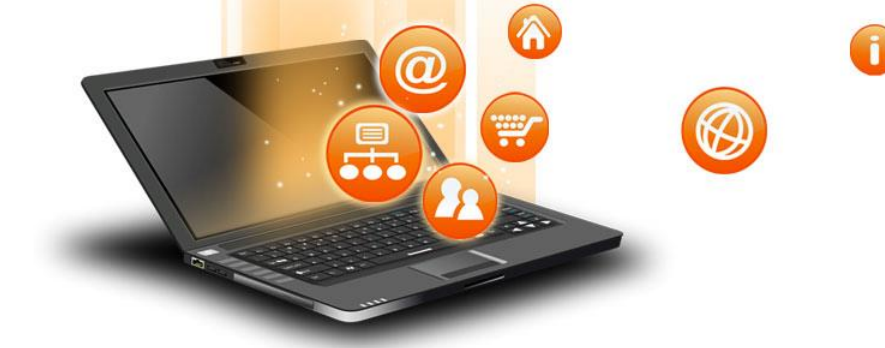

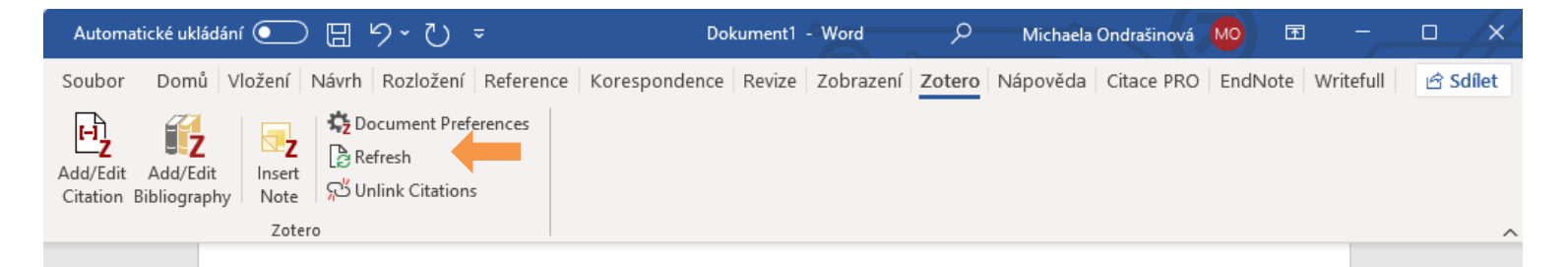

Může se stát, že při kontrole bibliografických údajů objevíme chybu. Mohou se objevit nějaké nepřesnosti nebo scházet povinné údaje. Opravy neprovádíme ve Wordu, ale v prostředí citačního manažeru. Vrátíme se tedy do panelu Zotera, zkontrolujeme podezřelý záznam a opravíme ho tam. V MS Word poté klikneme na "Refresh". Citace se aktualizují dle provedených úprav. Text text (Arias-Navarro et al., 2023, s. 4; Bashkin, 2017; Li, 2024, s. 6) Bashkin (2017) tvrdí, že

Arias-Navarro, C., Panagos, P., Jones, A., Amaral, M. J., Schneegans, A., Van Liedekerke, M., Woida, P., & Montanarella, L. (2023). Forty years of soil research funded by the European Commission: Trends and future. A systematic review of research projects. *European Journal of Soil Science*, 74(5), e13423. https://doi.org/10.1111/ejss.13423
Bashkin, V. N. (Ed.). (2017). *Biogeochemical Technologies for Managing Pollution in Polar Ecosystems* (Roč. 26). Springer International Publishing. https://doi.org/10.1007/978-3-319-41805-6

Li, Z. (2024). Assessing potential soil pollution from plant waste disposal: A modeling analysis of pesticide contamination. *Science of The Total Environment*, 907, 167859. https://doi.org/10.1016/j.scitotenv.2023.167859

fppt.com

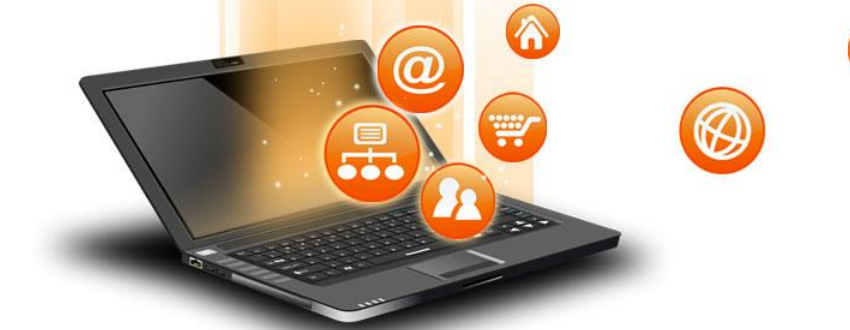

|                                                                               | Automatic     | cé ukládání 💽   | 日 り・ひ -                     |                   | Dokument1 -                                                                                  | Word                                                             | w کر                                       | Michaela Ondrašin        | ová MO           | <b>b</b> –      |                    |
|-------------------------------------------------------------------------------|---------------|-----------------|-----------------------------|-------------------|----------------------------------------------------------------------------------------------|------------------------------------------------------------------|--------------------------------------------|--------------------------|------------------|-----------------|--------------------|
|                                                                               | Soubor        | Domů Vložení I  | Návrh Rozložení Referenc    | ce Korespond      | lence Revize                                                                                 | Zobrazení Z                                                      | Zotero Náp                                 | oověda Citace            | PRO EndN         | lote Writefi    | ull 🖄 Sdílet       |
|                                                                               | Add/Edit A    | dd/Edit         | Courant Preferences         |                   | Zotero - Vlastnost<br>Citační styl:                                                          | ti dokumentu                                                     |                                            |                          |                  |                 | >                  |
|                                                                               | Citation Bib  | liography Note  | ත් Unlink Citations         |                   | IEEE                                                                                         |                                                                  |                                            |                          |                  |                 |                    |
|                                                                               |               | Zoter           | 0                           |                   | ISO-690 (autho                                                                               | or-date, Čeština)                                                | )                                          |                          |                  |                 |                    |
|                                                                               |               |                 |                             |                   | ISO-690 (autho                                                                               | or-date, English)                                                | )                                          |                          |                  |                 |                    |
|                                                                               |               |                 |                             |                   | Modern Huma                                                                                  | nities Research                                                  | Association 4                              | th edition (note w       | ith bibliogra    | phy)            |                    |
|                                                                               |               |                 | Text text text (Arias-Na    | warro et al.,     | I., Modern Language Association 9th edition                                                  |                                                                  |                                            |                          |                  |                 |                    |
|                                                                               |               |                 | Bashkin (2017) tvrdí, že    | e                 | PLOS ONE                                                                                     |                                                                  |                                            |                          |                  |                 |                    |
|                                                                               |               |                 |                             |                   | Vancouver                                                                                    |                                                                  |                                            |                          |                  |                 | !                  |
| Potřebujeme-li                                                                |               |                 |                             |                   |                                                                                              |                                                                  |                                            |                          |                  |                 | Správa stylů       |
| přeformátovat sour                                                            | ois           |                 | Arias-Navarro, C., Pana     | igos, P., Jor     |                                                                                              |                                                                  |                                            |                          |                  |                 |                    |
| literatury a citace v text<br>do jiného citačního stylu<br>klikneme na soupis | extu          |                 | M., <u>Wojda</u> , P., 8    | k <u>Montanar</u> | Jazyk: Češtini                                                                               | a                                                                | ~                                          |                          |                  |                 |                    |
|                                                                               | s             |                 | European Comm               | nission: Tre      | Uložit citaci jako<br>OPole (doporu                                                          | o:<br>učeno)                                                     |                                            |                          |                  |                 |                    |
| literatury, který se<br>zvýrazní. Poté zvolín                                 | e<br>ne       |                 | European Journ              | al of Soil So     | St Pole nemohou být sdílena s LibreOffice.<br>Dokument musí být uložen jako .doc nebo .docx. |                                                                  |                                            |                          |                  |                 |                    |
| možnost Documer                                                               | nt            |                 | Bashkin, V. N. (Ed.). (2    | 2017). Bioge      | 🔾 Záložky                                                                                    |                                                                  |                                            |                          |                  |                 |                    |
| Preferences". Objevi                                                          | í se          |                 | Ecosystems (Ro              | č. 26). Sprin     | Záložky mohou<br>být vloženy do<br>Dokument mus                                              | i být sdíleny mezi V<br>poznámek pod čai<br>ú být uložen jako, d | Wordem a LibreC<br>arou.<br>doc nebo, docx | Office, mohou však ve    | ést ke vzniku ch | yby při náhodné | é úpravě a nemohou |
| okno s habidkou<br>citačních stylů. Vybr                                      | ali           |                 | 3-319-41805-6               |                   | 🗌 Použít zkrá                                                                                | cené názvy časo                                                  | opisů MEDLIN                               | ١E                       |                  |                 |                    |
| jsme styl Vancouve                                                            | er.           |                 | Li, Z. (2024). Assessing    | g potential s     | Pole "Zkrácen                                                                                | ý název časopisu"                                                | bude ignorován                             | no                       |                  |                 |                    |
|                                                                               |               |                 |                             |                   | Automatic                                                                                    | ky aktualizovat (                                                | citace                                     |                          |                  |                 |                    |
|                                                                               |               |                 | analysis of pesti           | cide contan       | Vypnuti auton<br>citací klikněte                                                             | natických aktualiza<br>na tlačítko Obnovit                       | acı müze urychlit<br>it.                   | t vkladání cítaci v rozs | aniejsich dokur  | nentech. Pro ma | nuaini aktualizaci |
|                                                                               |               |                 | https://doi.org/1           | 0.1016/j.sci      | Přepnout do                                                                                  | jiného textovéh                                                  | no editoru                                 |                          |                  |                 |                    |
|                                                                               |               |                 |                             |                   |                                                                                              |                                                                  |                                            | ſ                        | ОК               | Cancel          | <u>H</u> elp       |
|                                                                               | Stránka 1 z 1 | Počet slov: 110 | Angličtina (Spojené králov) | ství)             |                                                                                              |                                                                  |                                            |                          |                  |                 |                    |

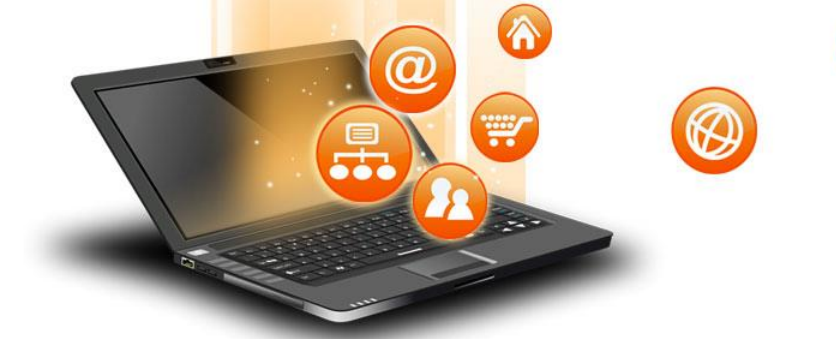

| Automatické uk                                                                                                    | dádání 💽                 | ) 🛛 ') ' 🖯 🔻                                                                                                    | De                                                                                                    | okument1 - Word                                                                                        | م                                     | Michaela                                   | Ondrašinová                              | <u>MO</u> 🗠 |           |         | × |
|----------------------------------------------------------------------------------------------------|--------------------------|----------------------------------------------------------------------------------------------------|----------------------------------------------------------------------------------------------------|----------------------------------------------------------------------------------------------------|---------------------------------------|--------------------------------------------|------------------------------------------|-------------|-----------|---------|---|
| Soubor Dom                                                                                                    | nů Vložení               | Návrh Rozložení Refere                                                                                                    | nce Korespondence                                                                                                    | e Revize Zobrazení                                                                                     | Zotero                                | Nápověda                                   | Citace PRO                               | EndNote     | Writefull | 🖻 Sdíle | t |
| Add/Edit Add/E<br>Citation Bibliogra                                                                                   | dit<br>aphy Note<br>Zote | 校 Document Preferences<br>② Refresh<br>が Unlink Citations                                                                                        |                                                                                                    |                                                                                                    |                                       |                                            |                                          |             |           |         | ^ |
|                                                                                                    |                          | Text text text (1-3)                                                                                                    |                                                                                                    |                                                                                                    |                                       |                                            |                                          |             |           |         |   |
| Po potvrzení volby<br>citace v textu i souj<br>literatury<br>přeformátovaly poo<br>pravidel citačního st<br>Vancouver. | se<br>pis<br>dle<br>tylu | Bashkin (2) tvrdí, že<br>1. Arias-Navarro C, P<br>al. Forty years of so<br>systematic review of<br>[citován 18. leden 2<br>https://onlinelibrary | anagos P, Jones A,<br>pil research funded 1<br>of research projects.<br>2024];74(5 <u>):e</u> 13423<br>7.wiley.com/doj/abs | Amaral MJ, Schnee<br>by the European Co<br>European Journal o<br>. Dostupné z:<br>./10.1111/ejss.13423 | gans A. V<br>mmission<br>of Soil Sc   | Van Liedek<br>2: Trends ar<br>ience [Inter | erke M, et<br>nd future, A<br>met]. 2023 |             |           |         |   |
|                                                                                                    |                          | <ol> <li>Bashkin VN, editor<br/>Ecosystems [Intern<br/>2024]. (Environme:<br/>http://link.springer.</li> </ol>                                   | Biogeochemical T<br>et]. Cham: Springer<br>atal Pollution: roč. 2<br>com/10.1007/978-3                                     | Cechnologies for Ma<br>r International Publi<br>26). Dostupné z:<br>1-319-41805-6                      | naging P<br>shing: 20                 | ollution in ]<br>17 [citován               | Polar<br>6. únor                         |             |           |         |   |
|                                                                                                    |                          | <ol> <li>Li Z. Assessing pot<br/>pesticide contamina<br/>[citován 18. leden 2<br/>https://www.scienc</li> </ol>                                  | ential soil pollution<br>tion. Science of Th<br>2024];907:167859. I<br>edirect.com/science                                 | from plant waste di<br>le Total Environmen<br>Dostupné z:<br>e/article/pii/S004896                     | isposal: A<br>nt [Interne<br>59723064 | A modeling<br>et]. 10. lede<br>.860        | analysis of<br>n 2024                    |             |           |         |   |

T

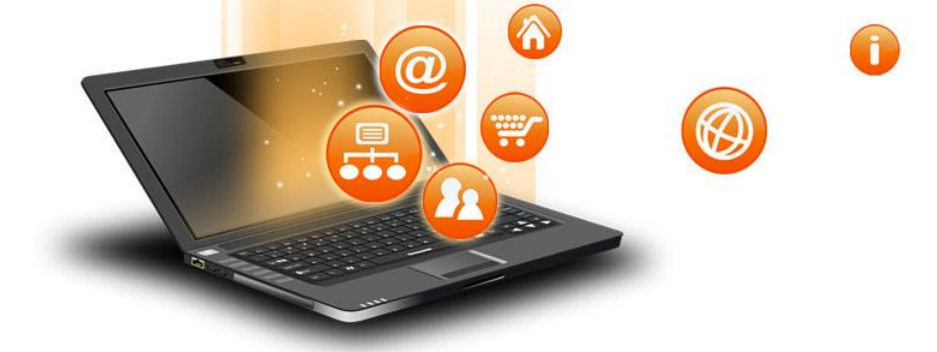

| Z knihy - Z                                                                    | Zotero                                                                                                    |                                                                                                    |                                                                 |                                                                                                    |                                                                            |                                                                                                    |  |                | -             |  | × |
|--------------------------------------------------------------------------------|----------------------------------------------------------------------------------------------------|----------------------------------------------------------------------------------------------------|-----------------------------------------------------------------|----------------------------------------------------------------------------------------------------|----------------------------------------------------------------------------|----------------------------------------------------------------------------------------------------|--|----------------|---------------|--|---|
| Soubor (E) Úp<br>Soubor (E) Úp<br>Moje<br>Zil<br>Kr<br>St<br>N<br>D<br>N<br>Kr | Zotero<br>Úpr <u>a</u> vy Zobrazení (V) Na<br>Zpět<br>Zn <u>o</u> vu<br>Vyjmout<br>Kopírovat<br>Vložit<br>S <u>m</u> azat<br>Vybr <u>a</u> t vše<br>Najít<br>Pokročilé vyhledávání<br>Před <u>v</u> olby | istroje Pomoc (<br>Ctrl+Z<br>Ctrl+Shift+Z<br>Ctrl+X<br>Ctrl+X<br>Ctrl+C<br>Ctrl+V<br>Del<br>Ctrl+A<br>Ctrl+F<br>i Ctrl+Shift+F | H)<br>geochemical<br>enzymes: inf<br>Pollution<br>Pollution - A | <ul> <li>Technologies for Managing Polluti</li> <li>fluence of sugar industry effluents</li> <li>An Emerging Threat to Agriculture</li> <li>Pokud se Zoterem pra<br/>počítačích, je potře<br/>synchronizaci dat, aby<br/>svém zařízení měli vžd<br/>nanelu</li> </ul> | © → vše<br>on in P<br>on soil<br>ecujete<br>ba nast<br>ste na k<br>y aktuá | šechna pole a štítky<br>Tvůrce<br>Bashkin<br>Maddela et al.<br>Yaron et al.<br>Saha et al.<br>2 na více<br>stavit<br>každém<br>vála í ataví |  |                | ▼             |  | × |
|                                                                                |                                                                                                    |                                                                                                    |                                                                 | paneiu.<br>Na horní liště rozklikr<br>zvolíme možnost                                                                                                    | ieme Új<br>Předvol                                                         | oravy a<br>by.                                                                                                    |  | 4 položek v to | mto zobrazení |  |   |

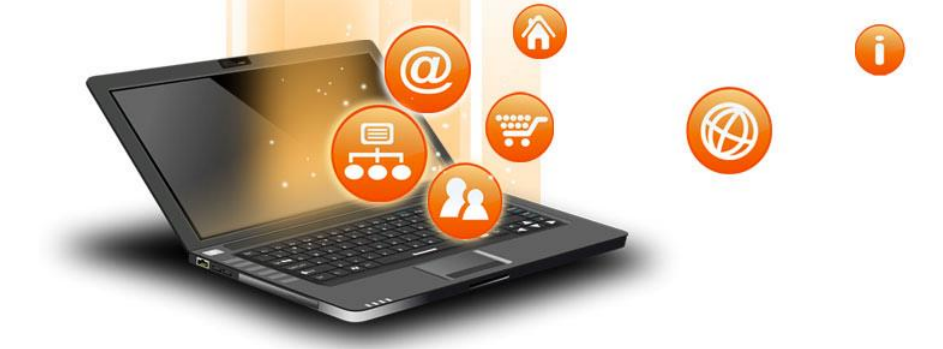

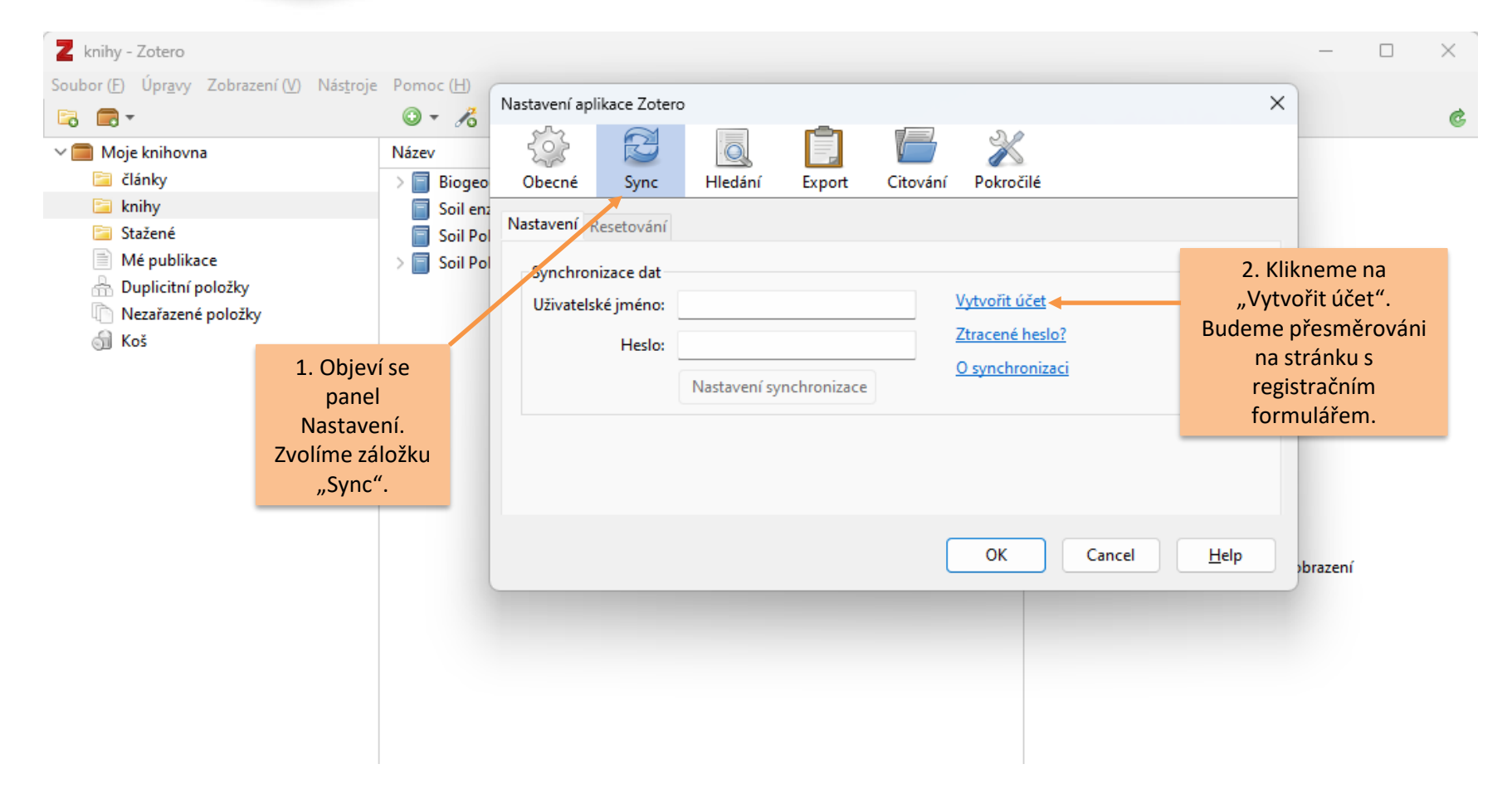

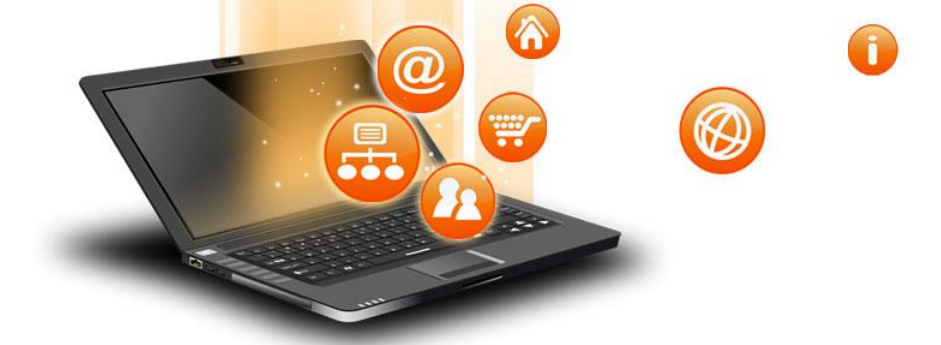

|                                                                                                    | zotero                                                                         |                                                                                | Log In - Register Upgrade Storage |
|----------------------------------------------------------------------------------------------------|--------------------------------------------------------------------------------|--------------------------------------------------------------------------------|-----------------------------------|
|                                                                                                    | Home Groups Documentation                                                      | Forums Get Involved                                                            | Search                            |
|                                                                                                    |                                                                                | Register                                                                       |                                   |
| Registrační<br>formulář je<br>potřeba vyplnit a<br>odeslat. Poté je                                         | Register for a f<br>If you haven't alrea<br>register now. It's a<br>it lets yo | t your password?<br>ce a few moments to<br>/ from anywhere, and<br>ched files. |                                   |
| registraci přes                                                                                             |                                                                                | Username                                                                       |                                   |
| odkaz v emailu.                                                                                             |                                                                                | https://www.zotero.org/ <username></username>                                  |                                   |
|                                                                                                    |                                                                                | Email                                                                          |                                   |
|                                                                                                    |                                                                                | Confirm Email                                                                  |                                   |
| formulář je<br>otřeba vyplnit a<br>odeslat. Poté je<br>nutné potvrdit<br>registraci přes<br>odkaz v emailu. |                                                                                | Password                                                                       |                                   |
|                                                                                                    |                                                                                | Verify Password                                                                |                                   |
|                                                                                                    |                                                                                | Nejsem robot                                                                   |                                   |
|                                                                                                    |                                                                                | Register                                                                       |                                   |
|                                                                                                    | B                                                                              | y using Zotero, you agree to its Terms of Serv                                 | ice.                              |

fppt.com

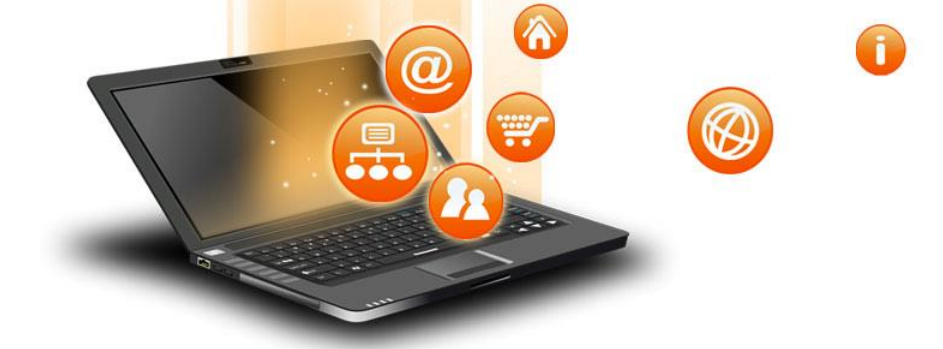

| Z knihy - Zotero                                                                                                    |                                                                    |                                                                                          |               |                   |                                                               | - 0      | $\times$ |
|----------------------------------------------------------------------------------------------------|--------------------------------------------------------------------|------------------------------------------------------------------------------------------|---------------|-------------------|---------------------------------------------------------------|----------|----------|
| Soubor (E) Úpr <u>a</u> vy Zobrazení (V) Nás <u>t</u> roje                                                                                                    | Pomoc ( <u>H</u> )                                                 | Nastavení aplikace Zoter                                                                 | •             |                   |                                                               | ×        | ¢        |
| <ul> <li>Moje knihovna</li> <li>články</li> <li>knihy</li> <li>Stažené</li> <li>Mé publikace</li> <li>Duplicitní položky</li> <li>Nezařazené položky</li> <li>Koš</li> </ul> Vrátíme se do panelu Zo a v nastaveních vyplní uživatelské jméno a he Klikneme na "Nastave synchronizace". | Název<br>> Biogeo<br>Soil en:<br>Soil Po<br>> Soil Po<br>> Soil Po | Obecné Sync<br>Nastavení Resetování<br>Synchronizace dat<br>Uživatelské jméno:<br>Heslo: | Hledání Expor | t Citování<br>ace | Vytvořit účet         Ztracené heslo?         O synchronizaci | pbrazení |          |
| Přihlašovací údaje je<br>potřeba vyplnit na kažo<br>počítači, z něhož chce<br>mít přístup k uložený<br>citačním údajům.                                                                                                    | e<br>dém<br>me<br>m                                                |                                                                                          |               |                   |                                                               |          |          |

fppt.com

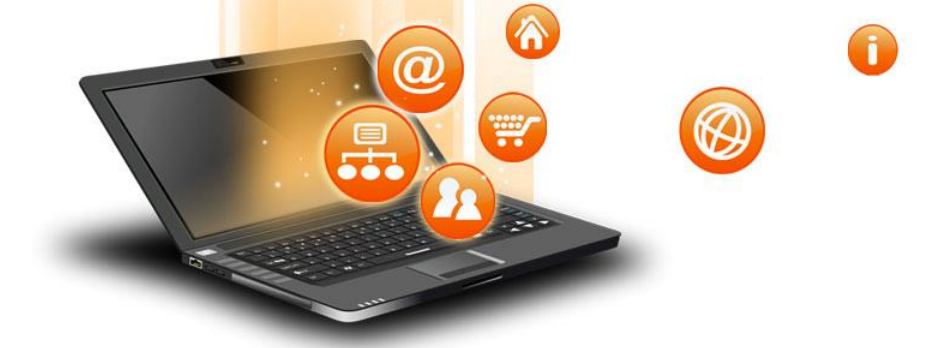

| Z knihy - Zotero                                                                                                    |                                                       |                                                                                                    | _      |     | $\times$ |
|----------------------------------------------------------------------------------------------------|-------------------------------------------------------|----------------------------------------------------------------------------------------------------|--------|-----|----------|
| Soubor (E) Úpr <u>a</u> vy Zobrazení (V) Nás <u>t</u> roje<br><b>© □ ▼</b>                                                                                                   | Pomoc (H)                                             | Nastavení aplikace Zotero X                                                                                                    |        |     | ¢        |
| <ul> <li>Moje knihovna</li> <li>články</li> <li>knihy</li> <li>Stažené</li> <li>Mé publikace</li> <li>Duplicitní položky</li> <li>Nezařazené položky</li> <li>Koš</li> </ul> | Název<br>Soil enz<br>Soil Pol<br>Soil Pol<br>Soil Pol | Image: Sync       Image: Sync       Image: Sync | -      |     |          |
| Označíme (resp.<br>necháme označené)<br>všechny možnosti<br>synchronizace a<br>odsouhlasíme.                                                                                 |                                                       | <ul> <li>Synchronizovat plnotextový obsah</li> <li><u>O synchronizaci</u></li> <li>Synchronizace souborů</li> <li>K synchronizaci příloh v Mojí knihovně použít Zotero v</li> <li>Stáhnout soubory při synchronizaci v</li> <li>Synchronizovat přílohy ve skupinových knihovnách pomocí úložiště Zotera</li> <li>Stáhnout soubory při synchronizaci v</li> <li>Použitím úložiště Zotera souhlasíte s podmínkami a ujednáními.</li> </ul>                                                                                                    | obraze | ení |          |
| kontaminanty půdní znečištění<br>půdoznalství půdy                                                                                                    |                                                       | OK Cancel <u>H</u> elp                                                                                                    |        |     |          |

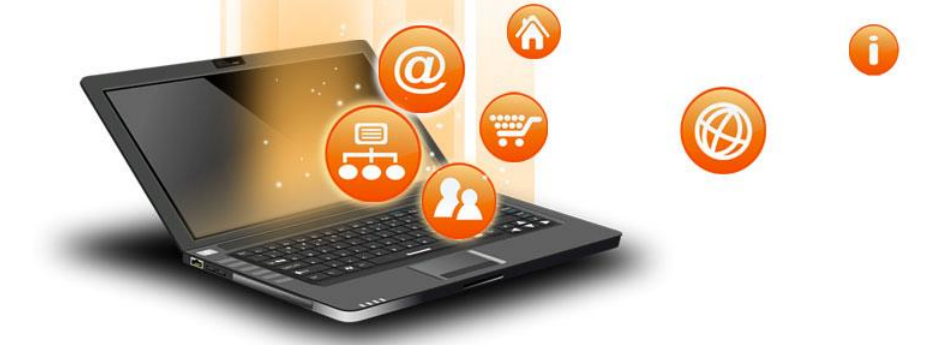

| Z články - Zotero                                                                                                    |                                                                                                    |         |                                                                                   |    |   | -                                                                                                    |                   | × |
|----------------------------------------------------------------------------------------------------|----------------------------------------------------------------------------------------------------|---------|-----------------------------------------------------------------------------------|----|---|----------------------------------------------------------------------------------------------------|-------------------|---|
| Soubor ( <u>F</u> ) Úpr <u>a</u> vy Zobrazení ( <u>V</u> ) Nás <u>t</u> roje                                                                                                 | Pomoc ( <u>H</u> )                                                                                                    |         |                                                                                   |    |   |                                                                                                    |                   |   |
|                                                                                                    | © - 🔏 🤜 - Ø - 🔍                                                                                                    | ,Ω ▼ Vš | echna pole a štíti                                                                | (y | ۰ |                                                                                                    |                   | Ċ |
| <ul> <li>Moje knihovna</li> <li>články</li> <li>knihy</li> <li>Stažené</li> <li>Mé publikace</li> <li>Duplicitní položky</li> <li>Nezařazené položky</li> <li>Koš</li> </ul> | <ul> <li>Název</li> <li>Assessing potential soil pollution from plant waste</li> <li>Forty years of soil research funded by the Europeau</li> <li>Legal System of Soil Pollution Remediation in Chir</li> <li>Soil pollution and agriculture in sub-Saharan Afric</li> </ul> |         | echna pole a štíti<br>Tvůrce<br>Li<br>Arias-Navarr<br>Liu et al.<br>Hamisi J. Tin |    |   | Nakonec je potřeba<br>provést synchronizaci.<br>Kliknutím na zelenou<br>ikonu se na server Zoter<br>uloží vaše citační<br>záznamy.<br>Když budete pracovat n<br>jiném počítači, přihlásít<br>se ke svému účtu a<br>kliknete na tuto ikonu pr<br>synchronizaci. Do panel<br>se vám stáhnout vaše | a<br>e<br>ro<br>u | ¢ |
|                                                                                                    |                                                                                                    |         |                                                                                   |    |   | se ke svému účtu a<br>kliknete na tuto ikonu pr<br>synchronizaci. Do panel<br>se vám stáhnout vaše<br>uložené citační záznamy                                                                                                    | ro<br>u<br>/·     |   |

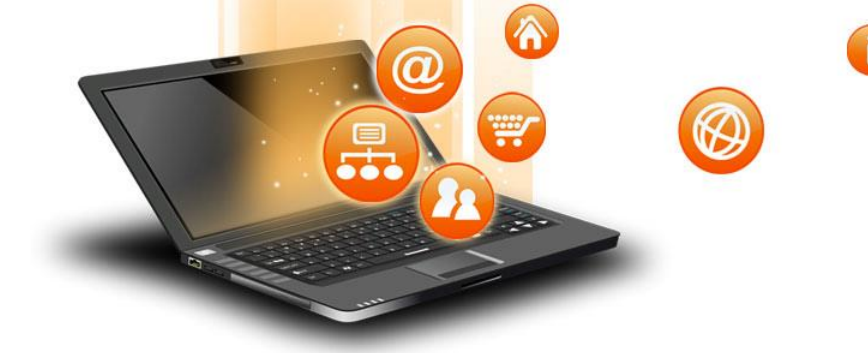

#### Online aplikace ZOTERO

| <b>~ Z</b> My                                                                 | Library   Zotero                                                                | × +                                                                                                    |                                                                   |                                             |                            | ;                                           | ×   |
|-------------------------------------------------------------------------------|---------------------------------------------------------------------------------|----------------------------------------------------------------------------------------------------|-------------------------------------------------------------------|---------------------------------------------|----------------------------|---------------------------------------------|-----|
| $\leftarrow$ $\rightarrow$                                                    | C 😋 zotero.or                                                                   | rg/michaelaondr/library                                                                                                    |                                                                   |                                             | © <u>₹</u> Q ☆             | 호   🖬 😩                                     | :   |
| 🔯 Evidence c                                                                  | dpracova 🛐 Sha                                                                  | rePoint - ÚVIS 🦻 Všechny citace                                                                                                    | 🔲 Citační norma ČSN I                                             | 🔀 Příklady cita                             | ací dle Č                  | >> 📔 🗅 Všechny zálož                        | iky |
| zotero                                                                        | Web Lib                                                                         | orary Groups Documentation For                                                                                                    | rums Get Involved mich                                            | haelaondr 🗸 🔍                               | Y Title, Creator, Year     | Upgrade Storage                             | e   |
| ▼ ፹ My Library<br>□ články                                                    |                                                                                 | + > C; (i) 1 '= (i).<br>Title ^                                                                                                    | <br>Creator                                                       | Date                                        |                            |                                             |     |
| ☐ khiny<br>☐ Stažené<br>➡ My Publicat<br>⑪ Trash                              | ions                                                                            |                                                                                                    | Grennfelt et al.                                                  | 2020-04<br>2017                             | Je ta<br>spolup<br>projekt | ké možné<br>pracovat na<br>tech: založit    |     |
| Na webových strán<br>www.zotero.org                                           | kách<br>se                                                                      | Agroekologie     Agroekologie     Archips xylosteanus (variegated golden t     Assessing potential soil pollution from p                               | Šarapatka<br>Areces-Berazain<br>Li                                | 2023<br>2010<br>2022<br>2024-01-10          | svou sku<br>budete<br>záz  | pinu, ve které<br>sdílet citační<br>znamy s |     |
| přihlásíte ke svému<br>Zobrazí se vám p<br>knihovna s vašir                   | účtu.<br>ak<br>ni                                                               | Assessment of Heavy Metal Contaminati     Bezpečnost potravin     Biogeochemical Technologies for Manag     Canadian journal of soil science           | Ghrefat et al.<br>Bashkin                                         | 2021<br>2023<br>2017<br>2022                | t kolegy/                  | kolegyněmi,<br>vyhledat již                 |     |
| citačními záznamy.<br>Ize záznamy vytvá<br>upravovat.                         | I zde<br>fet a                                                                  | Climate Change and Agriculture Connecting the Dots: Livestock Animals Ecotoxicity of as-synthesised copper nan Environmental impacts, pollution source | Benkeblia<br>Corte Pause et al.<br>Sharma et al.<br>Mrozik et al. | 2022<br>2024-01-15<br>2021-04<br>2021-12-09 | Kliknět<br>"G              | e na záložku<br>roups".                     |     |
|                                                                               |                                                                                 | Environmental Plant Physiology     Environmental soil and water chemistry     Exposure risk assessment, pollution level     Farm to Fork Strategy      | Singh<br>Evangelou<br>Khajehpour et al.                           | 2020<br>1998<br>2022-05<br>2023             | †<br>4                     |                                             |     |
| Acid deposition A<br>ACIDIFICATION A<br>AGRICULTURE ag<br>Air pollution antil | cid rain<br>F4 AGGREGATION<br>riculture Agriculture*<br>piotic resistance genes | FoodData Central     Forest growth responds more to air poll     Forty years of soil research funded by th     Geologická mapa 1: 50 000               | Hruška et al.<br>Arias-Navarro et al.                             | 2023<br>2023-03<br>2023<br>2013             | द<br>1<br>1<br>1<br>द      |                                             |     |

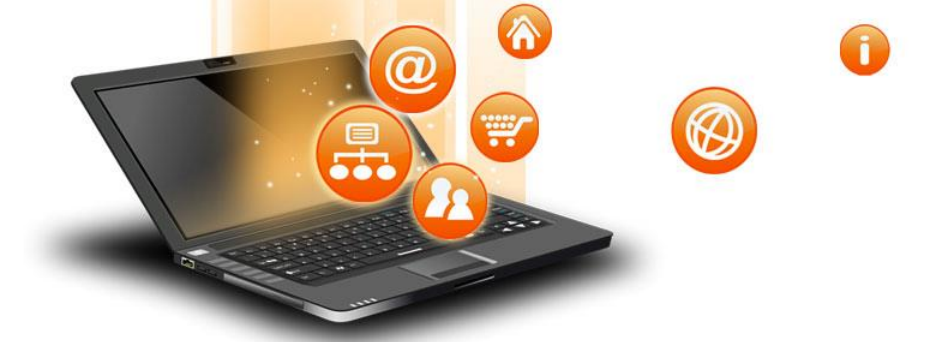

#### Sdílení citací

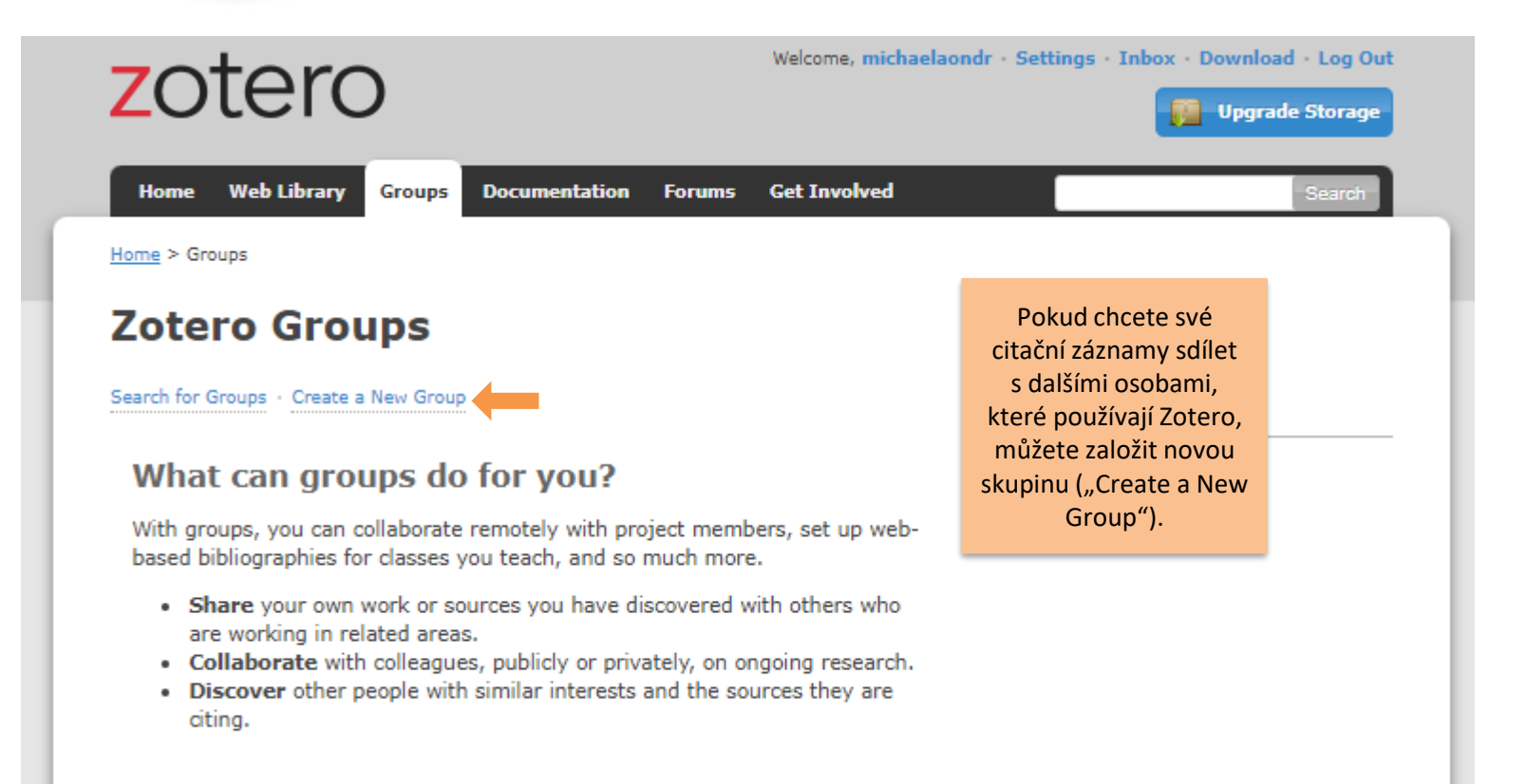

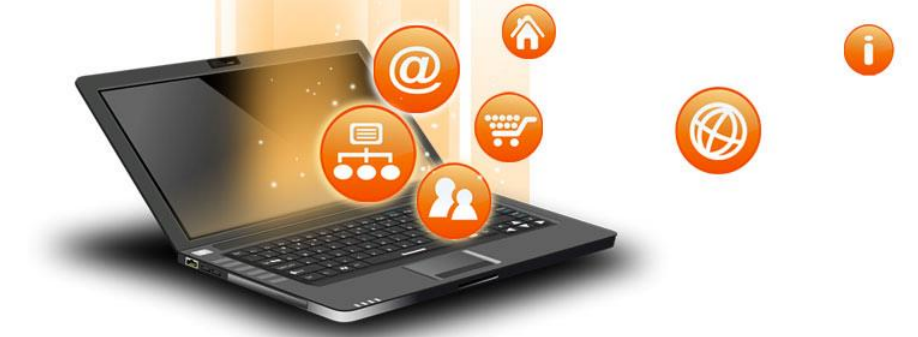

#### Sdílení citací

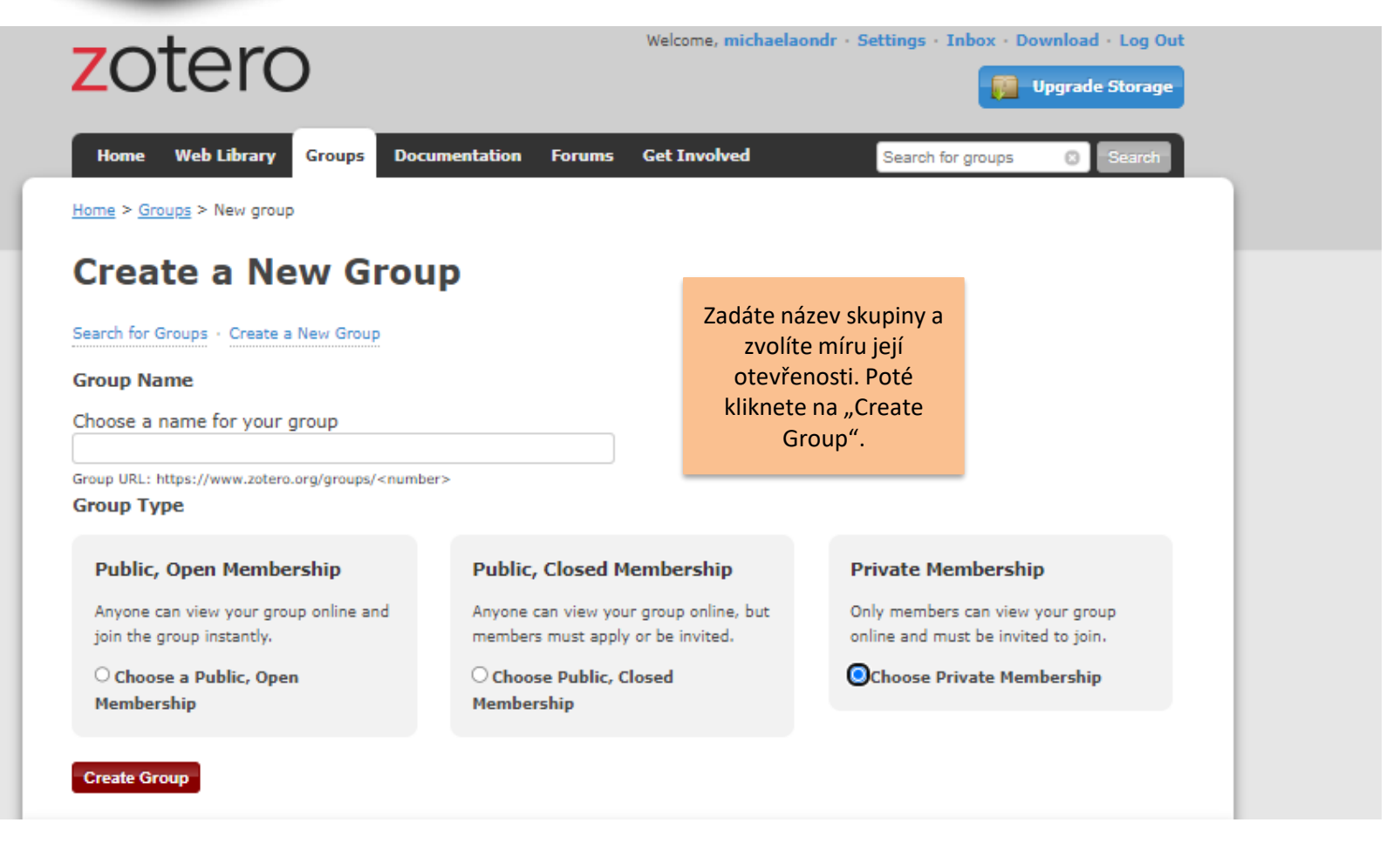

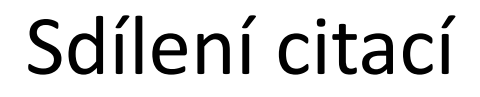

 1. Vytvořili jsme skupinu nazvanou "test". Objeví se výběr dalších nastavení skupiny. Zvolená nastavení uložíme.

 $\wedge$ 

-

01

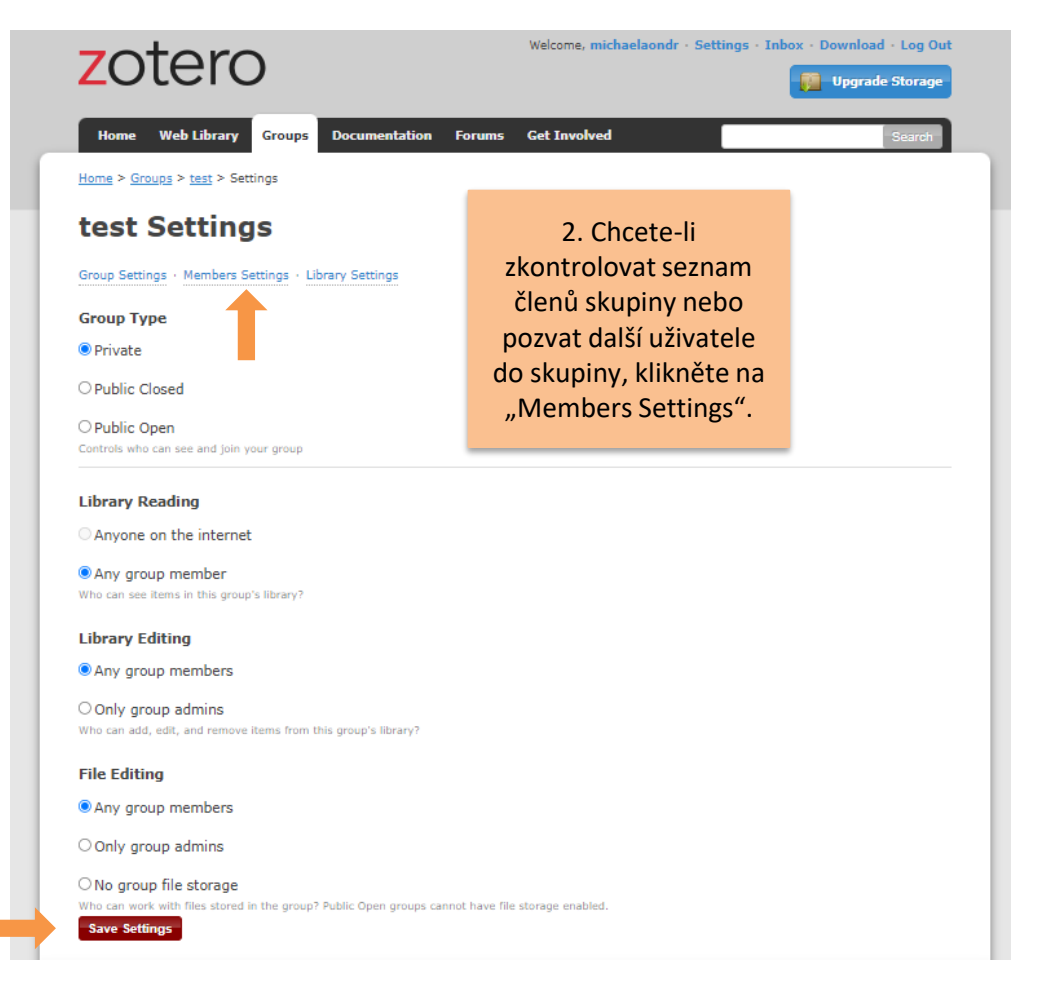

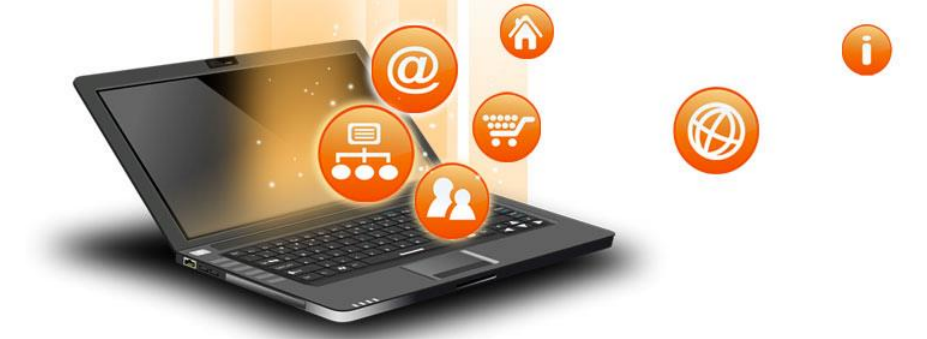

#### Sdílení citací

| zoter            | С                    |               |        | Welcome, michaelaondr | Settings · Inbox · D | ownload · Log Out<br>Upgrade Storage |
|------------------|----------------------|---------------|--------|-----------------------|----------------------|--------------------------------------|
| Home Web Library | Groups Doc           | umentation Fo | Forums | Get Involved          | Search for groups    | Search                               |
| test: Meml       | Settings · Library S | tings         |        |                       |                      |                                      |
| Current Memb     | ers                  |               |        |                       |                      |                                      |
| Username         | Full Nan             | ne            | Ме     | ember Since           |                      | Role                                 |
|                  |                      |               |        |                       |                      |                                      |
| michaelaondr     | michaela             | ondr          | 20     | 24-01-18 13:53:57     |                      | Owner                                |

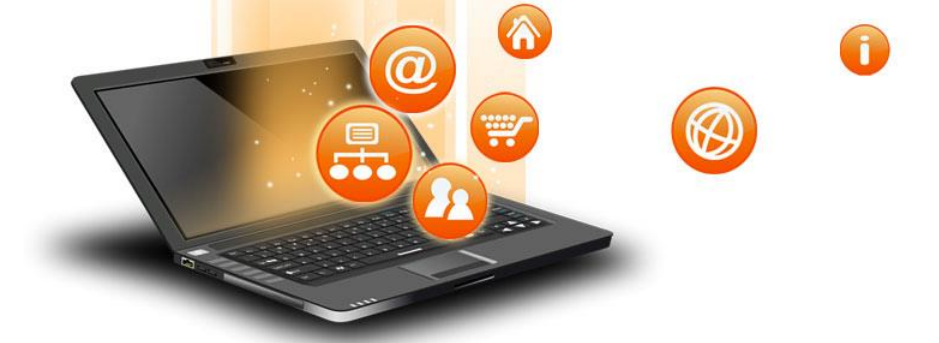

#### Export citací

| Z články - Zotero                        |                                             |                                |                     |
|------------------------------------------|---------------------------------------------|--------------------------------|---------------------|
| Soubor (E) Úpravy Zobrazení (V) Nástroje | Pomoc ( <u>H</u> )                          |                                |                     |
| Nová položka >                           | ◎ - 🔏 🔜 - 🖉 - 🔍                             | 🔎 🔻 Všechna j                  | pole a štítky 🔹 🗢 🔻 |
| Nová poznámka                            | Název                                       | .≜ Tvůr                        | ce 🦉                |
| Nová kolekce                             | > 📄 Assessing potential soil pollution from | m plant waste dispos Li        | •                   |
| Zavřít ( <u>C</u> ) Ctrl+W               | > Forty years of soil research funded by    | / the European Com Arias       | -Navarr 👎           |
| Importovat Ctrl+Shift+I                  | > Legal System of Soil Pollution Remed      | liation in China and It Liu et | tal. 📆              |
| Vložit ze schránky Ctrl+Shift+Alt+I      | Soil pollution and agriculture in sub-      | Saharan Africa: State Hami     | isi J. Tin          |
| Exportovat knihovnu                      | Pokud potřebujete                           |                                |                     |
| Zavřít ( <u>X</u> )                      | převést citace do                           |                                |                     |
|                                          | jiného citačního                            |                                |                     |
|                                          | rozkliknete<br>záložku Soubor" a            |                                |                     |
|                                          | zvolte "Exportovat                          |                                |                     |
|                                          | knihovnu".                                  |                                |                     |
|                                          |                                             |                                |                     |

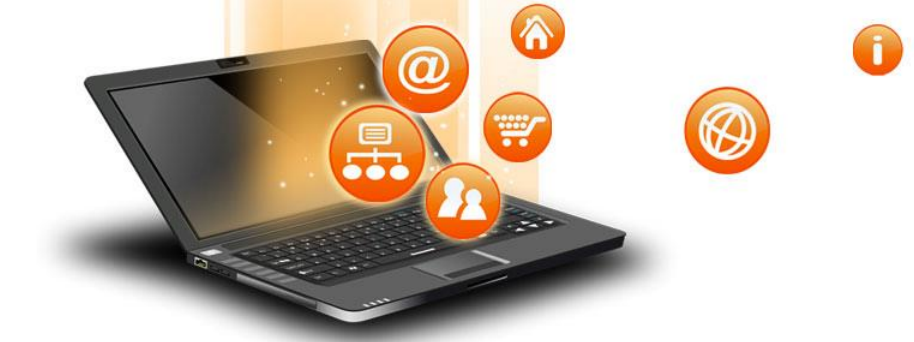

#### Export citací

| Soubor (F) Úpravy Zobrazení (V) Nás                                                                                                    | troje Pomoc (H)                                                                                                    |                                                                                                    |                                                           |                                                               |      |                                                                                                    |                                                                                                    |  |
|----------------------------------------------------------------------------------------------------|----------------------------------------------------------------------------------------------------|----------------------------------------------------------------------------------------------------|-----------------------------------------------------------|---------------------------------------------------------------|------|----------------------------------------------------------------------------------------------------|----------------------------------------------------------------------------------------------------|--|
| 🗟 🚍 •                                                                                                    | © <b>-</b> 16                                                                                                    | -   🔍                                                                                                    | ,O ▼ Všeo                                                 | chna pole a št                                                | ítky | ф. т                                                                                                    |                                                                                                    |  |
| <ul> <li>Moje knihovna</li> <li>články</li> <li>knihy</li> <li>Stažené</li> <li>Mé publikace</li> <li>Duplicitní položky</li> <li>Nezařazené položky</li> <li>Koš</li> </ul> | Název         >        Assessing potential         >        Forty years of soil re         >        Legal System of Soil         >        Soil pollution and age | soil pollution from plant wast<br>search funded by the Europea<br>Pollution Remediation in Chi<br>griculture in sub-Saharan Afric<br>Export<br>Formát: RIS<br>Možnosti překladače<br>Exportovat poznámky<br>Exportovat soubory<br>Include Annotation<br>Kódování znaků:<br>Unicode (UTF-8)<br>OK | e dispos<br>in Com<br>na and It<br>ca: State<br>s<br>Canc | Tvůrce<br>Li<br>Arias-Navarr.<br>Liu et al.<br>Hamisi J. Tin. |      | V tabulce zvoli<br>formát. Dop<br>zvolit formát l<br>kompatibilní<br>citačních m<br>Po potvrzení<br>stáhne, nás<br>budete impo<br>jiného cit<br>manaž | íte potřebný<br>oručuje se<br>RIS, který je<br>s většinou<br>anažerů.<br>se soubor<br>sledně ho<br>ortovat do<br>cačního<br>čeru. |  |

#### Další informace

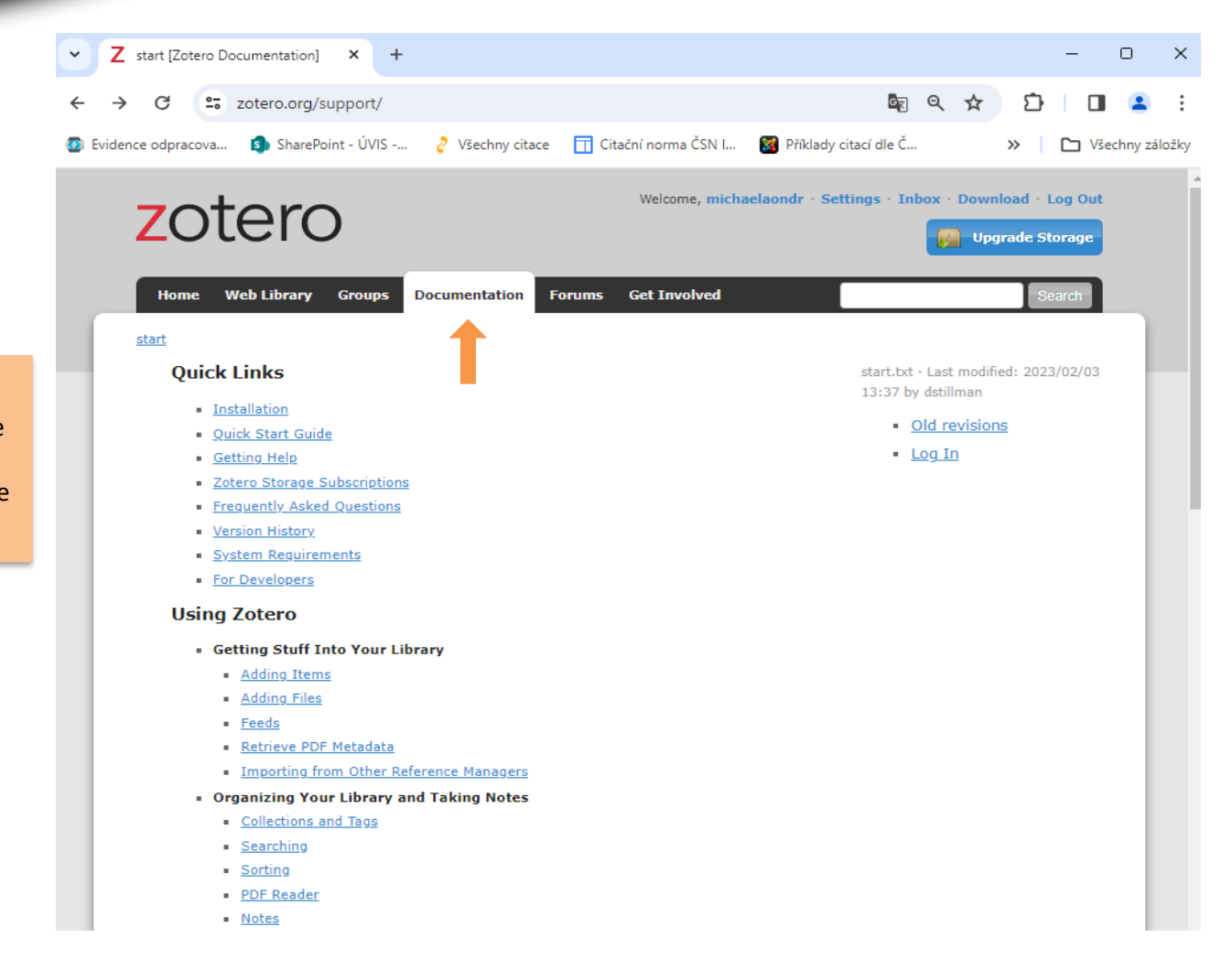

Návody a rady pro používání Zotera najdete na webových stránkách <u>www.zotero.org</u> v záložce "Documentation".  $\wedge$ 

-

 $\mathbf{O}$ 

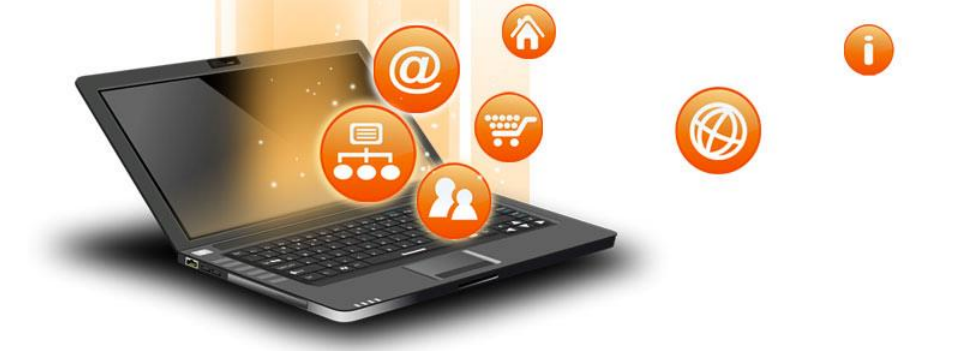

#### Použité zdroje

- KRATOCHVÍL, Jiří. 2020. Zotero: Multimediální elektronický výukový materiál. Brno: Masarykova univerzita.[cit. 2024-02-09]. <u>https://is.muni.cz/do/sukb/kuk/materialy/cze/Zotero/ind</u> <u>ex.html</u>
- Zotero. [2024]. Vienna (VA, USA): Corporation for Digital Scholarship. [cit. 2024-02-09]. <u>https://www.zotero.org/</u>